# USER MANUAL S6001 Pump controller

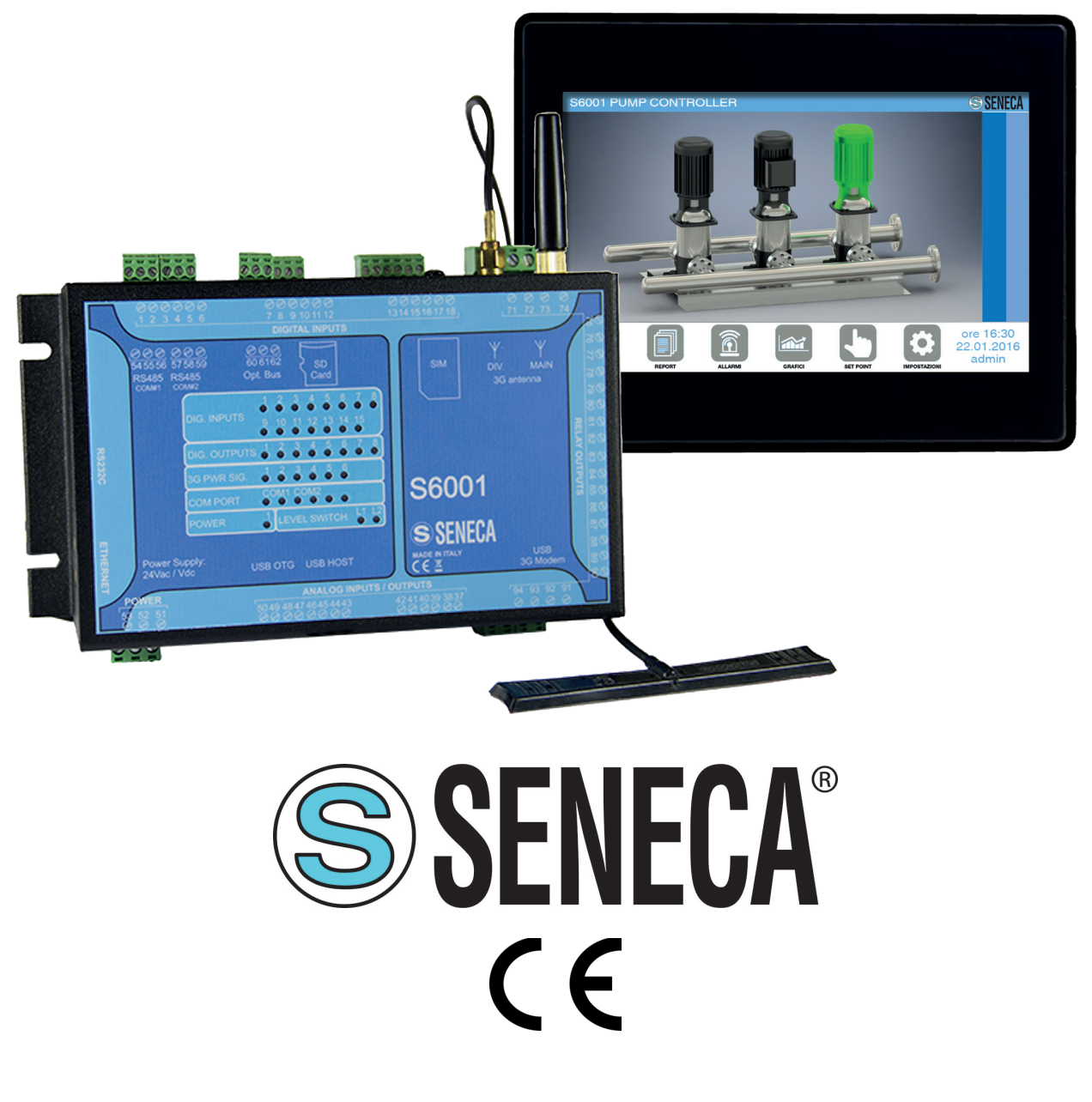

**ORIGINAL INSTRUCTIONS** 

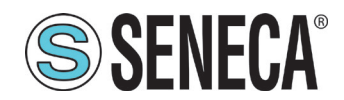

# CONTENTS

| 1 Introduction                                   | 7  |
|--------------------------------------------------|----|
| 1.1 Identification data of the manual            | 7  |
| 1.2 Purpose and use of the manual                | 7  |
| 1.3 Consultation of the manual                   | 7  |
| 1.4 Glossary                                     | 8  |
| 1.5 Formulation of intellectual property rights  | 9  |
| 2 Product Description                            | 10 |
| 2.1 General Description                          | 10 |
| 2.1.1 RTU                                        |    |
| 2.1.2 HMI                                        | 14 |
| 2.2 Intended use                                 | 14 |
| 2.3 Reasonably foreseeable incorrect use         | 15 |
| 2.4 Technical characteristics                    | 16 |
| 2.4.1 Mechanical technical characteristics       | 16 |
| 2.4.1.1 RTU mechanical technical characteristics | 16 |
| 2.4.1.2 HMI mechanical technical characteristics | 17 |
| 2.4.2 Electrical technical characteristics       | 17 |
| 2.4.2.1 RTU electrical technical characteristics | 17 |
| 2.4.2.2 HMI electrical technical characteristics | 19 |
| 2.4.3 Environmental characteristics              | 21 |
| 2.4.3.1 RTU environmental characteristics        | 21 |
| 2.4.3.2 HMI environmental characteristics        | 21 |
| 2.5 Configurations                               | 21 |
| 2.6 Residual risks                               |    |
| 3 Installation                                   | 23 |
| 3.1 Assembly                                     | 23 |
| 3.1.1 Assembly warnings                          | 23 |
| 3.1.2 Assembly instructions                      |    |
| 3.1.2.1 RTU assembly instructions                |    |
| 3.1.2.2 HMI assembly instructions                |    |
| 3.2 Electrical connections                       |    |
| 3.2.1 Warnings on electrical connections         |    |
| 3.2.2 Instructions for electrical connections    |    |
| 3.2.2.1 Configuration 1 and Configuration 2      |    |
| 3.2.2.2 Configuration 3 and Configuration 4      |    |
| 3.2.2.3 Configuration 5 and Configuration 6      |    |
| 3.2.2.4 Configuration / and Configuration 8      |    |
| 3.3 Other connections                            |    |
| 3.3.1 Connection between RTU and HMI             |    |
| 3.3.2 Connection to serial ports                 |    |

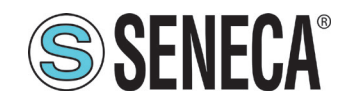

# **User Manual**

| 3.4 HMI Configuration                    | 47  |
|------------------------------------------|-----|
| 3.4.1 Pressure/flow configuration wizard | 47  |
| 3.4.2 Level configuration wizard         |     |
| 3.5 Testing                              | 57  |
| 4 Use                                    |     |
| 4.1 HMI description                      |     |
| 4.1.1 Login page                         | 61  |
| 4.1.1.1 User type                        | 61  |
| 4.1.2 "SENECA" page                      | 62  |
| 4.1.3 "Pumps" page                       | 62  |
| 4.1.3.1 "Individual pump" screen         | 64  |
| 4.1.4 "Alarms" page                      | 64  |
| 4.1.4.1 "Alarm Log" screen               |     |
| 4.1.5 "Report" page                      | 66  |
| 4.1.6 "Trend" page                       | 68  |
| 4.1.6.1 "Historical trend" screen        |     |
| 4.1.7 "Set point" page                   | 71  |
| 4.1.7.1 "Set point" screen               | 72  |
| 4.1.7.2 "Pump thresholds" screen         | 73  |
| 4.1.7.3 "Pump parameters" screen         | 74  |
| 4.1.7.4 "Analogue thresholds" screen     | 75  |
| 4.1.7.5 "PID parameters" screen          | 76  |
| 4.1.8 "Settings" page                    | 77  |
| 4.1.8.1 "System" screen                  |     |
| 4.1.8.2 "IO digital type" screen         | 79  |
| 4.1.8.3 "IO analogue type" screen        | 84  |
| 4.1.8.4 "HMI properties" screen          | 86  |
| 4.1.8.5 "Telecontrol" screen             | 92  |
| 4.2 Use instructions                     |     |
| 4.2.1 System start                       | 94  |
| 4.2.2 System management                  |     |
| 4.2.2.1 Trend example                    |     |
| 4.2.3 System stop                        |     |
| 5 Diagnostics                            |     |
| 5.1 Alarm management                     |     |
| 5.1.1 Alarm list                         | 97  |
| 5.2 Remote connections                   |     |
| 5.2.1 Remote connection via SMS          |     |
| 5.2.2 VPN Connection                     | 112 |

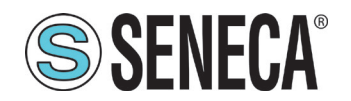

# User Manual S6001 Pump controller

| 6 | Sys  | stem update         | . 114 |
|---|------|---------------------|-------|
|   | 6.1  | RTU software update | . 114 |
|   | 6.2  | HMI software update | . 114 |
| 7 | List | of figures          | . 117 |
| 8 | List | of tables           | .120  |

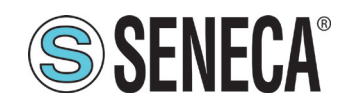

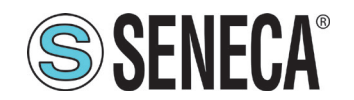

#### 1 INTRODUCTION

#### 1.1 **IDENTIFICATION DATA OF THE MANUAL**

The identification data of the manual can be found in the footer of this manual.

#### 1.2 PURPOSE AND USE OF THE MANUAL

This Manual is an integral part of the product and is intended for all people who work on the product or interact with the users of the product itself. It aims to provide all the information necessary to:

- quickly identify all parts of the product;
- define the tasks, capabilities and intervention limits of the various users;
- perform all the expected operations during the phases preceding the use, utilization, maintenance and disposal of the product;
- 0 guarantee the safety and protection of the health of personnel who work on the product in various ways;
- ensure the efficient operation of the product. 0

This manual must be read carefully in its entirety before carrying out any operation on the product. In case of doubts on the correct interpretation of the instructions contained therein, contact SENECA s.r.l. to obtain the necessary clarifications.

This Manual must be kept with care throughout the life of the product and must accompany the product itself in all its transfers, for any reason, to other users. It must be placed near the product, in a place protected from atmospheric agents, heat, humidity and corrosive agents, easily accessible and known to all users; it must be consulted taking care not to damage it, not to remove pages, not to modify its contents in any way.

If, as a result of constructive changes that entail a change in the operation of the product, an update of the manual should be necessary, SENECA s.r.l. will provide the Customer with a revision of the Manual itself that will replace the previous one in all respects.

#### 1.3 **CONSULTATION OF THE MANUAL**

Inside the manual the information is organized in:

- ° chapters,
- subchapters,
- paragraphs,
- subparagraphs

and they are easily traceable by consulting the Summary at the beginning of the Manual itself.

To draw users' attention to the correct and safe use of the product, the following graphic symbols are used in this manual:

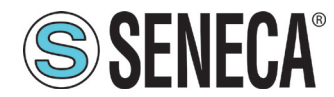

The symbol is used to indicate dangerous situations for people or situations that may cause damage to the product or compromise its efficiency.

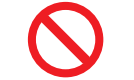

The symbol is used to indicate prohibited operations.

The symbol is used to call attention to particularly important information.

# 1.4 GLOSSARY

## ROUTER

Network device that sends data packets between computer networks, for example through a LAN or a WAN (Internet).

## SWITCH

Network device that connects different devices in a computer network, using a form of packet switching to send data to the destination device.

#### HMI (Human Machine Interface)

The man-machine interface is a component of the devices that are able to manage the interactions between man and machine. The interface consists of hardware and software that allow you to translate user inputs and turn them into signals for the machines, which in turn provide the result requested by the user as output.

#### VPN (Virtual Private Network)

Virtual private networks (VPNs) are point-to-point connections on a public or private network, such as the Internet. A VPN client uses special TCP / IP-based protocols, called tunnelling protocols, to make a virtual call to a virtual port on a VPN server. In a standard VPN deployment, a client initiates a point-to-point virtual connection to a remote access server over the Internet. The remote access server responds to the virtual call, authenticates the caller, and transfers data between the VPN client and the organization's private network.

#### WIZARD

It is a computer procedure, generally incorporated in a more complex application, which allows the user to perform certain (usually complex) operations through a series of successive steps.

#### PROVIDER

Service company that has computers constantly connected to the Internet through special lines. Through a normal telephone line and a modem, it is possible to connect subscriber users, thus having access to the network.

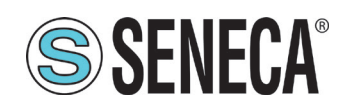

Al (Analogue Input) Analogue input acronym.

AO (Analogue Output) Analogue output acronym.

DI (Digital Input) Digital input acronym.

DO (Digital Output) Digital output acronym.

CPU (Central Processing Unit)

Central processing unit. Housed on the microprocessor, it manages and controls every computer activity, coordinates the memory and peripheral unit activities and performs all arithmetic and logical operations.

PLC (Programmable Logic Controller)

It is a programmable electronic device capable of interpreting and executing the instructions of the programs stored in it, interacting with a control circuit through input and output devices.

SYSTEM

Set of pumps, data acquisition sensors, actuators, drives, etc., for the regulation of a hydraulic quantity.

#### STATION

System set (as defined in "1.6 General Description" on page 11) and plant.

## **1.5 FORMULATION OF INTELLECTUAL PROPERTY RIGHTS**

All information, drawings, diagrams and anything else contained in this Manual and in the accompanying documentation are confidential in nature. None of this information may be reproduced or communicated to third parties without the prior written consent of SENECA s.r.l., which is its exclusive owner.

The only one authorized to use the documentation in question is the Customer to whom the Manual is supplied as an integral part of the product, for the sole exclusive purpose of correctly carrying out all the operations related to the various phases of the life cycle of the product itself.

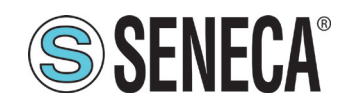

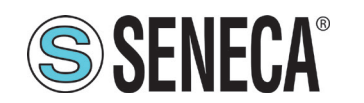

# 2 **PRODUCT DESCRIPTION**

# 1.6 **GENERAL DESCRIPTION**

The product, called S6001 Pump controller, is a configurable system for the control and adjustment of a pump group, consisting of a number of pumps ranging from a minimum of 2 to a maximum of 6.

In the remainder of the manual, the S6001 Pump Controller will be referred to as the "system".

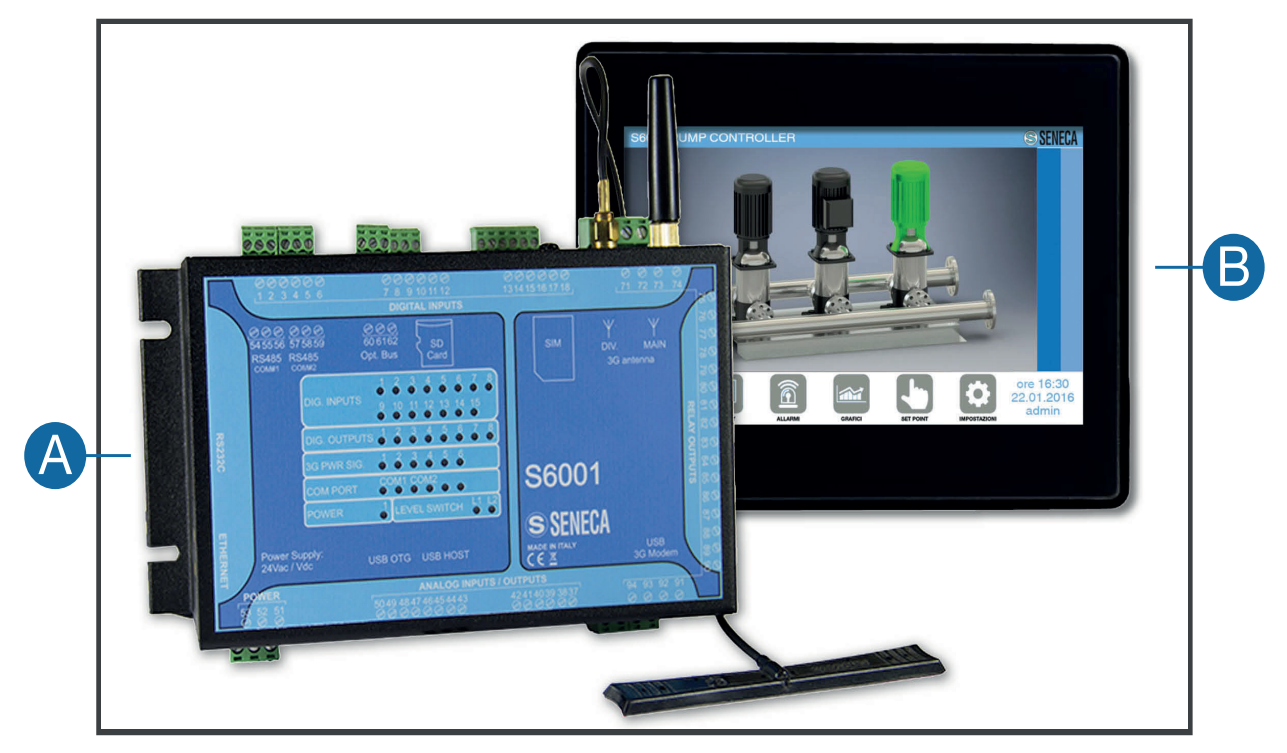

Fig. 1 S6001 Pump Controller

The system (Fig. 1 on page 11) consists of:

- ° S6001 RTU (A), configurable pump supply control CPU module;
- ° 7" HMI panel (B), allowing the user's interaction with the CPU module and the pump group connected to it.

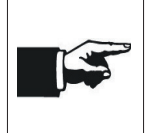

In the rest of the Manual:

- the S6001 RTU will be called "RTU";

- the HMI panel will be called "HMI".

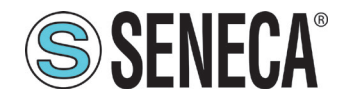

**User Manual** 

1.6.1 RTU

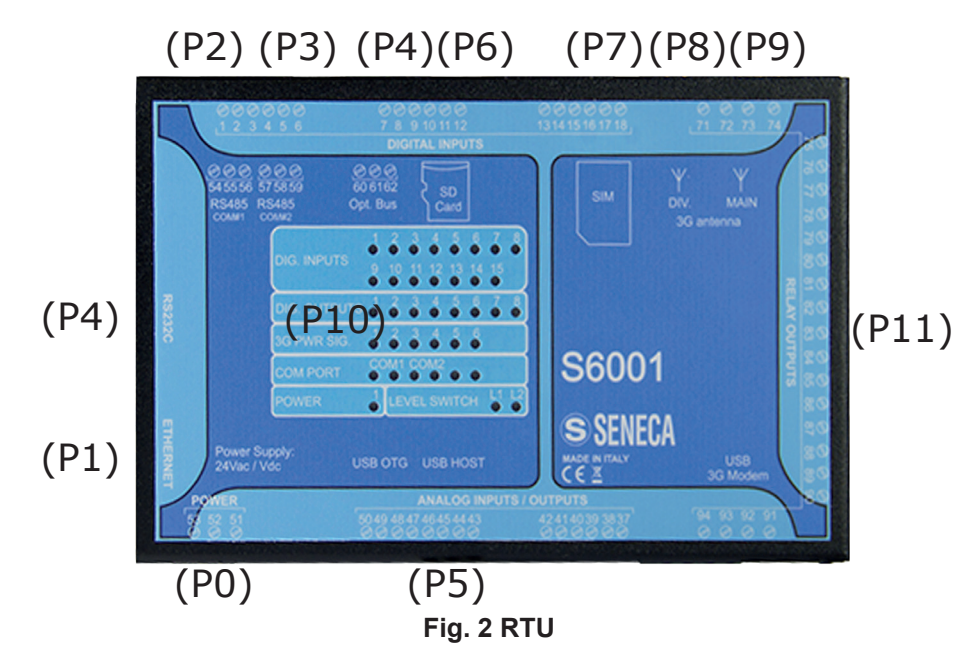

The RTU (Fig. 2 on page 12) is equipped with:

- ° supply (P11 Fig. 2 on page 12),
- inputs/outputs (P2 Fig. 2 on page 12),
- ° communication ports (P2, P3, P4 Fig. 2 on page 12),
- ° signalling LEDs (P10 Fig. 2 on page 12),

on which more detailed information is provided in the following tables.

| Reference/Terminal No. | Description |
|------------------------|-------------|
| P0/51, 52, 53          | RTU supply  |

#### Tab. 1 RTU supply

| Terminal No.                                                                                   | Description             |
|------------------------------------------------------------------------------------------------|-------------------------|
| 1, 2, 3, 4, 5, 6, 7, 8, 9, 10, 11, 12, 13, 14, 15, 16, 17, 18                                  | Digital inputs          |
| 37, 38, 39, 40, 41, 42, 43, 44, 45, 46, 47, 48, 49, 50                                         | Analogue inputs/outputs |
| 71, 72, 73, 74, 75, 76, 77, 78, 79, 80, 81, 82, 83, 84, 85, 86, 87, 88, 89, 90, 91, 92, 93, 94 | Relay digital outputs   |

#### Tab. 2 RTU inputs/outputs

| Reference/Terminal No. | Description        |
|------------------------|--------------------|
| P1                     | Ethernet Port      |
| P2/54, 55, 56          | RS485 port (COM 4) |

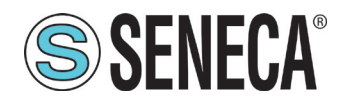

| Reference/Terminal No. | Description                 |
|------------------------|-----------------------------|
| P3/57, 58, 59          | RS485 port (COM 2)          |
| P4                     | RS232 port (COM 1)          |
| P5                     | USB port                    |
| P6                     | SD card port                |
| P7                     | SIM card port               |
| P8                     | Main antenna connector      |
| P9                     | Diversity antenna connector |

#### Tab. 3 RTU connector/port description

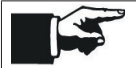

Port (P6 - Fig. 2 on page 12) is not used by the system.

For further information, please refer to "1.9.2 Electrical technical characteristics" on page 17.

| Group               | Number             | Colour | Status               | Meaning                      |
|---------------------|--------------------|--------|----------------------|------------------------------|
| DIGITAL INPUTS      | 1,2,3,4,5,6,7,8,9, | Green  | ON                   | High                         |
| (digital inputs)    | 10,11,12,13,14,15  |        | OFF                  | Low                          |
| DIGITAL OUTPUTS     | 10045670           | Ded    | ON                   | High                         |
| (digital outputs)   | 1,2,3,4,3,0,7,0    | Rea    | OFF                  | Low                          |
|                     | 400450             |        |                      | Signal present               |
| PWR SIG.            |                    | Vollow | ON                   | (6 ON = Max)                 |
| (signal power)      | 1,2,3,4,3,0        | Yellow |                      | Signal absent                |
|                     |                    |        |                      | (1 Flashing = Min)           |
| COM PORT COM2       |                    | Red    | Flashing             | RS485 active                 |
| (common port COM 2) |                    | Red    | ON                   | Connection check             |
| COM PORT COM4       | DV TV              | Red    | Flashing             | RS485 active                 |
| (common port COM 4) |                    | Red    | ON                   | Connection check             |
| RUN (operation)     | 1                  | Red    | Flashing             | Working                      |
|                     |                    |        | OFF, OFF (value 0)   | Below the minimum level      |
|                     |                    |        | Included between the |                              |
| (level switch)      | L1, L2             | Green  | ON, OFF (value 1)    | minimum and maximum<br>level |
|                     |                    |        | ON, ON (value 2)     | Above the maximum level      |

Tab. 4 RTU signalling LED - operation

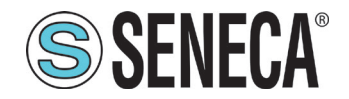

Find below further information on how the LEDs operate:

- At power-up, during the loading phase, all the LEDs, with the exception of the COM port LEDs, are ON; when the system is fully operational, the operation LED flashes.
- The signal power LED 1 flashes, in sync with the operation LED, in the following situations:
  - the GSM network is not available (or the signal level is too low);
  - the SIM is not inserted;
  - the modem is not present.

| LED         | Status        | Meaning                         |
|-------------|---------------|---------------------------------|
| PWR Green   | ON            | The modem is ON                 |
|             | ON            | Not recorded on the GSM network |
| STAT yellow | Slow flashing | Recorded on the GSM network     |
|             | Fast flashing | PPP connection active           |

#### Tab. 5 RTU signalling LED - Modem

## 1.6.2 HMI

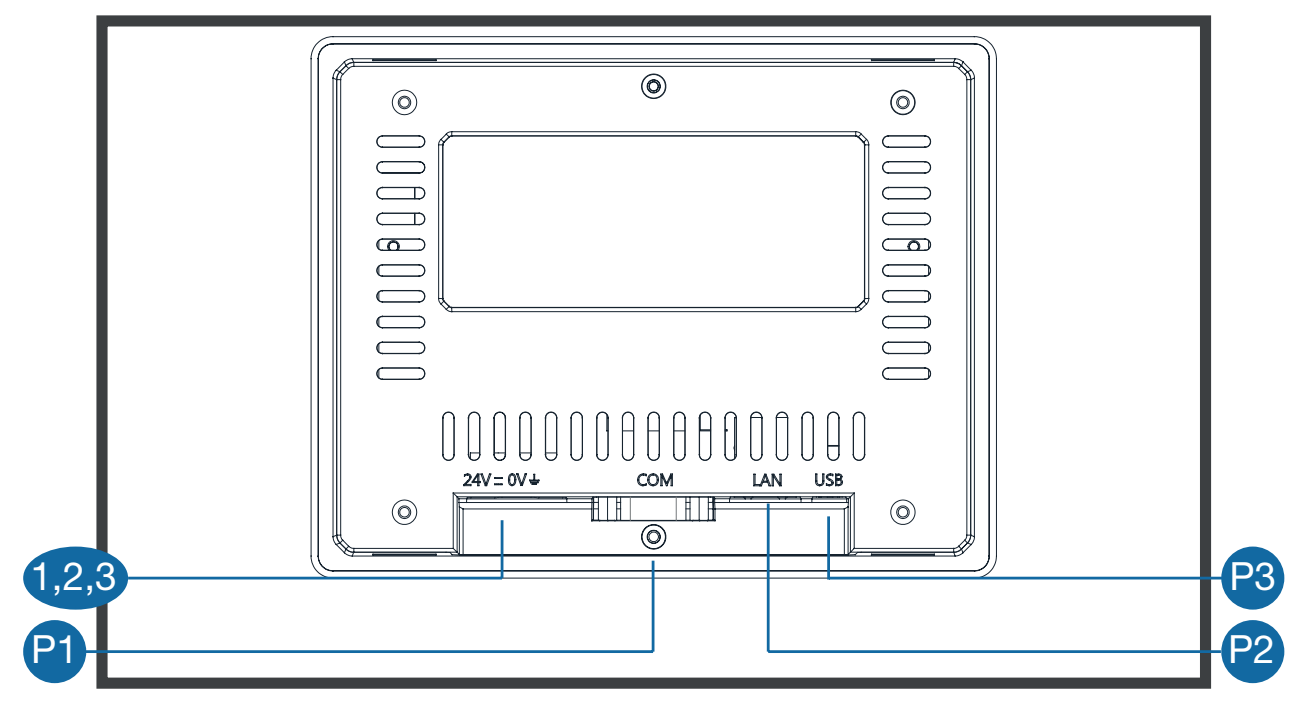

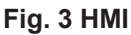

The HMI (Fig. 3 on page 14) is equipped with:

- <sup>°</sup> Power supply (1,2,3 Fig. 3 on page 14),
- ° communication ports (P1 Fig. 3 on page 14),,

on which more detailed information is provided in the following tables.

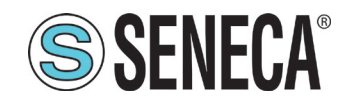

| Terminal No. | Description |
|--------------|-------------|
| 1, 2, 3      | HMI supply  |

#### Tab. 6 HMI supply

| Port reference | Description   |
|----------------|---------------|
| P1             | RS232 port    |
| P2             | Ethernet Port |
| Р3             | USB port      |

#### Tab. 7 HMI port description

# 1.7 INTENDED USE

The system is intended for one of the following applications:

- pressure adjustment;
- flow adjustment;
- level adjustment;
  - tank filling;
  - lifting from tank.

Measuring the level can be carried out:

- with floats;
- with a level probe;
- with floats and a level probe.

## 1.8 **REASONABLY FORESEEABLE INCORRECT USE**

Any use of the system other than indicated in **"1.7 Intended use" on page 15** and compliant with the indications provided in this Manual is to be considered IMPROPER USE and the Manufacturer declines all responsibility in relation to any damage caused to persons or property and deems the warranty of the product null and void.

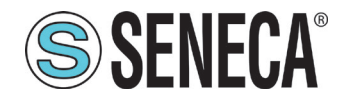

#### 1.9 **TECHNICAL CHARACTERISTICS**

#### 1.9.1 Mechanical technical characteristics

#### 1.9.1.1 RTU mechanical technical characteristics

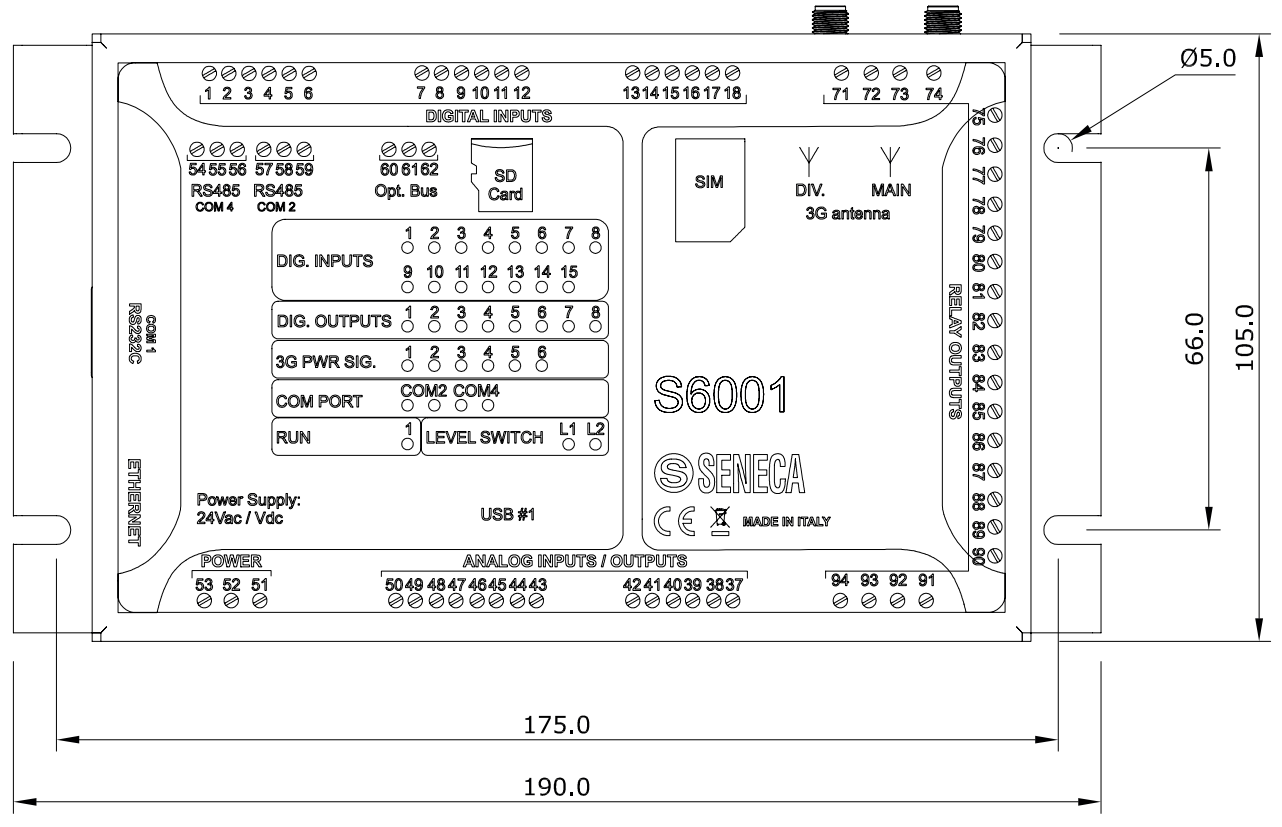

#### Fig. 4 RTU dimensions

| Width  | 190 mm |
|--------|--------|
| Depth  | 60 mm  |
| Height | 105 mm |
| Weight | 720 g  |

#### Tab. 8 RTU dimensions and weight

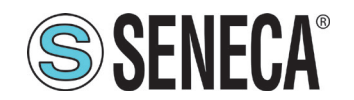

#### 1.9.1.2 HMI mechanical technical characteristics

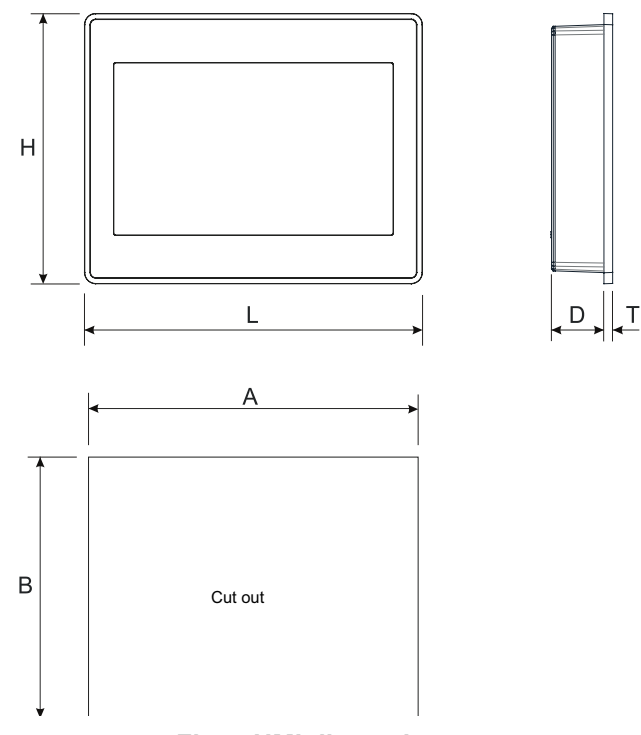

#### Fig. 5 HMI dimensions

| Α      | 176 mm |
|--------|--------|
| В      | 136 mm |
| L      | 187 mm |
| Н      | 147 mm |
| D      | 29 mm  |
| Т      | 5 mm   |
| Weight | 600 g  |

#### Tab. 9 HMI dimensions and weight

#### 1.9.2 Electrical technical characteristics

#### 1.9.2.1 RTU electrical technical characteristics

| Voltage                        | 24 Vac/dc± 15%@ 50/60 Hz  |
|--------------------------------|---------------------------|
| Absorption                     | 10 VA max, 6 VA (typical) |
| Section of removable terminals | 0.2 ÷ 2.5 mm2 (AWG 24-12) |
| Insulation                     | 1,500 Vac                 |

#### Tab. 10 RTU supply characteristics

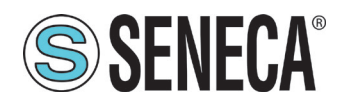

| CPU       | 32 bits, 400 MHz                                        |
|-----------|---------------------------------------------------------|
| CPU I/O   | 8 bits, 24 MHz                                          |
| Flash 1GB | 1 GB                                                    |
| RAM       | 64 MB                                                   |
| FeRAM     | 8 KB, divided into two (4 KB) partitions for redundancy |

#### Tab. 11 CPU and RTU memory

| Number of channels | 4 | All in 0 ÷ 20 mA current      |
|--------------------|---|-------------------------------|
| Resolution         |   | 12 bit                        |
| Precision          |   | ± 0.3% compared to full scale |
| Input impedance    |   | 50 Ω                          |

#### Tab. 12 RTU analogue inputs

| Туре               | PNP                              |
|--------------------|----------------------------------|
| Number of channels | 15                               |
| Connections        | Removable terminals from 1 to 18 |
| Opto-isolation     | yes                              |
| Current ON         | > 4 mA                           |
| Current OFF        | < 3 mA                           |

#### Tab. 13 RTU digital inputs

| Number of channels | 1       | 0 ÷ 10 V dc                       |
|--------------------|---------|-----------------------------------|
|                    | 1       | 0 ÷ 20 mA                         |
| Resolution         |         | 12 bit                            |
| Precision          |         | $\pm$ 0.3% compared to full scale |
|                    | Voltage | ≥ 1 kΩ                            |
|                    | Current | ≤ 500 Ω                           |

#### Tab. 14 RTU analogue outputs

| Туре               | SPDT free contact relay |
|--------------------|-------------------------|
| Number of channels | 8                       |
| Maximum current    | 3 A                     |
| Maximum voltage    | 250 V ac                |
| Minimum load       | 0.5 W                   |

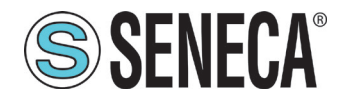

Insulation

3 kVac

#### Tab. 15 RTU digital outputs

| Туре               | Conductive level control |
|--------------------|--------------------------|
| Number of channels | 2                        |
| Sensitivity        | Adjustable               |

#### Tab. 16 Inputs for RTU liquid level control

| Ethernet      | 10/100 Mbit Base Tx with RJ45 connector        |
|---------------|------------------------------------------------|
| RS485 (COM 2) | Isolated serial port from 110 to 115.200 bit/s |
| RS485 (COM 4) | Isolated serial port from 110 to 115.200 bit/s |
| RS232 (COM 1) | Serial port complete with DB9 male connector   |
| USB           | 1 host USB A maximum current 300 mA            |
| SD card       | MicroSD max 32 GB                              |
| SIM card      | Mini SIM type @ 3V with pressure slot          |

#### Tab. 17 RTU communication ports and storage devices

| Frequency | GSM/GPRS/EDGE Quad-band: GSM 850 GSM 900 |
|-----------|------------------------------------------|
|           | DCS 1800, PCS 1900                       |
|           | UMTS/HSPA+Dual-Band: WCDMA 2100/900      |
|           | 2100/850, 1900/850                       |

#### Tab. 18 RTU modem

## 1.9.2.2 HMI electrical technical characteristics

| Display            | TFT Color/LED |
|--------------------|---------------|
| Monitor technology | Resistive     |
| Colours            | 64K           |
| Resolution         | 800X480       |
| Diagonal           | 7"            |
| Dimming            | Yes           |
| User memory        | 30 MB Flash   |
| RAM                | 512 MB DDR    |
| Serial port        | RS232         |
| Ethernet port      | 10/100 Mbit   |

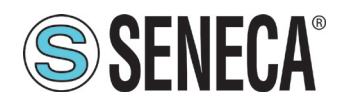

| USB port                  | Host interface V2.0 max. 500 mA    |
|---------------------------|------------------------------------|
| Hardware clock            | Clock/calendar with buffer battery |
| Time zone                 | Automatic                          |
| Clock precision           | <100 ppm                           |
| Voltage                   | 18-32 Vdc                          |
| Rated current (at 24 Vdc) | 0.30 A                             |

#### Tab. 19 HMI hardware characteristics

| Radiated disturbance test                                                  | Class A                                            |
|----------------------------------------------------------------------------|----------------------------------------------------|
| Electrostatic discharge immunity tests                                     | 8 kV (electrostatic discharge in air) EN 61000-4-2 |
|                                                                            | 4 kV (electrostatic discharge from contact)        |
|                                                                            | 80 MHz ÷ 1 GHz, 10 V/m                             |
| Radiated radio frequency electromagnetic                                   | 1.4 GHz ÷ 2 GHz, 3 V/m                             |
|                                                                            | 2 GHz ÷ 2.7 GHz, 1 V/m                             |
| Tests of immunity to fast naturally transisters                            | ± 2 kV dc power port EN 61000-4-4                  |
|                                                                            | ± 1 kV signal line                                 |
|                                                                            | $\pm$ 0.5 kV dc power port (from ground to line)   |
| Tests of immunity to power surges                                          | $\pm$ 0.5 kV dc power port (from line to line)     |
|                                                                            | $\pm$ 1 kV signal line (from line to ground)       |
| Immunity to conducted interferences, in-<br>duced by radiofrequency fields | 0.15 ÷ 80 MHz, 10 V                                |
|                                                                            | Port: Network AC:                                  |
|                                                                            | Level:                                             |
| Immunity tests to voltage dips, short inter-                               | 100% life: 1 cycle and 250 cycles (50Hz);          |
| ruptions and voltage variations                                            | 40% life: 10 cycles (50-Hz);                       |
|                                                                            | 70% life: 25 cycles (50-Hz);                       |
|                                                                            | Phase: 0°-180°                                     |

Tab. 20 HMI electromagnetic compatibility

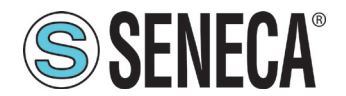

| Backlight life (LED type)                            | 20,000 hours or longer                                                                                                  |
|------------------------------------------------------|----------------------------------------------------------------------------------------------------|
| Front foil (without exposure to sunlight or UV rays) | 10 years with an air temperature of 25°C                                                                                |
| UV resistance                                        | Indoor applications: after 300 hours' tests of aging accelerated by humidity, some yellowing and brittleness may appear |

#### Tab. 21 HMI durability information

#### Environmental characteristics 1.9.3

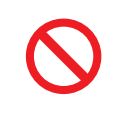

It is forbidden to install and use the system in environments with a risk of explosion.

It is forbidden to mount the system in environments in contact with corrosive chemical compounds.

The system must be adequately protected from water and dust.

## 1.9.3.1 RTU environmental characteristics

| Protection rating     | IP20                          |
|-----------------------|-------------------------------|
| Operating temperature | -10 ÷ +65°C                   |
| Storage temperature   | -40 ÷ +85°C                   |
| Humidity              | 10 ÷ 90% non condensing       |
| Altitude              | Up to 2,000 m above sea level |

#### Tab. 22 RTU environmental characteristics

#### 1.9.3.2 HMI environmental characteristics

| Protection rating                       | IP66                             |
|-----------------------------------------|----------------------------------|
| Operating temperature                   |                                  |
| (temperature of surrounding air)        | 0 + +50 C                        |
| Storage temperature                     | -20 ÷ +70 °C                     |
| Operating and storage relative humidity | 5 ÷ 85% non condensing           |
| Vibrationa                              | 5 ÷ 9 Hz, 7 mm                   |
| VIDIATIONS                              | 9 ÷ 150 Hz, 1 g                  |
| Shock                                   | ± 50 g, 11 ms, 3 pulses per axis |
| Environmental pollution rating          | 2                                |

#### Tab. 23 HMI environmental characteristics

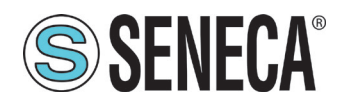

# 1.10 CONFIGURATIONS

The system is configured according to:

- type of adjustment;
- number of pumps.

The following table shows the configurations envisaged for the system.

| Possible configurations | Adjustment                                   | Number of pumps |
|-------------------------|----------------------------------------------|-----------------|
| Configuration 1         | Pressure                                     |                 |
| Configuration 2         | Capacity                                     |                 |
| Configuration 3         | Level with floats (lift from tank)           |                 |
| Configuration 4         | Level with floats (tank filling)             | From 2 to 6     |
| Configuration 5         | Level with probe (lift from tank)            |                 |
| Configuration 6         | Level with probe (tank filling)              |                 |
| Configuration 7         | Level with probe and floats (lift from tank) |                 |
| Configuration 8         | Level with probe and floats (tank filling)   |                 |

#### Tab. 24 System configuration

Each system configuration includes:

- electrical connections, for the hardware part;
- HMI configuration, for the software part;

For the hardware configuration, please refer to "1.1.2 Instructions for electrical connections" on page 26.

For the software configuration, please refer to "1.3 HMI Configuration" on page 47.

# 1.11 RESIDUAL RISKS

SENECA s.r.l. is not liable for any damages deriving from:

- installation/use other than those envisaged and, in particular, other than the safety prescriptions provided for by the regulations in force in the country where the product is installed and/or indicated in this Manual;
- tampering and/or alteration of the product;
- <sup>•</sup> product configuration incorrect or not compatible with the type of application for which it is intended.

SENECA s.r.l. declines all responsibility for damage to persons and/or property deriving from the incorrect configuration of the product.

An incorrect configuration of the product might cause risks for people and damage to the product itself. It is **mandatory** to always perform a product test after completing the configuration.

-----

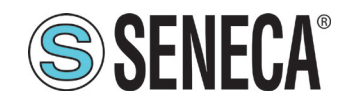

# 3 INSTALLATION

The installation operations must be carried out EXCLUSIVELY by qualified personnel, in possession of the necessary technical requirements.

Install all protection devices required by the regulations in force in the country where the product is used.

Install the product in an environment with the environmental conditions stated in "1.9.3 Environmental characteristics" on page 21

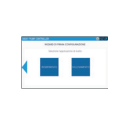

It is mandatory to use adequate Personal Protective Equipment (PPE) to perform the installation operations, in particular insulating shoes.

The installation operations must be carried out with the power supply cutoff.

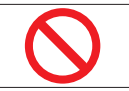

It is forbidden to dismantle or modify the product.

# 1.12 ASSEMBLY

#### 1.12.1 Assembly warnings

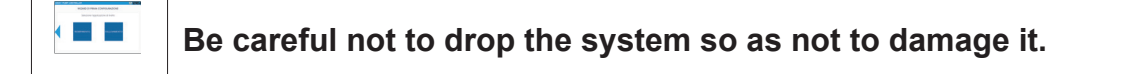

#### 1.12.2 Assembly instructions

#### 1.12.2.1 RTU assembly instructions

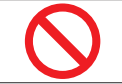

To guarantee optimal duration, **it is forbidden** to mount the RTU on appliances that generate heat.

The installation of the RTU can be performed:

- on omega bar IEC EN 60715;
- onto the wall;

#### MOUNTING ON OMEGA BAR IEC EN 60715

To mount the RTU on omega bar IEC EN 60715 (Fig. 6 on page 24) carry out the following in the given order:

- 1. fix omega bar IEC EN 60715 (1) su to a smooth surface, using dowels;
- 1. position the 2 supports (2) as shown;
- 2. fix the 2 supports using the 4 star screws (3) as shown;

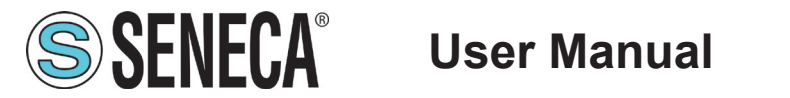

| To fix each support, ONLY use the 2 holes (of the 4 holes provided) indicated in <b>Fig. 6 on page</b> |
|----------------------------------------------------------------------------------------------------|
|----------------------------------------------------------------------------------------------------|

3. hook the RTU to omega bar IEC EN 60715.

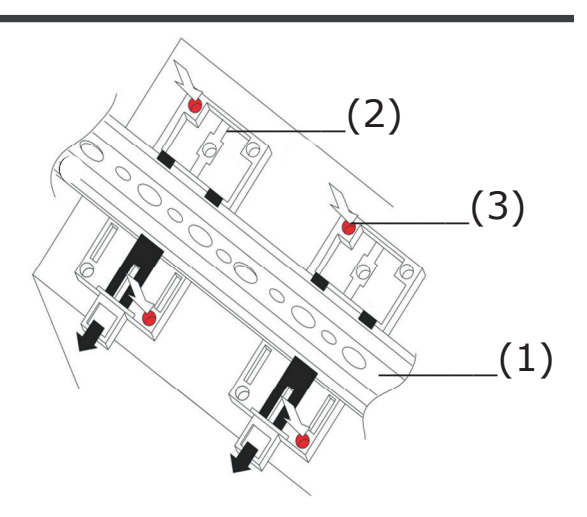

Fig. 6 RTU mounting on bar

#### WALL MOUNTING

To mount the RTU onto the wall (Fig. 7 on page 24) carry out the following in the given order:

- 1. position the RTU on the fixing wall;
- 4. mark the wall at the 4 housings (1) on the RTU;
- 5. make 4 holes (2) on the fixing wall, where the previously made marks are;

The maximum diameter of the holes must be 5 mm.

- 6. position the RTU on the fixing wall;
- 7. fix the RTU with suitable fastening elements (screws or rivets).

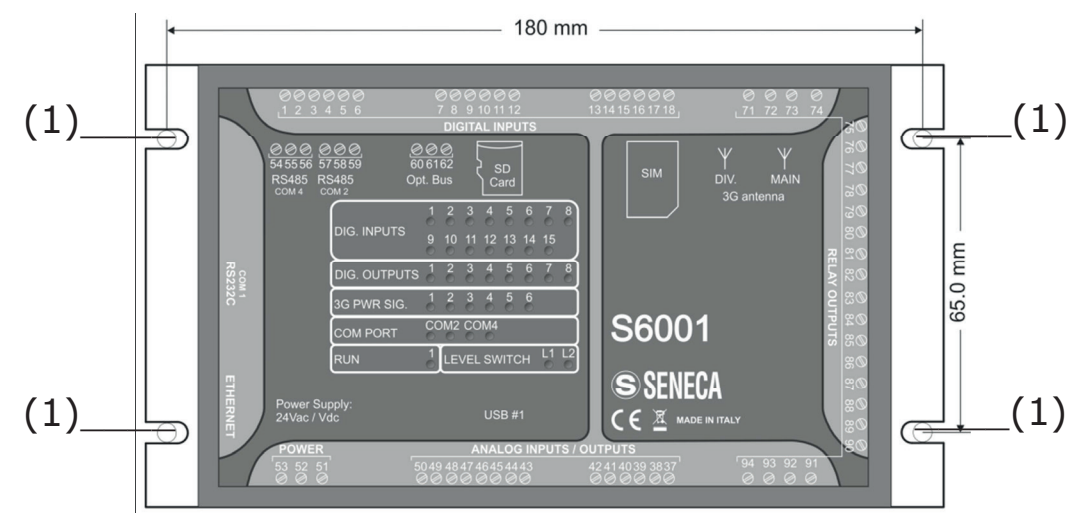

Fig. 7 RTU wall mounting

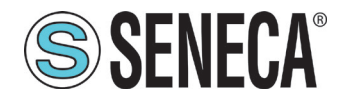

## 1.12.2.1 HMI assembly instructions

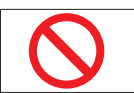

It is forbidden to mount the HMI in environments exposed to direct sunlight in order not to accelerate the ageing process of the frontal film.

To mount the HMI, carry out the following operations in the given order:

- 1. prepare a cut-out hole of the dimensions indicated in **"1.9.1.2 HMI mechanical technical characteristics" on page 17**;
- 8. insert the HMI in the cut-out hole;

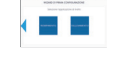

The maximum deviation between the surface of the cut-out hole and the HMI must be 0.5 mm.

- 9. insert the 4 fixing screws in the appropriate seats as indicated in Fig. 8 on page 25;
- 10. tighten the screws.

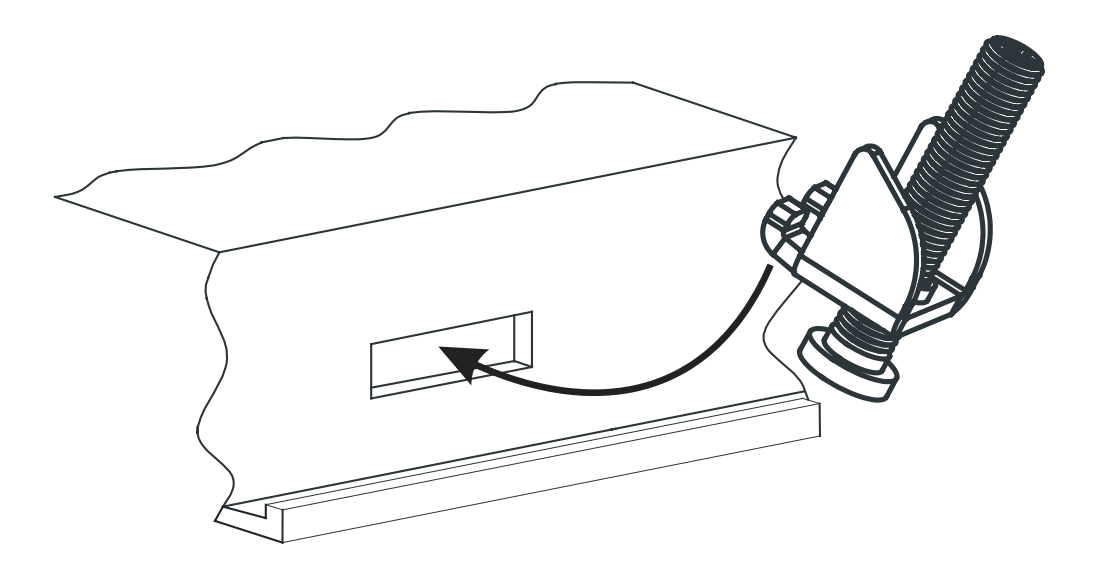

Fig. 8 HMI assembly

# 1.1 ELECTRICAL CONNECTIONS

#### 1.1.1 Warnings on electrical connections

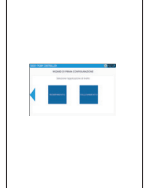

Verify that all electrical connections are properly made and that there is a ground connection before powering the product.

It is compulsory to use appropriate voltage detection devices to confirm the absence of power and insulated tools, before making any electrical connections.

For electrical connections follow the following instructions:

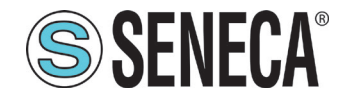

- wire the power supply lines and I/O lines as required by the regulations in force in the country where the product is used;
- for power supply lines and I/O lines, use cables with a section suited to the technical characteristics listed in "1.9.2.1 RTU electrical technical characteristics" on page 17;
- the electrical connections must be as short as possible, without wrapping them around other electrically connected parts;
- pay attention not to twist the electric cables;
- wire the power cables separately from the I/O and communications cables.

## 1.1.2 Instructions for electrical connections

The electrical connections must be made according to the desired configuration.

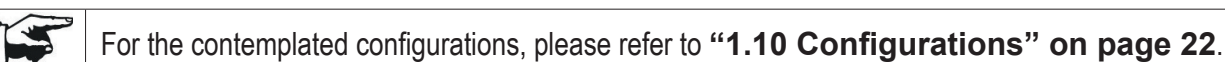

The I/O integrated in the RTU allows you to manage a maximum of 3 pumps. For the management of additional pumps, up to a maximum of 3, the use of the Z-D-IO expansion modules is envisaged: each expansion module allows you to manage 1 additional pump.

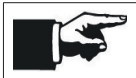

For more information on Z-D-IO expansion modules, refer to the relevant manual at <u>www.seneca.it/</u> prodotti/z-d-io.

For the different configurations, we provide the connection diagram to:

- RTU;
- possible expansion modules Z-D-IO, if a number of pumps greater than 3 is expected.

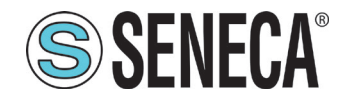

#### 1.1.2.1 Configuration 1 and Configuration 2

RTU SETTINGS FOR "CONFIGURATION 1" AND "CONFIGURATION 2"

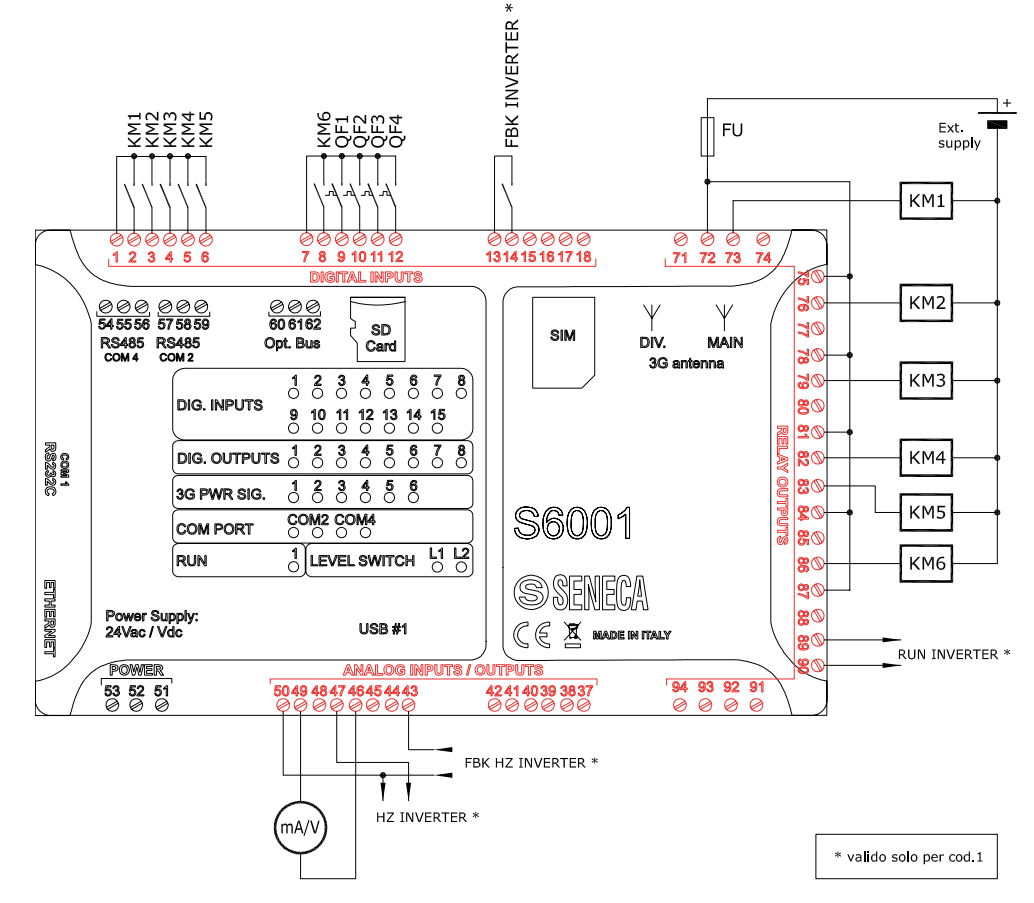

Fig. 9 RTU settings for Configurations 1 and 2: Electrical connections

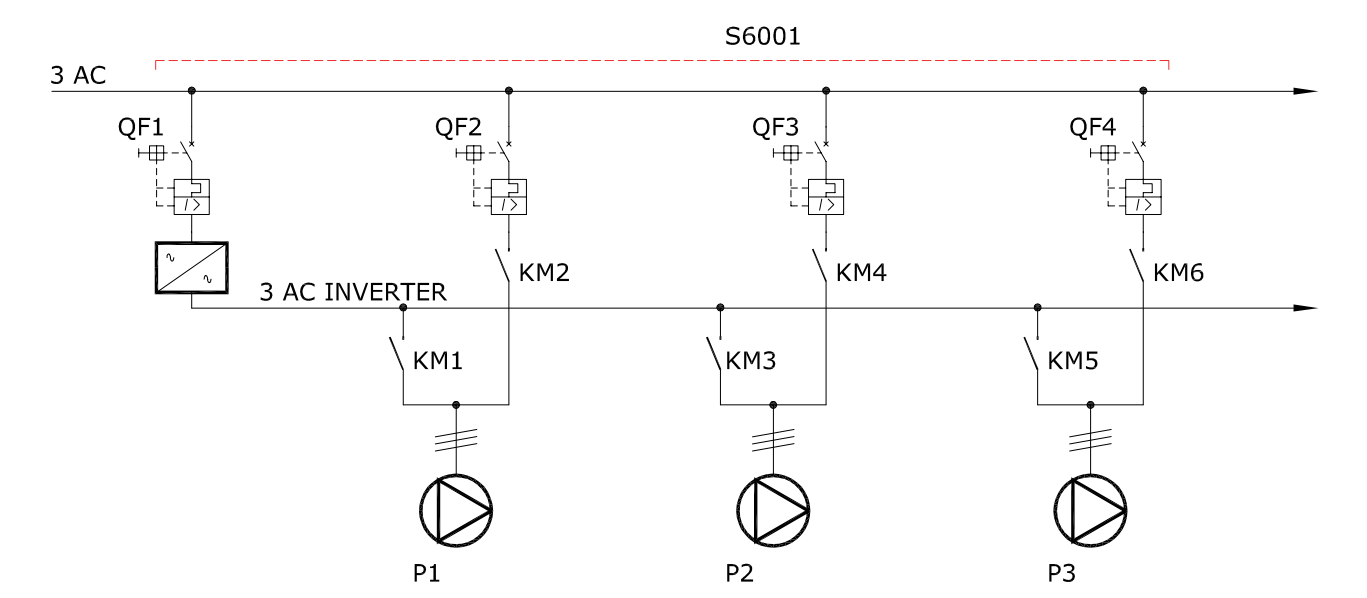

#### Fig. 10 RTU settings for Configurations 1 and 2: Pump drive diagram

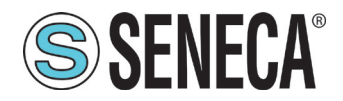

# User Manual

al S6001 Pump controller

| DIGITAL INPUTS              |    |       |                                    |  |
|-----------------------------|----|-------|------------------------------------|--|
| No. 1 inverter, No. 3 pumps |    |       |                                    |  |
|                             | 1  | +13 V | COMMON INPUTS IN15                 |  |
|                             | 2  | IN1   | PUMP 1 INVERTER CONTACTOR FEEDBACK |  |
|                             | 3  | IN2   | PUMP 1 DIRECT CONTACTOR FEEDBACK   |  |
|                             | 4  | IN3   | PUMP 2 INVERTER CONTACTOR FEEDBACK |  |
|                             | 5  | IN4   | PUMP 2 DIRECT CONTACTOR FEEDBACK   |  |
|                             | 6  | IN5   | PUMP 3 INVERTER CONTACTOR FEEDBACK |  |
|                             | 7  | +13 V | COMMON INPUTS IN610                |  |
| +1 <u>3V</u>                | 8  | IN6   | PUMP 3 DIRECT CONTACTOR FEEDBACK   |  |
|                             | 9  | IN7   | INVERTER CIRCUIT BREAKER           |  |
|                             | 10 | IN8   | PUMP 1 CIRCUIT BREAKER             |  |
|                             | 11 | IN9   | PUMP 2 CIRCUIT BREAKER             |  |
|                             | 12 | IN10  | PUMP 3 CIRCUIT BREAKER             |  |
|                             | 13 | +13 V | COMMON INPUTS IN1115               |  |
|                             | 14 | IN11  | INVERTER RUN FEEDBACK              |  |
|                             | 15 | IN12  | CONFIGURABLE                       |  |
|                             | 16 | IN13  | CONFIGURABLE                       |  |
|                             | 17 | IN14  | CONFIGURABLE                       |  |
|                             | 18 | IN15  | CONFIGURABLE                       |  |

Tab. 25 RTU settings for Configurations 1 and 2: digital inputs

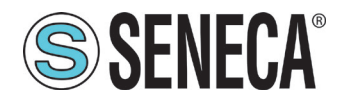

ual S6001 Pump controller

| RELAY DIGITAL OUTPUTS       |    |       |                                   |
|-----------------------------|----|-------|-----------------------------------|
| No. 1 inverter, No. 3 pumps |    |       |                                   |
|                             | 71 | 01-NC |                                   |
|                             | 72 | 01-C  | PUMP 1 INVERTER CONTACTOR CONTROL |
|                             | 73 | 01-NO |                                   |
|                             | 74 | 02-NC |                                   |
|                             | 75 | 02-C  | PUMP 1 DIRECT CONTROL             |
|                             | 76 | 02-NO |                                   |
|                             | 77 | 03-NC |                                   |
| 78<br>79<br>80              | 78 | 03-C  | PUMP 2 INVERTER CONTACTOR CONTROL |
|                             | 79 | 03-NO |                                   |
|                             | 80 | 04-NC |                                   |
| +V ext                      | 81 | 04-C  | PUMP 2 DIRECT CONTROL             |
|                             | 82 | 04-NO |                                   |
|                             | 83 | 05-NC |                                   |
| 0V <u>ext</u>               | 84 | 05-C  | PUMP 3 INVERTER DIRECT CONTROL    |
|                             | 85 | 05-NO |                                   |
|                             | 86 | 06-NC |                                   |
|                             | 87 | 06-C  | PUMP 3 DIRECT CONTROL             |
|                             | 88 | 06-NO |                                   |
|                             | 89 | 07-NC |                                   |
|                             | 90 | 07-C  | RUN A INVERTER                    |
|                             | 91 | 07-NO |                                   |
|                             | 92 | 08-NC |                                   |
|                             | 93 | 08-C  | CONFIGURABLE                      |
|                             | 94 | 08-NO |                                   |

Tab. 26 RTU settings for Configurations 1 and 2: digital outputs with relay

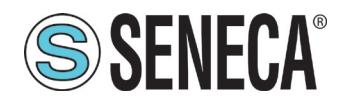

| ANALOGUE INPUTS/OUTPUTS |            |                      |                                                                |
|-------------------------|------------|----------------------|----------------------------------------------------------------|
| No. 1 inverter, No. 3   | oumps      |                      |                                                                |
|                         | 37         | GND                  | ALARM SIGNAL GND                                               |
| 2 fili<br>+13V          | 38         | ALARM OUT            | ALARM SIGNAL                                                   |
|                         | 39         | -                    | -                                                              |
|                         | 40         | LEVEL 2              | CONFIGURABLE                                                   |
|                         | 41         | LEVEL 1              | CONFIGURABLE                                                   |
|                         | 42         | COM. LEVEL           | LEVEL COMMON                                                   |
|                         | 43         | I IN1                | FEEDBACK Hz INVERTER (option)                                  |
| 4 fili                  | 44         | I IN2                | CONFIGURABLE                                                   |
|                         | 45         | I IN3                | CONFIGURABLE                                                   |
|                         | 46         | I IN4                | ADJUSTMENT PROBE (FT-PT-LT)                                    |
| +<br>(mA/V) -<br>Fxt.   | 47         | I OUT                | INVERTER Hz REFERENCE (*)                                      |
| GND supply              | 48         | V OUT                | INVERTER Hz REFERENCE (*)                                      |
|                         | 49         | +13V                 | +V ANALOG I/O                                                  |
|                         | 50         | GND                  | I/O ANALOG GND                                                 |
| (*) Signal not bound t  | o the conf | figuration but it is | mandatory to select at least one "I OUT" or "V OUT" output for |

(\*) Signal not bound to the configuration but it is **mandatory** to select at least one "I OUT" or "V OUT" output for the correct operation of the system. Selection to be operated according to the type of input the inverter requires.

Tab. 27 RTU settings for Configurations 1 and 2: Analogue inputs/outputs

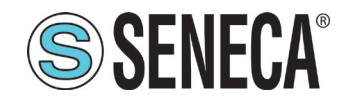

#### Z- D-IO SETTINGS FOR CONFIGURATION 1 AND CONFIGURATION 2

Z-D-I0.1 Z-D-I0.2 Z-D-I0.3 KM12 KM10 KM11 KM8 KM7 .KM9 QF7 QF5 QF6 00 00 300 600 ÓØE 300 12 1 2 1 2 3 3 3 5 ß 5 (8 5 S S S 200 **10** 10 10 10 10 C 10 80 0 50 0 č 50 C 50 O Z-D-10 Z-D-10 Z-D-10 789 7 8 9 7 8 9 10 11 12 10 11 1: 10 11 12 000  $\bigcirc \bigcirc \bigcirc \bigcirc$  $\bigcirc \bigcirc \bigcirc \bigcirc$ ę KM7 KM8 KM9 KM10 KM11 KM12

Fig. 11 Z-D-IO settings for Configurations 1 and 2

| DIGITAL INPUTS         |   |     |                                          |
|------------------------|---|-----|------------------------------------------|
| EXPANSION MODULE 1-2-3 |   |     |                                          |
|                        | 1 | +V  | COMMON INPUTS IN16                       |
| +V                     | 4 | IN1 | PUMP 4 -5 -6 INVERTER CONTACTOR FEEDBACK |
|                        | 5 | IN2 | PUMP 4 -5 -6 DIRECT CONTACTOR FEEDBACK   |
|                        | 6 | IN3 | PUMP 4 -5 -6 CIRCUIT BREAKER             |
| INn                    | 7 | IN4 | -                                        |
|                        | 8 | IN5 | -                                        |
|                        | 9 | IN6 | -                                        |

Tab. 28 Z-D-IO settings for Configurations 1 and 2: Digital inputs

| DIGITAL OUTPUTS        |    |          |                                         |
|------------------------|----|----------|-----------------------------------------|
| EXPANSION MODULE 1-2-3 |    |          |                                         |
| +V <u>ext</u><br>NO    | 10 | Dout1-NO | PUMP 4 -5 -6 INVERTER CONTACTOR CONTROL |
| C C                    | 11 | Dout2-NO | PUMP 4 -5 -6 DIRECT CONTACTOR CONTROL   |
| vv ext                 | 12 | С        | COMMON DIGITAL OUTPUTS                  |

#### Tab. 29 Z-D-IO settings for Configurations 1 and 2: Digital outputs

## 1.1.2.2 Configuration 3 and Configuration 4

**SENECA**°

RTU SETTINGS FOR "CONFIGURATION 3" AND "CONFIGURATION 4"

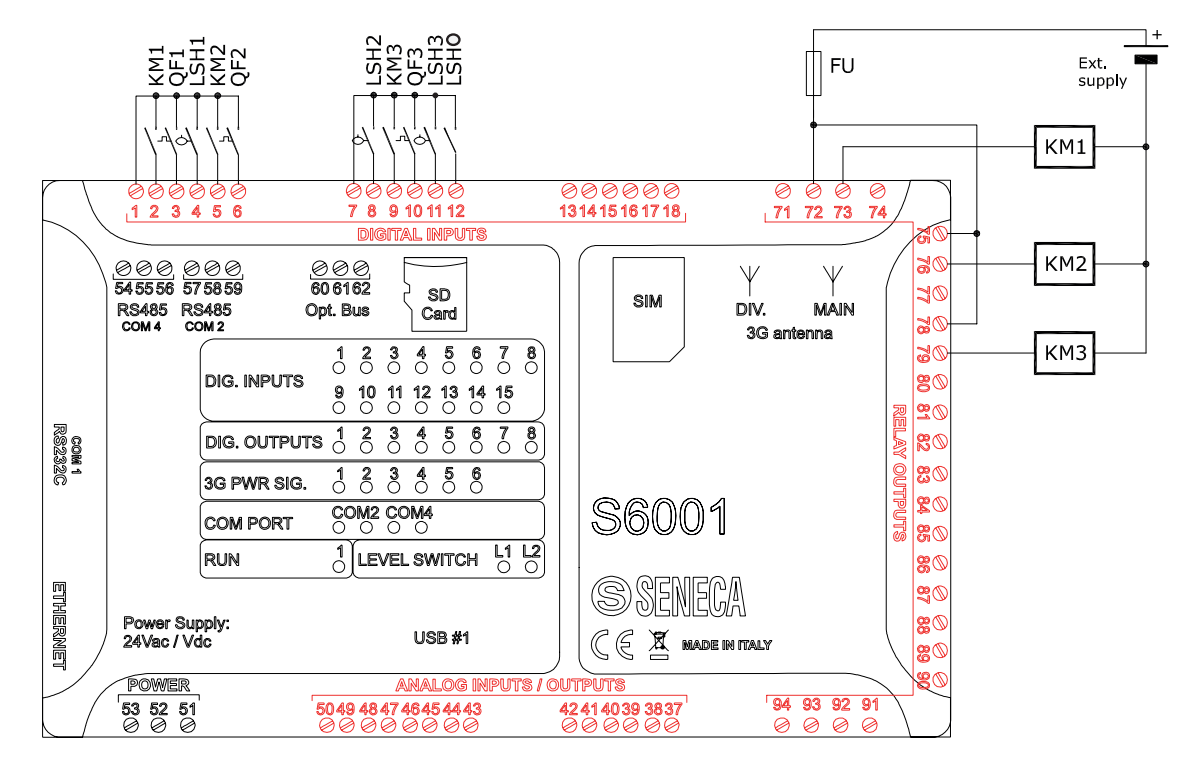

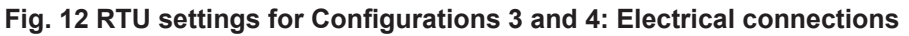

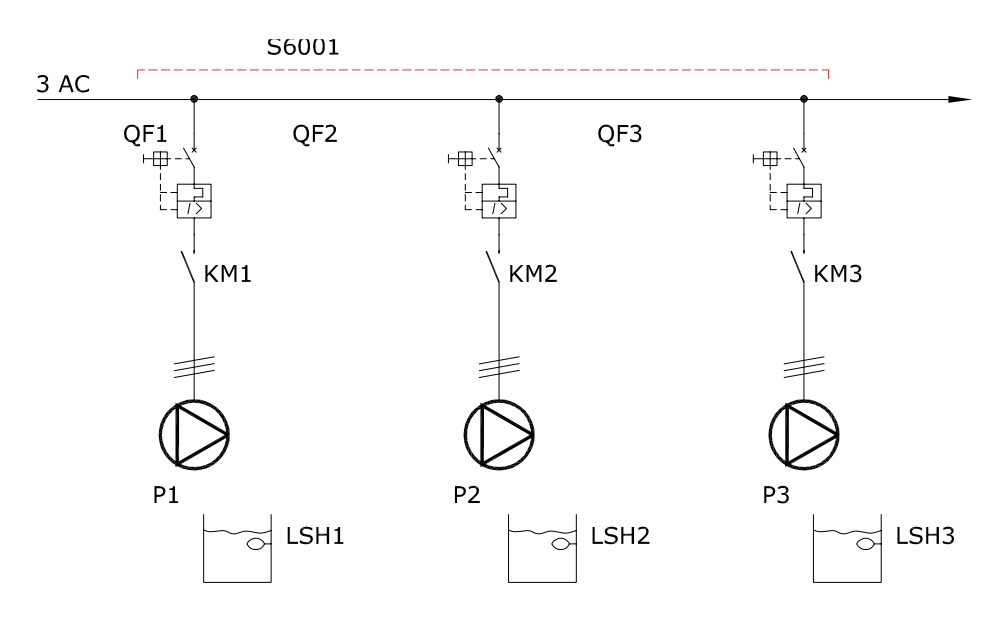

Fig. 13 RTU settings for Configurations 3 and 4: Pump drive diagram

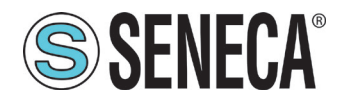

nual S6001 Pump controller

| DIGITAL INPUTS            |    |       |                                                         |  |
|---------------------------|----|-------|---------------------------------------------------------|--|
| No. 3 pumps, No. 2 floats |    |       |                                                         |  |
|                           | 1  | +13 V | COMMON INPUTS IN15                                      |  |
|                           | 2  | IN1   | PUMP 1 DIRECT CONTACTOR FEEDBACK                        |  |
|                           | 3  | IN2   | PUMP 1 CIRCUIT BREAKER                                  |  |
|                           | 4  | IN3   | PUMP 1 START FLOAT                                      |  |
|                           | 5  | IN4   | PUMP 2 DIRECT CONTACTOR FEEDBACK                        |  |
|                           | 6  | IN5   | PUMP 2 CIRCUIT BREAKER                                  |  |
|                           | 7  | +13 V | COMMON INPUTS IN610                                     |  |
| 121/                      | 8  | IN6   | PUMP 2 START FLOAT                                      |  |
|                           | 9  | IN7   | PUMP 3 DIRECT CONTACTOR FEEDBACK/ CONFIGUR-<br>ABLE (*) |  |
| INn                       | 10 | IN8   | PUMP 3 CIRCUIT BREAKER/CONFIGURABLE (**)                |  |
|                           | 11 | IN9   | PUMP 3 START FLOAT/CONFIGURABLE(**)                     |  |
|                           | 12 | IN10  | CONFIGURABLE                                            |  |
|                           | 13 | +13 V | COMMON INPUTS IN1115                                    |  |
|                           | 14 | IN11  | CONFIGURABLE                                            |  |
|                           | 15 | IN12  | CONFIGURABLE                                            |  |
|                           | 16 | IN13  | CONFIGURABLE                                            |  |
|                           | 17 | IN14  | CONFIGURABLE                                            |  |
|                           | 18 | IN15  | CONFIGURABLE                                            |  |

Tab. 30 RTU settings for Configurations 3 and 4: Digital inputs

(\*) If the configuration provides for 2 pumps "IN7" becomes PUMP STOP FLOAT

(\*\*) If two pumps are configured , "IN8" and "IN9" become freely configurable

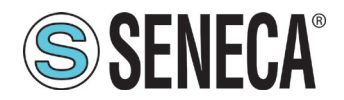

anual S6001 Pump controller

| RELAY DIGITAL OUTPUTS     |    |       |                                               |  |  |  |
|---------------------------|----|-------|-----------------------------------------------|--|--|--|
| No. 3 pumps, No. 2 floats |    |       |                                               |  |  |  |
|                           | 71 | 01-NC | PUMP 1 DIRECT CONTACTOR CONTROL               |  |  |  |
|                           | 72 | 01-C  |                                               |  |  |  |
|                           | 73 | 01-NO |                                               |  |  |  |
|                           | 74 | 02-NC |                                               |  |  |  |
|                           | 75 | 02-C  | PUMP 2 DIRECT CONTACTOR CONTROL               |  |  |  |
|                           | 76 | 02-NO |                                               |  |  |  |
|                           | 77 | 03-NC |                                               |  |  |  |
|                           | 78 | 03-C  | PUMP 3 DIRECT CONTACTOR CONTROL/ CONFIGURABLE |  |  |  |
|                           | 79 | 03-NO |                                               |  |  |  |
|                           | 80 | 04-NC |                                               |  |  |  |
| +V                        | 81 | 04-C  | CONFIGURABLE                                  |  |  |  |
|                           | 82 | 04-NO |                                               |  |  |  |
|                           | 83 | 05-NC |                                               |  |  |  |
|                           | 84 | 05-C  | CONFIGURABLE                                  |  |  |  |
|                           | 85 | 05-NO |                                               |  |  |  |
|                           | 86 | 06-NC |                                               |  |  |  |
|                           | 87 | 06-C  | CONFIGURABLE                                  |  |  |  |
|                           | 88 | 06-NO |                                               |  |  |  |
|                           | 89 | 07-NC |                                               |  |  |  |
|                           | 90 | 07-C  | CONFIGURABLE                                  |  |  |  |
|                           | 91 | 07-NO |                                               |  |  |  |
|                           | 92 | 08-NC |                                               |  |  |  |
|                           | 93 | 08-C  | CONFIGURABLE                                  |  |  |  |
|                           | 94 | 08-NO |                                               |  |  |  |

#### Tab. 31 RTU settings for Configurations 3 and 4: Relay digital outputs

FILLING

#### LIFTING

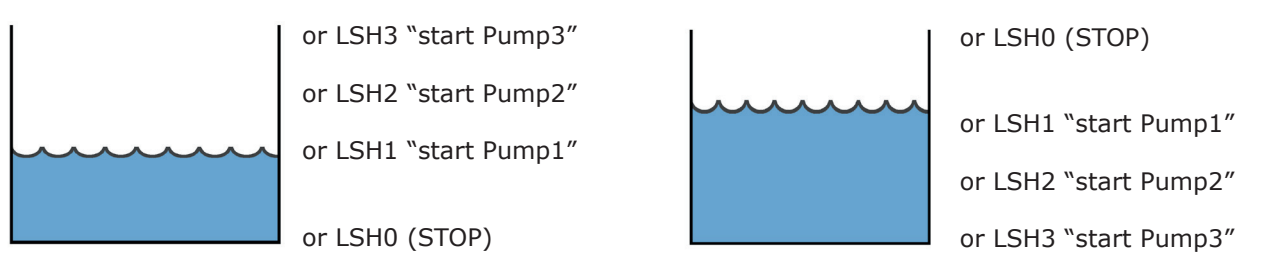

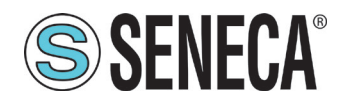

| ANALOGUE INPUTS/OUTPUTS                           |    |            |                  |  |  |  |
|---------------------------------------------------|----|------------|------------------|--|--|--|
| No. 3 pumps, No. 2 floats                         |    |            |                  |  |  |  |
| 2 fill<br>+13V<br>mA/V                            | 37 | GND        | ALARM SIGNAL GND |  |  |  |
|                                                   | 38 | ALARM OUT  | ALARM SIGNAL     |  |  |  |
|                                                   | 39 | -          | -                |  |  |  |
|                                                   | 40 | LEVEL 2    | CONFIGURABLE     |  |  |  |
|                                                   | 41 | LEVEL 1    | CONFIGURABLE     |  |  |  |
|                                                   | 42 | COM. LEVEL | COMMON LEVEL     |  |  |  |
| 4 fili<br>I <u>/V</u><br>mAVV -<br>Ext,<br>Supply | 43 | I IN1      | CONFIGURABLE     |  |  |  |
|                                                   | 44 | I IN2      | CONFIGURABLE     |  |  |  |
|                                                   | 45 | I IN3      | CONFIGURABLE     |  |  |  |
|                                                   | 46 | I IN4      | CONFIGURABLE     |  |  |  |
|                                                   | 47 | I OUT      | CONFIGURABLE     |  |  |  |
|                                                   | 48 | V OUT      | CONFIGURABLE     |  |  |  |
|                                                   | 49 | +13V       | +V ANALOG I/O    |  |  |  |
|                                                   | 50 | GND        | I/O ANALOG GND   |  |  |  |

Tab. 32 RTU settings for Configurations 3 and 4: Analogue inputs/outputs

#### Z-D-IO settings for Configurations 3 and 4 $\,$

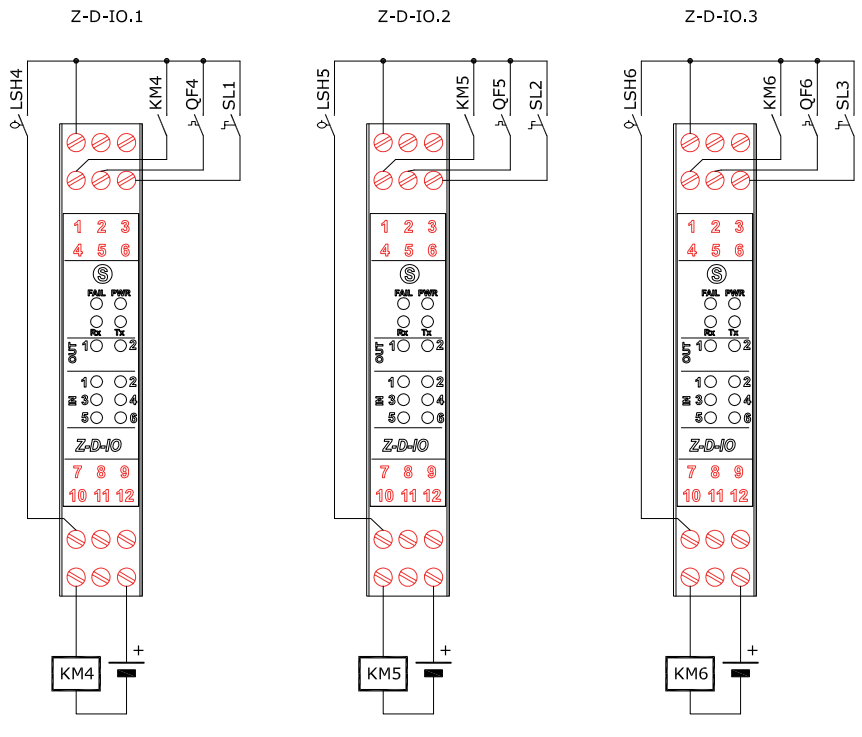

Fig. 14 Z-D-IO settings for Configurations 3 and 4

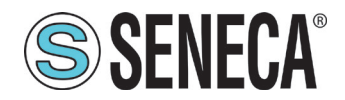

| DIGITAL INPUTS         |   |     |                                            |  |  |  |
|------------------------|---|-----|--------------------------------------------|--|--|--|
| EXPANSION MODULE 1-2-3 |   |     |                                            |  |  |  |
| +V<br>\<br>INn         | 1 | +V  | COMMON INPUTS IN16                         |  |  |  |
|                        | 4 | IN1 | PUMP 4-5-6 DIRECT CONTACTOR FEEDBACK       |  |  |  |
|                        | 5 | IN2 | PUMP 4-5-6 CIRCUIT BREAKER                 |  |  |  |
|                        | 6 | IN3 | PUMP 4-5-6- MAN/AUT SELECTOR (CLOSED=AUTO) |  |  |  |
|                        | 7 | IN4 | PUMP 4-5-6 START FLOAT                     |  |  |  |
|                        | 8 | IN5 | -                                          |  |  |  |
|                        | 9 | IN6 | -                                          |  |  |  |

#### Tab. 33 Z-D-IO settings for Configurations 3 and 4: Digital inputs

| DIGITAL OUTPUTS             |    |          |                                     |  |  |  |
|-----------------------------|----|----------|-------------------------------------|--|--|--|
| EXPANSION MODULE 1-2-3      |    |          |                                     |  |  |  |
| +V ext<br>NO<br>c<br>OV ext | 10 | Dout1-NO | PUMP 4-5-6 DIRECT CONTACTOR CONTROL |  |  |  |
|                             | 11 | Dout2-NO | -                                   |  |  |  |
|                             | 12 | С        | COMMON DIGITAL OUTPUTS              |  |  |  |

Tab. 34 Z-D-IO settings for Configurations 3 and 4: Digital outputs
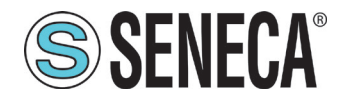

### 1.1.2.3 Configuration 5 and Configuration 6

RTU SETTINGS FOR "CONFIGURATION 5" AND "CONFIGURATION 6"

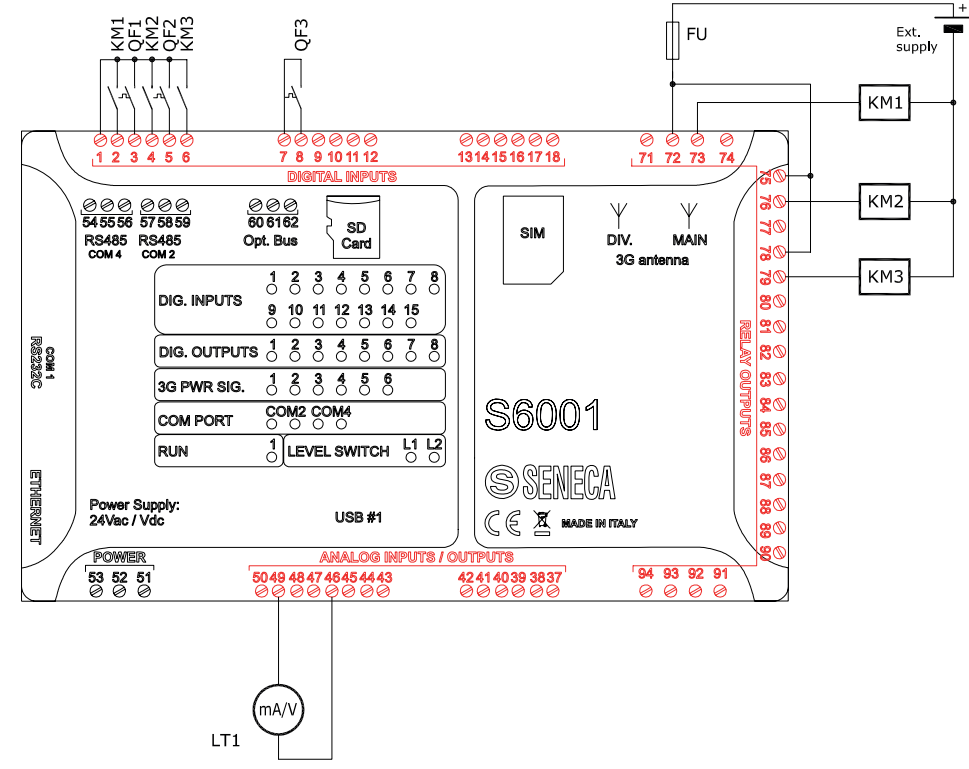

Fig. 15 RTU settings for Configurations 5 and 6: Electrical connections

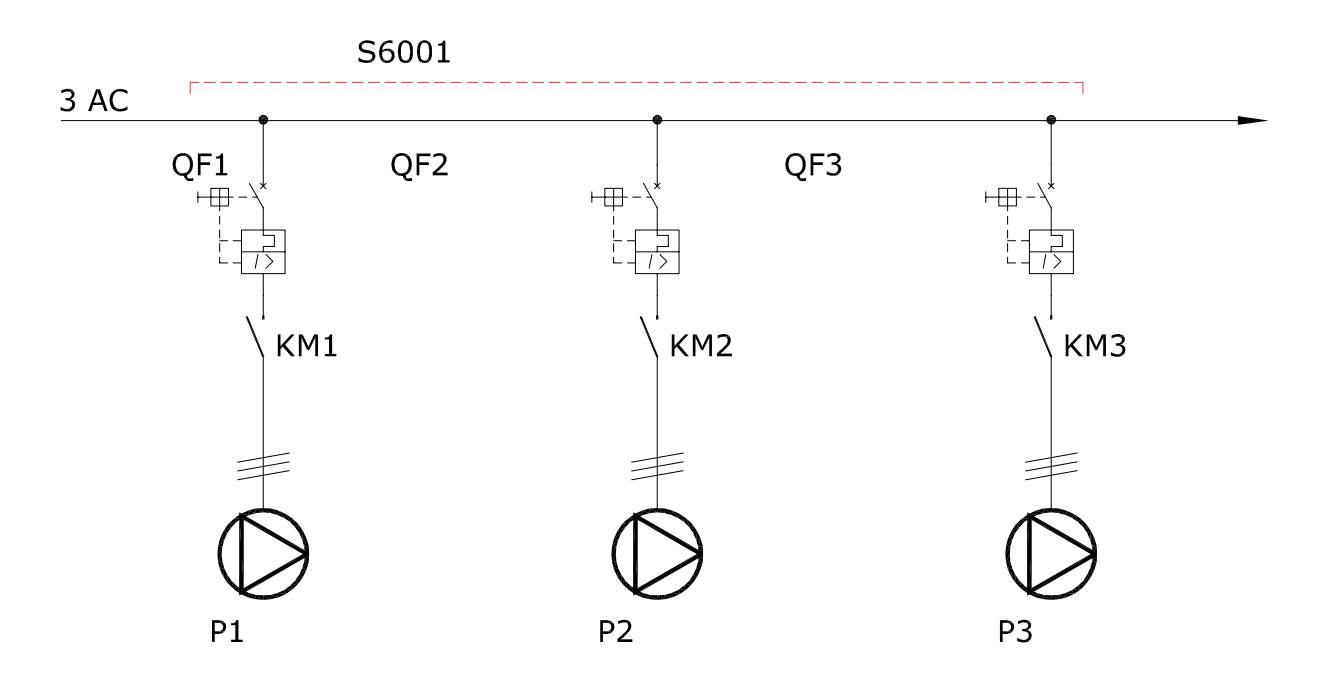

### Fig. 16 RTU settings for Configurations 5 and 6: Pump drive diagram

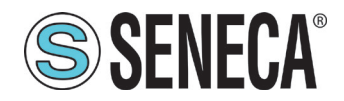

nual S6001 Pump controller

| DIGITAL INPUTS  |                                |       |                                                     |  |  |  |
|-----------------|--------------------------------|-------|-----------------------------------------------------|--|--|--|
| No. 3 pumps, No | No. 3 pumps, No. 1 level probe |       |                                                     |  |  |  |
|                 | 1                              | +13 V | COMMON INPUTS IN15                                  |  |  |  |
|                 | 2                              | IN1   | PUMP 1 DIRECT CONTACTOR FEEDBACK                    |  |  |  |
|                 | 3                              | IN2   | PUMP 1 CIRCUIT BREAKER                              |  |  |  |
|                 | 4                              | IN3   | PUMP 2 DIRECT CONTACTOR FEEDBACK                    |  |  |  |
|                 | 5                              | IN4   | PUMP 2 CIRCUIT BREAKER                              |  |  |  |
|                 | 6                              | IN5   | PUMP 3 DIRECT CONTACTOR FEEDBACK/ CONFIGUR-<br>ABLE |  |  |  |
| +13V            | 7                              | +13 V | COMMON INPUTS IN610                                 |  |  |  |
|                 | 8                              | IN6   | PUMP 3 CIRCUIT BREAKER/CONFIGURABLE                 |  |  |  |
| INn             | 9                              | IN7   | CONFIGURABLE                                        |  |  |  |
|                 | 10                             | IN8   | CONFIGURABLE                                        |  |  |  |
|                 | 11                             | IN9   | CONFIGURABLE                                        |  |  |  |
|                 | 12                             | IN10  | CONFIGURABLE                                        |  |  |  |
|                 | 13                             | +13 V | COMMON INPUTS IN1115                                |  |  |  |
|                 | 14                             | IN11  | CONFIGURABLE                                        |  |  |  |
|                 | 15                             | IN12  | CONFIGURABLE                                        |  |  |  |
|                 | 16                             | IN13  | CONFIGURABLE                                        |  |  |  |
|                 | 17                             | IN14  | CONFIGURABLE                                        |  |  |  |
|                 | 18                             | IN15  | CONFIGURABLE                                        |  |  |  |

Tab. 35 RTU settings for Configurations 5 and 6: Digital inputs

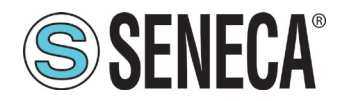

nual S6001 Pump controller

| RELAY DIGITAL OUTPUTS |                                |       |                                               |  |  |
|-----------------------|--------------------------------|-------|-----------------------------------------------|--|--|
| No. 3 pumps, No. 1 le | No. 3 pumps, No. 1 level probe |       |                                               |  |  |
|                       | 71                             | 01-NC |                                               |  |  |
|                       | 72                             | 01-C  | PUMP 1 DIRECT CONTACTOR CONTROL               |  |  |
|                       | 73                             | 01-NO |                                               |  |  |
|                       | 74                             | 02-NC |                                               |  |  |
|                       | 75                             | 02-C  | PUMP 2 DIRECT CONTACTOR CONTROL               |  |  |
|                       | 76                             | 02-NO |                                               |  |  |
|                       | 77                             | 03-NC |                                               |  |  |
| +V<br>NC] NO          | 78                             | 03-C  | PUMP 3 DIRECT CONTACTOR CONTROL/ CONFIGURABLE |  |  |
|                       | 79                             | 03-NO |                                               |  |  |
|                       | 80                             | 04-NC |                                               |  |  |
|                       | 81                             | 04-C  | CONFIGURABLE                                  |  |  |
| c                     | 82                             | 04-NO |                                               |  |  |
|                       | 83                             | 05-NC |                                               |  |  |
| ov                    | 84                             | 05-C  | CONFIGURABLE                                  |  |  |
|                       | 85                             | 05-NO |                                               |  |  |
|                       | 86                             | 06-NC |                                               |  |  |
|                       | 87                             | 06-C  | CONFIGURABLE                                  |  |  |
|                       | 88                             | 06-NO |                                               |  |  |
|                       | 89                             | 07-NC |                                               |  |  |
|                       | 90                             | 07-C  | CONFIGURABLE                                  |  |  |
|                       | 91                             | 07-NO |                                               |  |  |
|                       | 92                             | 08-NC |                                               |  |  |
|                       | 93                             | 08-C  | CONFIGURABLE                                  |  |  |
|                       | 94                             | 08-NO |                                               |  |  |

Tab. 36 RTU settings for Configurations 5 and 6: Relay digital outputs

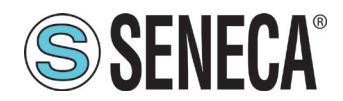

| ANALOGUE INPUTS/OUTPUTS |      |            |                       |  |
|-------------------------|------|------------|-----------------------|--|
| No. 3 pumps, No. 2 fl   | oats |            |                       |  |
|                         | 37   | GND        | ALARM SIGNAL GND      |  |
| 2 fili                  | 38   | ALARM OUT  | ALARM SIGNAL          |  |
| +130                    | 39   | -          | -                     |  |
| (mA/V)                  | 40   | LEVEL 2    | CONFIGURABLE          |  |
|                         | 41   | LEVEL 1    | CONFIGURABLE          |  |
|                         | 42   | COM. LEVEL | COMMON LEVEL          |  |
|                         | 43   | I IN1      | CONFIGURABLE          |  |
|                         | 44   | I IN2      | CONFIGURABLE          |  |
| 4 fili<br>I <u>/V</u>   | 45   | I IN3      | CONFIGURABLE          |  |
| +                       | 46   | I IN4      | ADJUSTMENT PROBE (LT) |  |
| Ext.<br>supply          | 47   | IOUT       | CONFIGURABLE          |  |
|                         | 48   | V OUT      | CONFIGURABLE          |  |
|                         | 49   | +13V       | +V ANALOG I/O         |  |
|                         | 50   | GND        | I/O ANALOG GND        |  |

Tab. 37 RTU settings for Configurations 5 and 6: Analogue inputs/outputs

### Z-D-IO settings for Configurations 5 and 6 $\,$

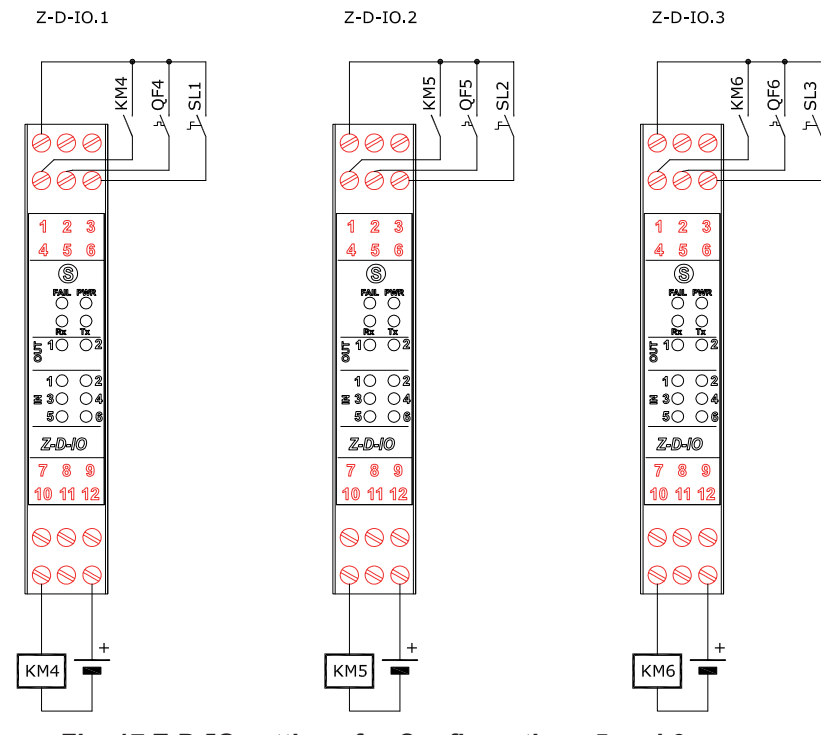

Fig. 17 Z-D-IO settings for Configurations 5 and 6

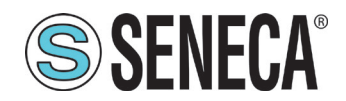

| DIGITAL INPUTS  |         |     |                                            |  |
|-----------------|---------|-----|--------------------------------------------|--|
| EXPANSION MODUI | E 1-2-3 |     |                                            |  |
|                 | 1       | +V  | COMMON INPUTS IN16                         |  |
|                 | 4       | IN1 | PUMP 4-5-6 DIRECT CONTACTOR FEEDBACK       |  |
| +V              | 5       | IN2 | PUMP 4-5-6 CIRCUIT BREAKER                 |  |
| $  \chi^{1}$    | 6       | IN3 | PUMP 4-5-6- MAN/AUT SELECTOR (CLOSED=AUTO) |  |
| INn             | 7       | IN4 | -                                          |  |
|                 | 8       | IN5 | -                                          |  |
|                 | 9       | IN6 | -                                          |  |

#### Tab. 38 Z-D-IO settings for Configurations 5 and 6: Digital inputs

| DIGITAL OUTPUTS        |    |          |                                     |  |
|------------------------|----|----------|-------------------------------------|--|
| EXPANSION MODULE 1-2-3 |    |          |                                     |  |
| +V ext                 | 10 | Dout1-NO | PUMP 4-5-6 DIRECT CONTACTOR CONTROL |  |
|                        | 11 | Dout2-NO | -                                   |  |
| 0V ext                 | 12 | С        | COMMON DIGITAL OUTPUTS              |  |

### Tab. 39 Z-D-IO settings for Configurations 5 and 6: Digital outputs

## LIFTING / FILLING

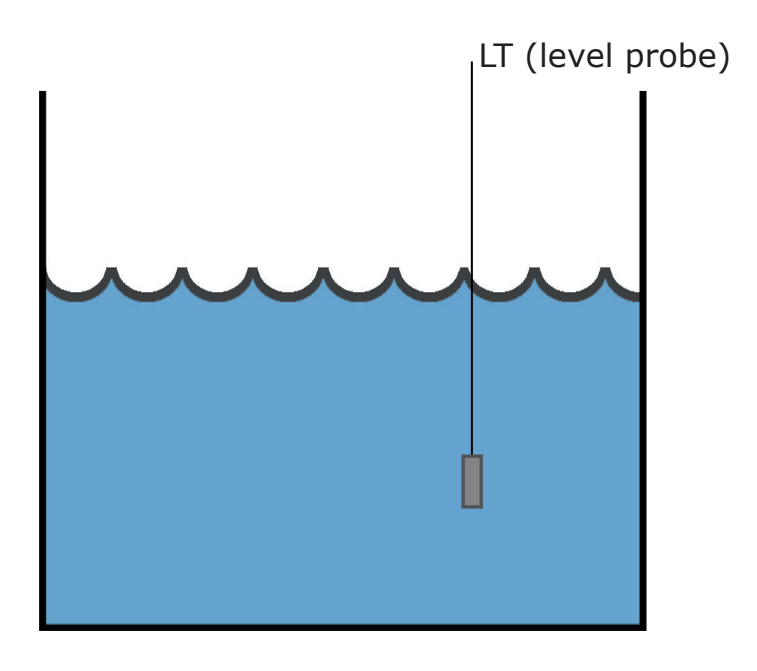

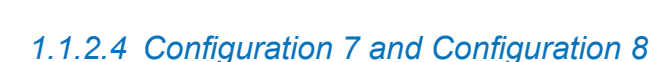

RTU SETTINGS FOR "CONFIGURATION 7" AND "CONFIGURATION 8"

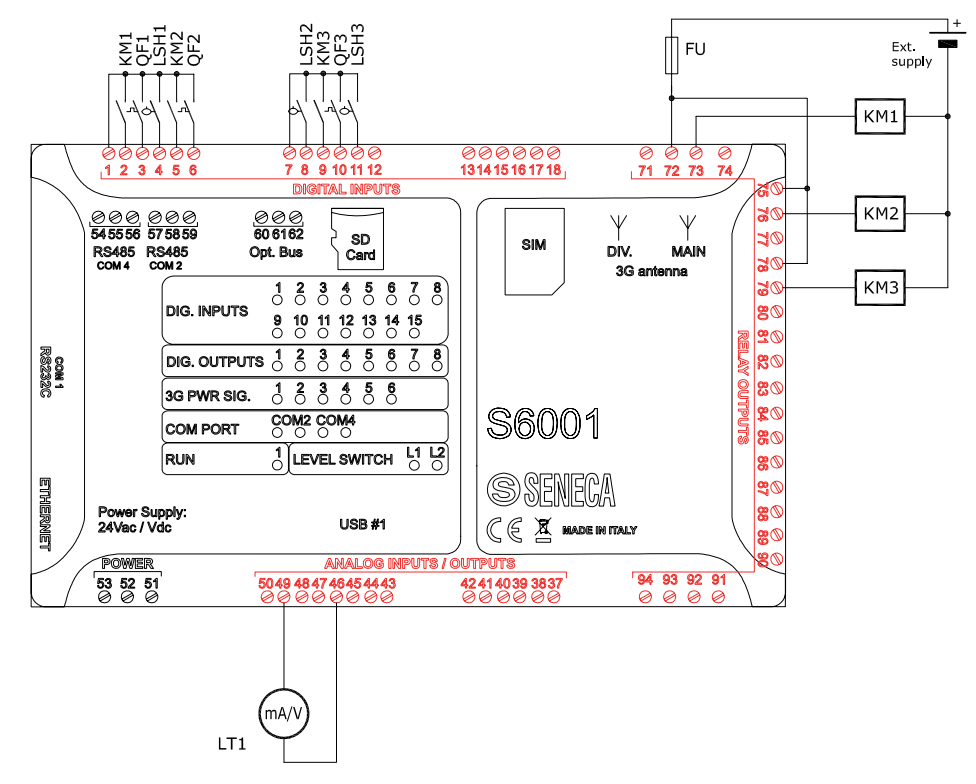

Fig. 17 RTU settings for Configurations 7 and 8: Electrical connections

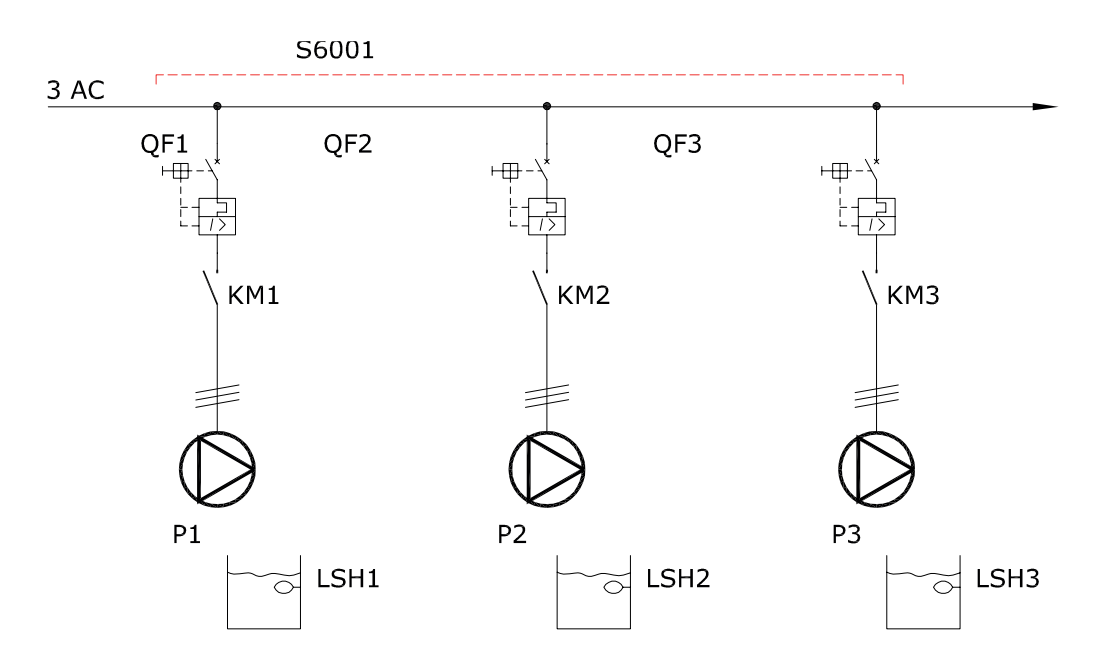

Fig. 18 RTU settings for Configurations 7 and 8: Pump drive diagram

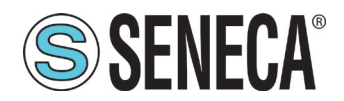

nual S6001 Pump controller

| DIGITAL INPUTS                               |    |       |                                                         |  |  |
|----------------------------------------------|----|-------|---------------------------------------------------------|--|--|
| No. 3 pumps, No. 2 floats, No. 1 level probe |    |       |                                                         |  |  |
|                                              | 1  | +13 V | COMMON INPUTS IN15                                      |  |  |
|                                              | 2  | IN1   | PUMP 1 DIRECT CONTACTOR FEEDBACK                        |  |  |
|                                              | 3  | IN2   | PUMP 1 CIRCUIT BREAKER                                  |  |  |
|                                              | 4  | IN3   | PUMP 1 START FLOAT                                      |  |  |
|                                              | 5  | IN4   | PUMP 2 DIRECT CONTACTOR FEEDBACK                        |  |  |
|                                              | 6  | IN5   | PUMP 2 CIRCUIT BREAKER                                  |  |  |
|                                              | 7  | +13 V | COMMON INPUTS IN610                                     |  |  |
| +13V                                         | 8  | IN6   | PUMP 2 START FLOAT                                      |  |  |
|                                              | 9  | IN7   | PUMP 3 DIRECT CONTACTOR FEEDBACK/ CONFIGUR-<br>ABLE (*) |  |  |
| IND                                          | 10 | IN8   | PUMP 3 CIRCUIT BREAKER/CONFIGURABLE (**)                |  |  |
|                                              | 11 | IN9   | PUMP 3 START FLOAT/cONFIGURABLE(**)                     |  |  |
|                                              | 12 | IN10  | CONFIGURABLE                                            |  |  |
|                                              | 13 | +13 V | COMMON INPUTS IN1115                                    |  |  |
|                                              | 14 | IN11  | CONFIGURABLE                                            |  |  |
|                                              | 15 | IN12  | CONFIGURABLE                                            |  |  |
|                                              | 16 | IN13  | CONFIGURABLE                                            |  |  |
|                                              | 17 | IN14  | CONFIGURABLE                                            |  |  |
|                                              | 18 | IN15  | CONFIGURABLE                                            |  |  |

Tab. 40 RTU settings for Configurations 7 and 8: digital inputs

(\*) If the configuration provides for 2 pumps "IN7" becomes PUMP STOP FLOAT

(\*\*) If two pumps are configured , "IN8" and "IN9" become freely configurable

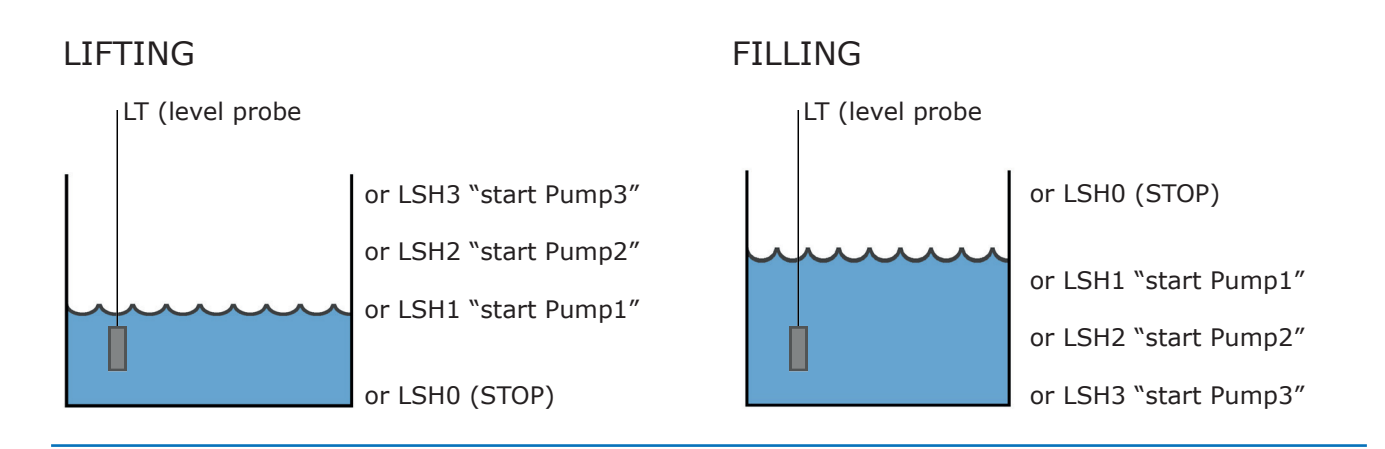

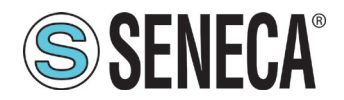

nual S6001 Pump controller

| RELAY DIGITAL OUTPUTS                        |    |       |                                               |  |  |
|----------------------------------------------|----|-------|-----------------------------------------------|--|--|
| No. 3 pumps, No. 2 floats, No. 1 level probe |    |       |                                               |  |  |
|                                              | 71 | 01-NC |                                               |  |  |
|                                              | 72 | 01-C  | PUMP 1 DIRECT CONTACTOR CONTROL               |  |  |
|                                              | 73 | 01-NO |                                               |  |  |
|                                              | 74 | 02-NC |                                               |  |  |
|                                              | 75 | 02-C  | PUMP 2 DIRECT CONTACTOR CONTROL               |  |  |
|                                              | 76 | 02-NO |                                               |  |  |
|                                              | 77 | 03-NC |                                               |  |  |
| +VNCNO<br>CC                                 | 78 | 03-C  | PUMP 3 DIRECT CONTACTOR CONTROL/ CONFIGURABLE |  |  |
|                                              | 79 | 03-NO |                                               |  |  |
|                                              | 80 | 04-NC |                                               |  |  |
|                                              | 81 | 04-C  | CONFIGURABLE                                  |  |  |
|                                              | 82 | 04-NO |                                               |  |  |
|                                              | 83 | 05-NC |                                               |  |  |
| ov                                           | 84 | 05-C  | CONFIGURABLE                                  |  |  |
|                                              | 85 | 05-NO |                                               |  |  |
|                                              | 86 | 06-NC |                                               |  |  |
|                                              | 87 | 06-C  | CONFIGURABLE                                  |  |  |
|                                              | 88 | 06-NO |                                               |  |  |
|                                              | 89 | 07-NC |                                               |  |  |
|                                              | 90 | 07-C  | CONFIGURABLE                                  |  |  |
|                                              | 91 | 07-NO |                                               |  |  |
|                                              | 92 | 08-NC |                                               |  |  |
|                                              | 93 | 08-C  | CONFIGURABLE                                  |  |  |
|                                              | 94 | 08-NO |                                               |  |  |

Tab. 41 RTU settings for Configurations 7 and 8: Relay digital outputs

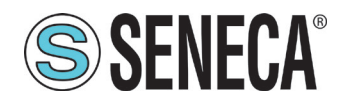

| ANALOGUE INPUTS/OUTPUTS |      |            |                       |  |
|-------------------------|------|------------|-----------------------|--|
| No. 3 pumps, No. 2 fl   | oats |            |                       |  |
|                         | 37   | GND        | ALARM SIGNAL GND      |  |
| 2 fili<br>+13V          | 38   | ALARM OUT  | ALARM SIGNAL          |  |
|                         | 39   | -          | -                     |  |
| mA/V                    | 40   | LEVEL 2    | CONFIGURABLE          |  |
|                         | 41   | LEVEL 1    | CONFIGURABLE          |  |
|                         | 42   | COM. LEVEL | COMMON LEVEL          |  |
|                         | 43   | I IN1      | CONFIGURABLE          |  |
|                         | 44   | I IN2      | CONFIGURABLE          |  |
| 4 fili<br>I/V           | 45   | I IN3      | CONFIGURABLE          |  |
|                         | 46   | I IN4      | ADJUSTMENT PROBE (LT) |  |
| +<br>mA/V -             | 47   | IOUT       | CONFIGURABLE          |  |
| GND Ext.<br>supply      | 48   | V OUT      | CONFIGURABLE          |  |
|                         | 49   | +13V       | +V ANALOG I/O         |  |
|                         | 50   | GND        | I/O ANALOG GND        |  |

Tab. 42 RTU settings for Configurations 7 and 8: Analogue inputs/outputs

### Z-D-IO, 7+8 CONFIGURATION

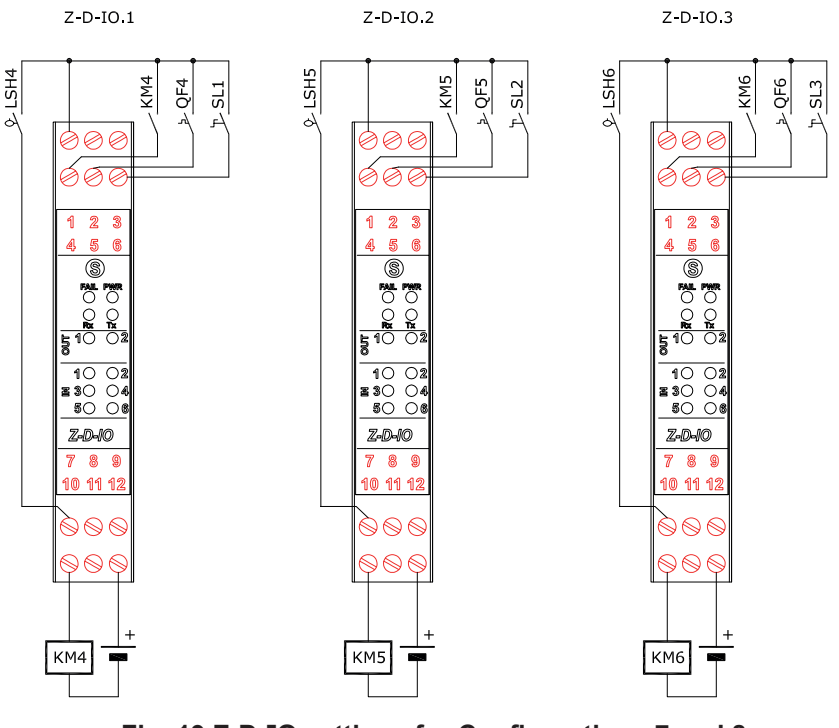

Fig. 19 Z-D-IO settings for Configurations 7 and 8

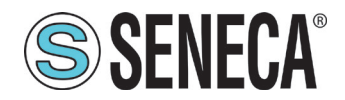

| DIGITAL INPUTS  |         |     |                                            |  |  |
|-----------------|---------|-----|--------------------------------------------|--|--|
| EXPANSION MODUL | E 1-2-3 |     |                                            |  |  |
|                 | 1       | +V  | COMMON INPUTS IN16                         |  |  |
|                 | 4       | IN1 | PUMP 4-5-6 DIRECT CONTACTOR FEEDBACK       |  |  |
| +v              | 5       | IN2 | PUMP 4-5-6 CIRCUIT BREAKER                 |  |  |
|                 | 6       | IN3 | PUMP 4-5-6- MAN/AUT SELECTOR (CLOSED=AUTO) |  |  |
| INn             | 7       | IN4 | PUMP 4-5-6 START FLOAT                     |  |  |
|                 | 8       | IN5 | -                                          |  |  |
|                 | 9       | IN6 | -                                          |  |  |

#### Tab. 43 Z-D-IO settings for Configurations 7 and 8: Digital inputs

| DIGITAL OUTPUTS        |    |          |                                     |  |
|------------------------|----|----------|-------------------------------------|--|
| EXPANSION MODULE 1-2-3 |    |          |                                     |  |
| +V ext                 | 10 | Dout1-NO | PUMP 4-5-6 DIRECT CONTACTOR CONTROL |  |
|                        | 11 | Dout2-NO | -                                   |  |
| 0V ext                 | 12 | С        | COMMON DIGITAL OUTPUTS              |  |

Tab. 44 Z-D-IO settings for Configurations 7 and 8: Digital outputs

### **1.2 OTHER CONNECTIONS**

The other connections include:

- <sup>•</sup> connection between RTU and HMI;
- ° connection to serial ports.

### 1.2.1 Connection between RTU and HMI

Connect the RTU to the HMI via an Ethernet cable on the respective Ethernet ports:

- ° (P1 Fig. 2 on page 12) of the RTU;
- ° (P2 Fig. 3 on page 14) of the HMI.

### 1.2.2 Connection to serial ports

With reference to Fig. 2 on page 12 and Fig. 3 on page 14, the following table shows the use of each serial port of the system.

If required, make the desired connection(s).

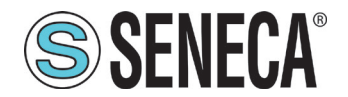

anual S6001 Pump controller

| Port              | Reference                | Use                                                                                                    |
|-------------------|--------------------------|----------------------------------------------------------------------------------------------------|
| RS485             | (P2 - Fig. 2 on page 12) | Not used                                                                                                    |
| RS485             | (P3 - Fig. 2 on page 12) | <ul> <li>For Z-D-IO expansion modules<br/>(pumps 4, 5, 6 if provided)</li> <li>For inverter (if connected in mod-<br/>bus)</li> </ul> |
| RS232             | (P4 - Fig. 2 on page 12) | Not used                                                                                                    |
| RS232/RS485/RS422 | (P1 - Fig. 3 on page 14) | Not used                                                                                                    |

Tab. 45 Serial port connections

### 1.3 HMI CONFIGURATION

When first switching on, the HMI configuration must be performed. A wizard for system software configuration is automatically started on the HMI.

Carry out the following operations in the given order:

- 1. turn on the system referring to "1.2.1 System start" on page 93;
- 11. run the HMI configuration as follows:
- if the system is intended for the "pressure/flow regulation" application, refer to "1.3.1 Pressure/flow configuration wizard" on page 47;
- if the system is intended for "level control" applications, refer to

### ""1.3.2 Level configuration wizard" on page 52.

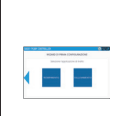

The software configuration of the system MUST be compatible with the electrical connections made. Refer to **"1.1 Electrical connections" on page 25**.

In case of subsequent changes to the electrical connections or to the devices connected to the system (pumps, inverters, etc.), the software configuration must be executed again. Use the command in section "4.1.8.1 Confirm system reset" on page 73

It is forbidden to use any type of tools (screwdrivers, etc.) to activate the HMI touch-screen.

### 1.3.1 Pressure/flow configuration wizard

Follow the wizard steps to configure the system. Find below the screens displayed sequentially by the wizard. When the HMI is first switched on, user login is required. Refer to **"4.1.1 Login page" on page 56** 

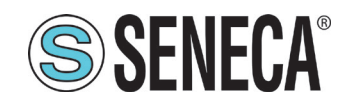

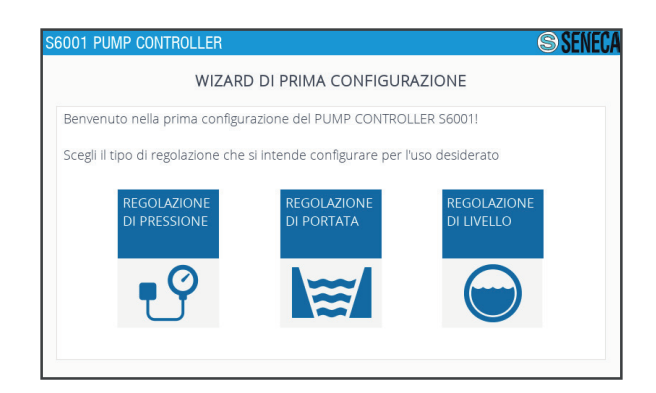

- Press the 💀 or 🧮 key corresponding to the type of adjustment required.

#### Fig. 20 Pressure/flow wizard - Type of application

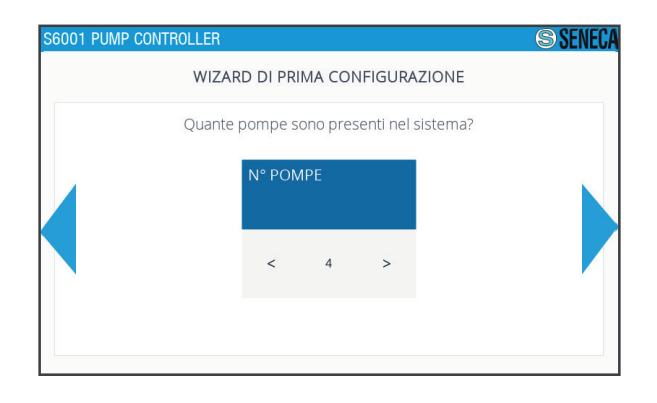

#### Fig. 21 Pressure/flow wizard - Number of pumps

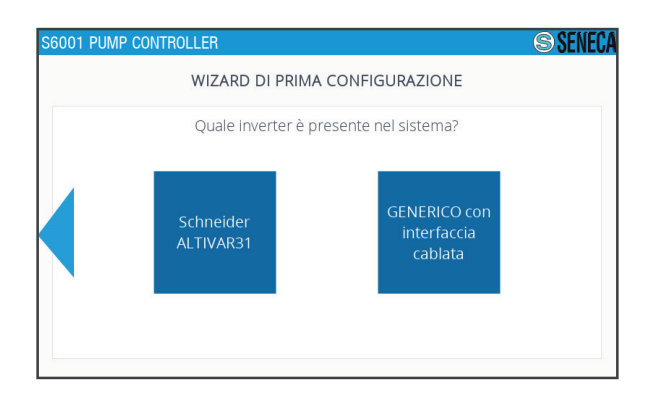

- Select the number of pumps available using the and keys.
- If necessary, press the key to return to the previous screen.
- Press the key to confirm.

- Press the key corresponding to the type of inverter present in the system.
- If necessary, press the key to return to the previous screen.

### Fig. 22 Pressure/flow wizard - Type of inverter

If you selected "Schneider ALTIVAR31" as inverter, the following screen is displayed.

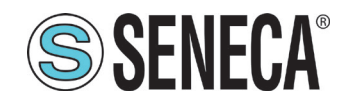

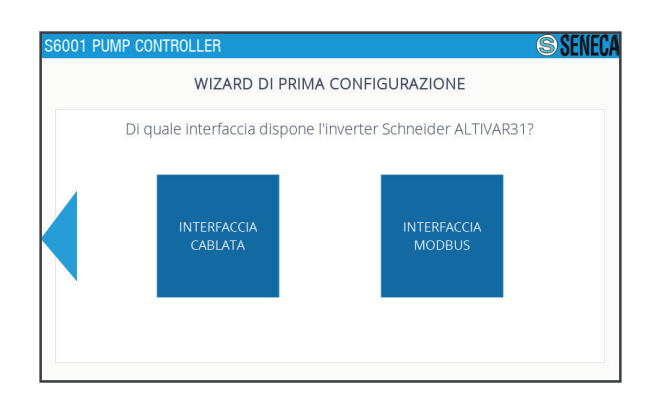

- Select the inverter interface.

- If necessary, press the key to return to the previous screen.

#### Fig. 23 Pressure/flow wizard - Inverter interface

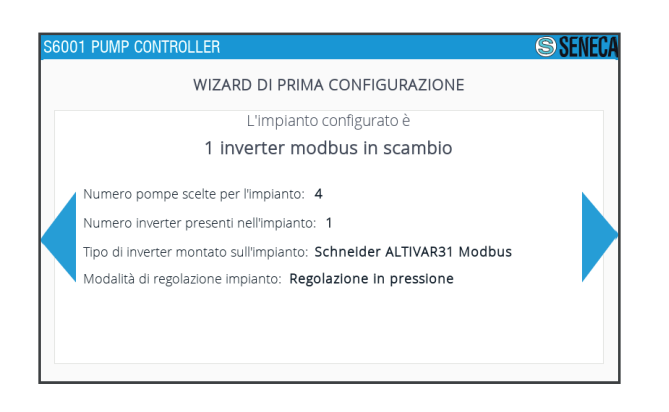

- Check the settings made are correct.
- If necessary, press the key to return to the previous screen.
- Press the key to confirm.

#### Fig. 24 Pressure/flow wizard - System with inverter summary

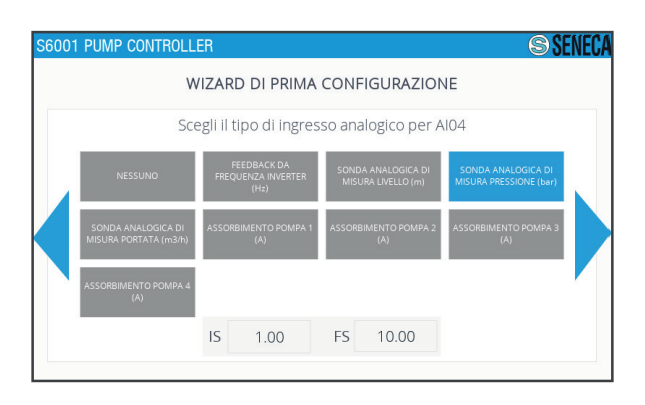

#### Fig. 25 Pressure/flow wizard - Type of Al04 analogue input

- Press on the "**IS**" Scale Start field to enter the corresponding value using the displayed keypad.
- Press on the "**FS**" Scale End field to enter the corresponding value using the displayed keypad.
- If necessary, press the key to return to the previous screen.
- Press the key to confirm.

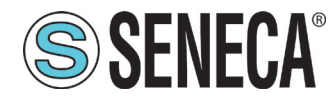

The type of AI04 analogue input is automatically set according to the type of control selected in the first step of the wizard and is intended for measuring the process variable.

When a numeric field is pressed, the (F - Fig. 46 on page 60) keypad for entering the data is displayed.

| S6001 P | UMP CONTROLLER |                              | S SENECA                           |
|---------|----------------|------------------------------|------------------------------------|
|         | WIZA           | RD DI PRIMA CONFIGURAZ       | IONE                               |
|         | Modalità       | di variazione automatica del | setpoint:                          |
|         | NESSUNA        | SCHEDULAZIONE<br>ORARIA      | VARIAZIONE<br>INGRESSO<br>DIGITALE |
|         |                |                              |                                    |

- Press the key corresponding to the variation mode of the desired set point.
- If necessary, press the key to return to the previous screen.

# Fig. 26 Pressure/flow wizard - Set point variation mode

With "HOUR SCHEDULING" the variation of the set point takes place on a time basis, with "DIGITAL INPUT VARIATION" the variation of the set point is based on the variation of a settable digital input.

If "DIGITAL INPUT VARIATION" has been selected, the following screen is displayed.

| S6001 | PUMP CONTROLLER                                                                                                    | SENECA SENECA |
|-------|----------------------------------------------------------------------------------------------------|---------------|
|       | WIZARD DI PRIMA CONFIGURAZIONE                                                                                                    |               |
|       | Quali valori vuoi assegnare ai setpoint?                                                                                                   |               |
|       | Set point di base 5.00                                                                                                    |               |
|       | 1° set point di reg. 3.00                                                                                                    |               |
|       | Ricordati di scegliere l'ingresso digitale del setpoint 1 di regolazione nel men<br>IMPOSTAZIONI > TIPO DIGITALE IO al termine del wizard. | ù             |
|       | 2° set point di reg. 7.00                                                                                                    |               |
|       | Ricordati di scegliere l'ingresso digitale del setpoint 2 di regolazione nel men<br>IMPOSTAZIONI > TIPO DIGITALE IO al termine del wizard. | ù             |

- Press on the corresponding fields to enter the set point values using the displayed keypad.
- If necessary, press the key to return to the previous screen.
- Press the key to confirm.

### Fig. 27 Pressure/flow wizard - Set point allocation

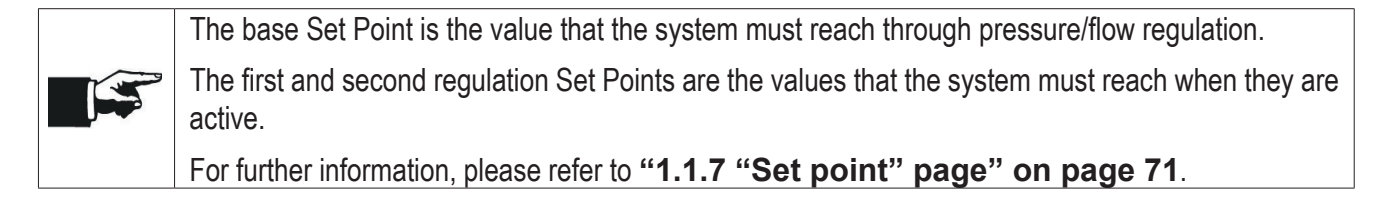

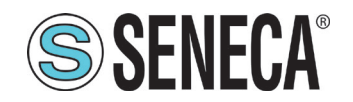

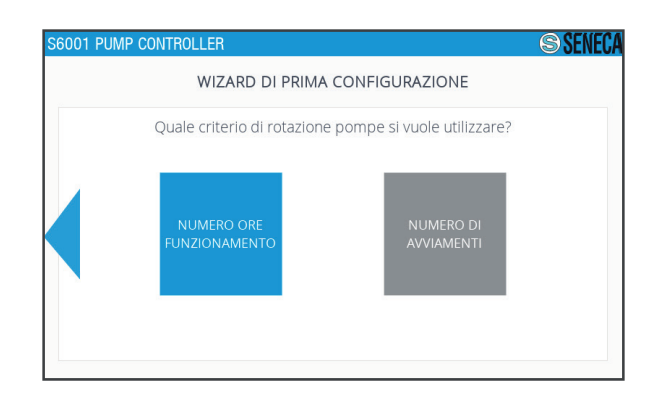

- Press the key corresponding to the desired pump rotation criterion.

- If necessary, press the key to return to the previous screen.

### Fig. 28 Pressure/flow wizard - Pump rotation

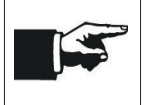

With "NUMBER OF OPERATING HOURS" the pump rotation criterion provides for the start of the pump with fewer hours of operation, with "NUMBER OF START-UPS" the pump rotation criterion provides for the start of the pump with the lowest number of start-ups made.

| S6001 P | UMP CONTROLLER    |                                           | SENECA |
|---------|-------------------|-------------------------------------------|--------|
|         | WIZARD            | DI PRIMA CONFIGURAZIONE                   |        |
|         | Se prevista, da q | ui è possibile configurare la rete mobile |        |
|         | TELEFONO N°1      | +3912345678                               |        |
|         | TELEFONO N°2      | Ø                                         |        |
|         | TELEFONO N°3      | Ø                                         |        |
|         |                   | CONFIGURA RETE<br>MOBILE                  |        |
|         |                   |                                           |        |

- Press on the corresponding fields to enter the telephone numbers associated with the system using the displayed keypad.

- If necessary, press the 🖸 key to delete the entered number.

- Press the **mean** key to configure the mobile network settings.

- If necessary, press the < key to return to the previous screen.

Fig. 29 Pressure/flow wizard - Telephone numbers - Press the key to confirm.

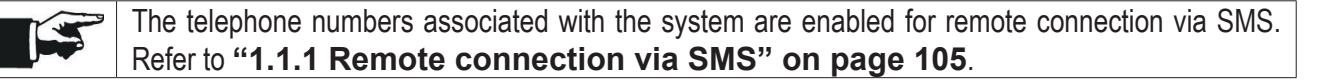

If the **second** key has been pressed, the following screen is displayed.

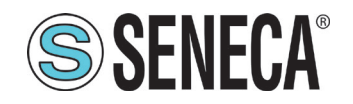

The mobile network data is provided by the mobile service provider.

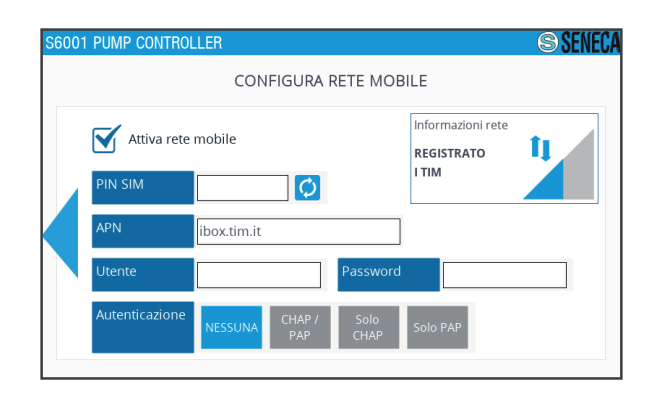

- Press the  $\ensuremath{\boxtimes}$  key to enable/disable the mobile network.

- Press on the "PIN SIM" field to enter the SIM PIN using the displayed keypad.

- Press on the remaining fields to enter the network data using the displayed keypad.

- If necessary, press the key to return to the previous screen.

### Fig. 30 Pressure/flow wizard - Mobile network

S6001 PUMP CONTROLLER SENECA WIZARD DI PRIMA CONFIGURAZIONE Il wizard è concluso! Vuoi dare un nome a questa stazione pompe? NOME STAZIONE OFFICINA

- Press on the "STATION NAME" field to enter the station name using the displayed keyboard.

- If necessary, press the 🖸 key to delete the entered name.

- Press the key to complete the configuration procedure.

#### Fig. 31 Pressure/flow wizard - Station name

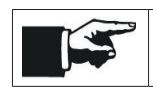

When an alphanumeric field is pressed, the **(G - Fig. 46 on page 60)** keypad for entering the data is displayed.

By default, the logged-in user is admin. The admin user with the highest privileges will be disconnected automatically after 10 minutes of inactivity.

### 1.3.2 Level configuration wizard

Follow the wizard steps to configure the system. Find below the screens displayed sequentially by the wizard.

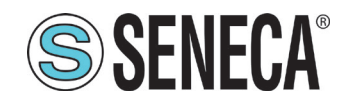

Press the 🗧 key.

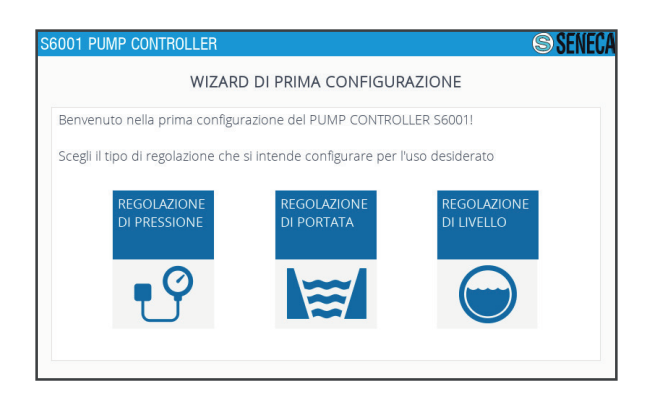

### Fig. 32 Level wizard - Type of application

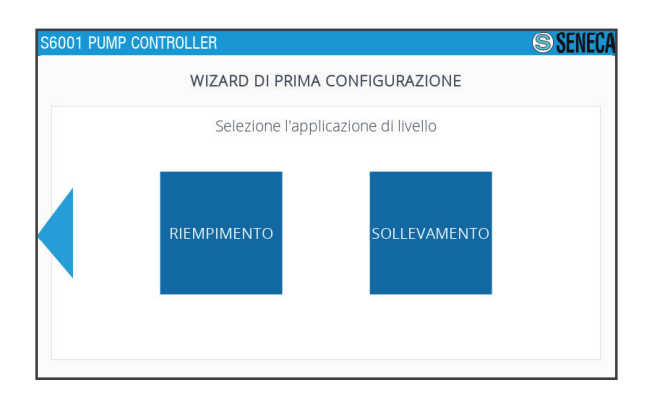

#### Fig. 33 Level wizard - Level adjustment applications

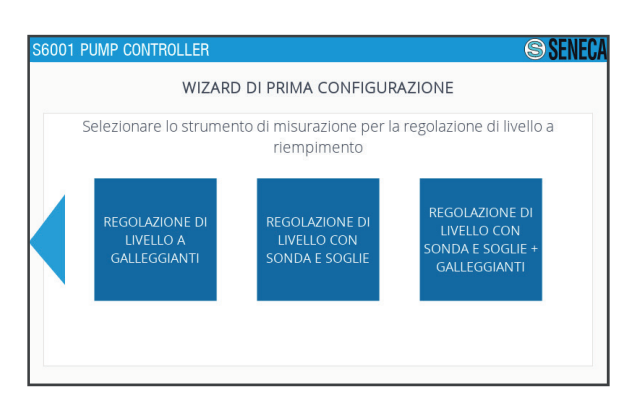

- Press the key corresponding to the type of application for the desired level adjustment.

- If necessary, press the key to return to the previous screen.

- Press the key corresponding to the type of desired level measuring tool.
- If necessary, press the key to return to the previous screen.

#### Fig. 34 Level wizard - Level measurement tools

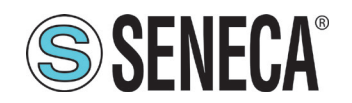

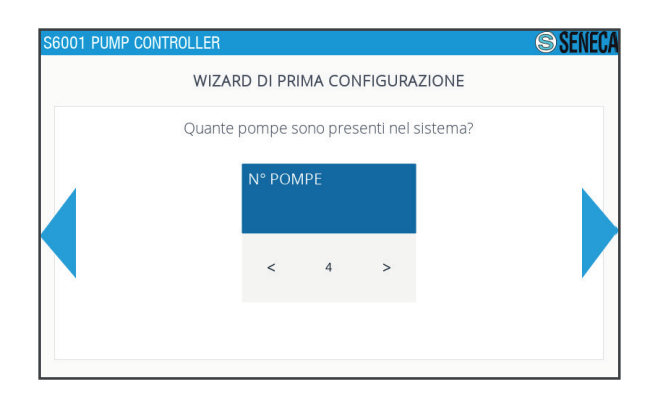

- Select the number of pumps available using the sand

keys.

- If necessary, press the key to return to the previous screen.

- Press the key to confirm.

### Fig. 35 Level wizard - Number of pumps

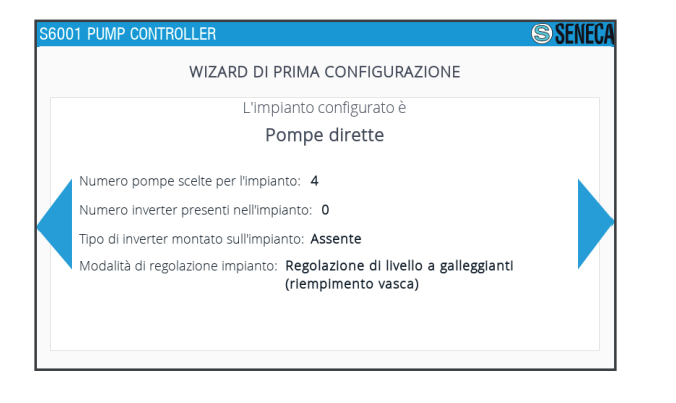

- Check the settings made are correct.
- If necessary, press the key to return to the previous screen.
- Press the key to confirm.

### Fig. 36 Level wizard - System summary

If the "probe" or "probe and floats" have been selected as adjustment tools, the following screen is displayed.

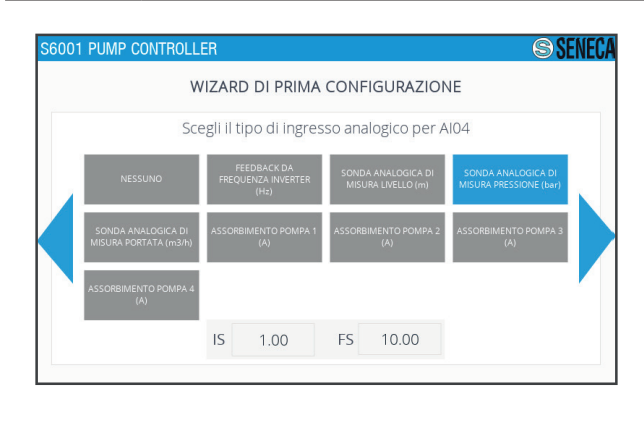

- Press on the "**IS**" Scale Start field to enter the corresponding value using the displayed keypad.
- Press on the "**FS**" Scale End field to enter the corresponding value using the displayed keypad.
- If necessary, press the key to return to the previous screen.
- Press the key to confirm.

Fig. 37 Level wizard - Type of Al04 analogue input

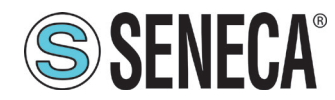

The type of AI04 analogue input is automatically set according to the type of control selected in the first step of the wizard and is intended for measuring the process variable.

When a numeric field is pressed, the (F - Fig. 46 on page 60) keypad for entering the data is displayed.

| WIZARD | DI PRIMA CON        | IFIGURAZIONE       |  |
|--------|---------------------|--------------------|--|
|        | SOGLIA START<br>(m) | SOGLIA STOP<br>(m) |  |
| P1     | 0.50                | 0.50               |  |
| P2     | 0.00                | 0.00               |  |
| Р3     | 0.00                | 0.00               |  |
| P4     | 0.00                | 0.00               |  |
|        |                     |                    |  |
|        |                     |                    |  |

- Press on the "START THRESHOLD" field to enter, for each pump, the corresponding value using the displayed keypad.

- Press on the "STOP THRESHOLD" field to enter, for each pump, the corresponding value using the displayed keypad.

- If necessary, press the key to return to the previous screen.

### Fig. 38 Level wizard - Pump threshold

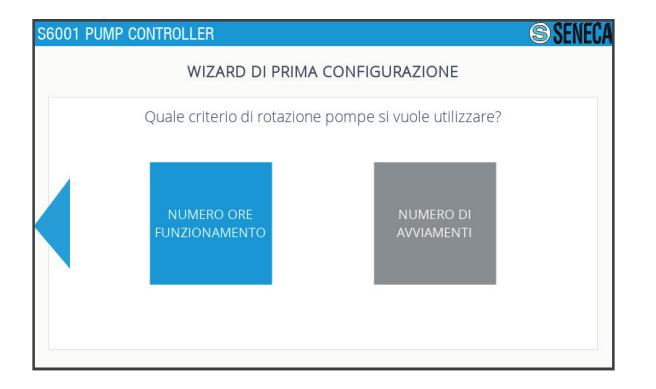

- Press the key corresponding to the desired pump rotation criterion.

- If necessary, press the key to return to the previous screen.

#### Fig. 39 Level wizard - Pump rotation

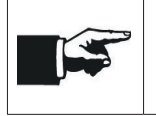

With "NUMBER OF OPERATING HOURS" the pump rotation criterion provides for the start of the pump with fewer hours of operation, with "NUMBER OF START-UPS" the pump rotation criterion provides for the start of the pump with the lowest number of start-ups made.

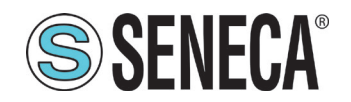

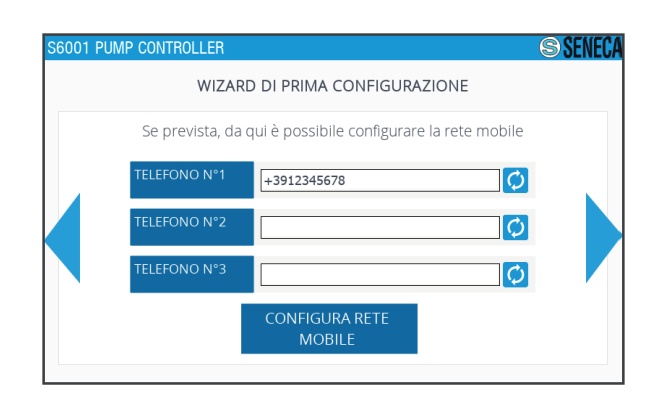

- Press on the corresponding fields to enter the telephone numbers associated with the system using the displayed keypad.

- If necessary, press the 🖸 key to delete the entered number.

- Press the mobile network settings.

- If necessary, press the key to return to the previous screen.

Fig. 40 Level wizard - Telephone numbers

- Press the key to confirm.

The telephone numbers associated with the system are enabled for remote connection via SMS. Refer to **"1.1.1 Remote connection via SMS" on page 105**.

If the **seen** key has been pressed, the following screen is displayed.

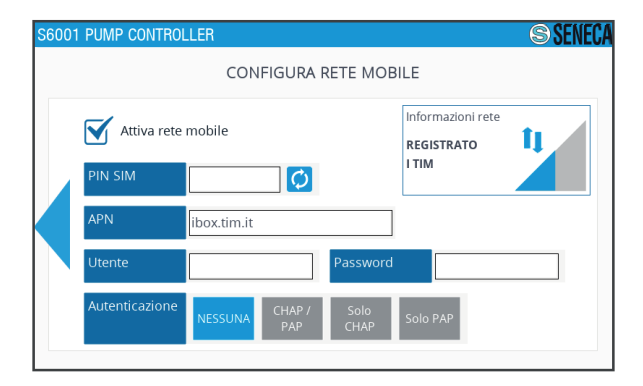

- Press the  $\ensuremath{\overline{\mathbf{M}}}$  key to enable/disable the mobile network.

- Press on the "PIN SIM" field to enter the SIM PIN using the displayed keypad.

- Press on the remaining fields to enter the network data using the displayed keypad.

- If necessary, press the key to return to the previous screen.

#### Fig. 41 Level wizard - Mobile network

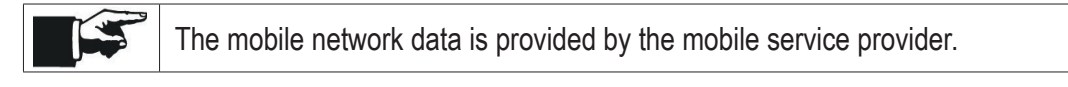

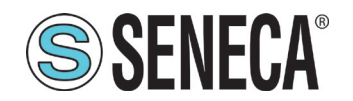

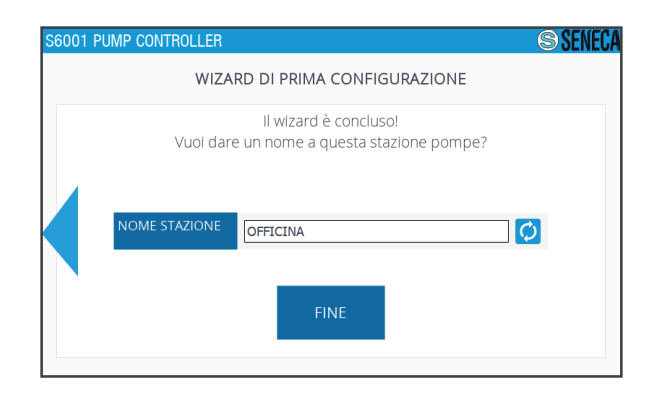

- Press on the "STATION NAME" field to enter the station name using the displayed keyboard.

- If necessary, press the key to return to the previous screen.

- Press the key to complete the configuration procedure.

#### Fig. 42 Level wizard - Station name

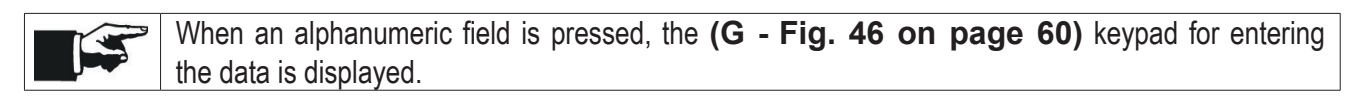

 By default, the logged-in user is admin. The admin user with the highest privileges will be disconnected automatically after 10 minutes of inactivity.

### 1.1 TESTING

Before use, it is **mandatory** to carry out a test to verify the system installation is correct.

Carry out the following operations in the given order:

- 1. check that the RTU and HMI are assembled correctly;
- 12. check that the RTU and HMI are connected correctly;
- 13. check that the electrical connections are compatible with the type of desired system configuration (refer to **"1.1.2 Instructions for electrical connections" on page 26**);
- 14. check that the settings made in the configuration wizard are compatible with the type of desired system configuration;
- 15. log out referring to "1.1 HMI description" on page 58.

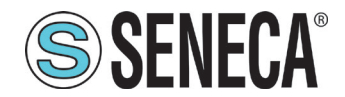

### 4 USE

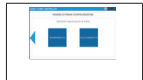

Use the system in compliance with the conditions described in "1.9.3 Environmental characteristics" on page 21

### 1.1 HMI DESCRIPTION

On switching on the system on the HMI, the Login page is displayed (Fig. 47 on page 61).

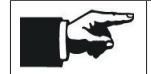

When switching on for the first time, the configuration wizard starts automatically. Refer to **"1.3.1 Pressure/flow configuration wizard" on page 47**.

After logging in, the "Seneca" page is displayed **(Fig. 49 on page 62)**, from which you can access the main 6 pages:

- "Pumps" (Fig. 50 on page 63);
- "Alarms" (Fig. 52 on page 65);
- "Report" (Fig. 54 on page 67);
- "Trend" (Fig. 55 on page 68);
- Set point" (Fig. 57 on page 71);
- "Settings" (Fig. 63 on page 77).

### PAGE MENU

The main pages can be browsed using the page menu (A - Fig. 43 on page 58) at the bottom of each main page.

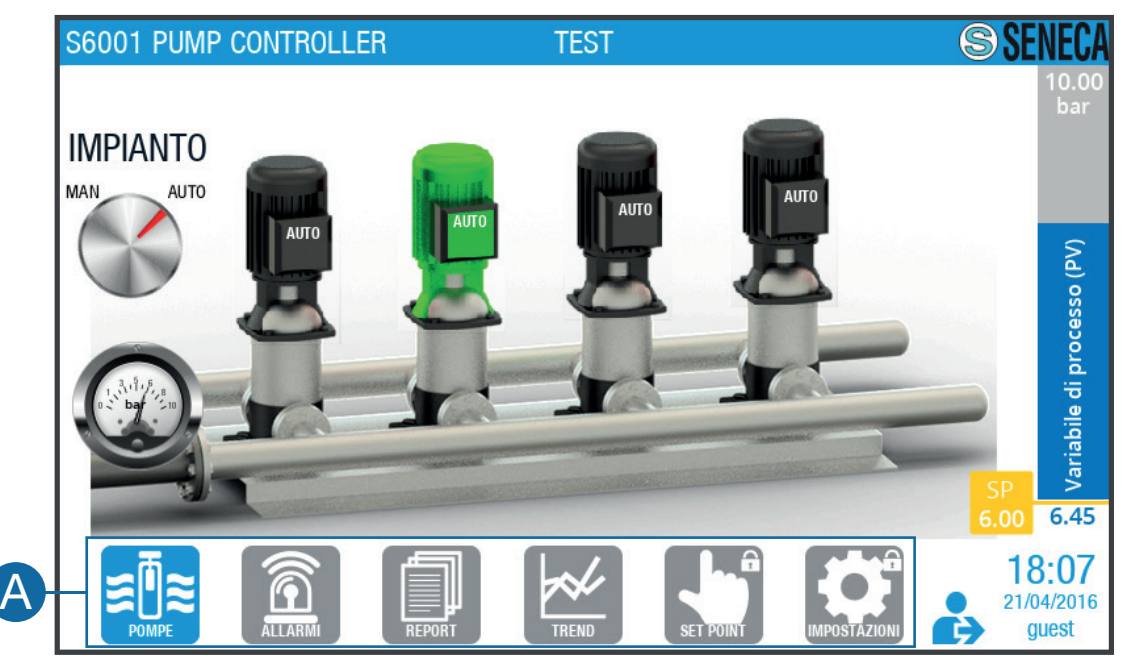

Fig. 43 Page menu

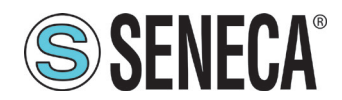

| FOMPE        | Key to access the "Pumps" page (Fig. 50 on page 63).     |
|--------------|----------------------------------------------------------|
| ALLARM       | Key to access the "Alarms" page (Fig. 52 on page 65).    |
| AEPORT       | Key to access the "Report" page (Fig. 54 on page 67).    |
| TREND        | Key to access the "Trend" page (Fig. 55 on page 68).     |
| SET POINT    | Key to access the "Set Point" page (Fig. 57 on page 71). |
| IMPOSTAZIONI | Key to access the "Settings" page (Fig. 63 on page 77).  |

### Tab. 46 Page menu

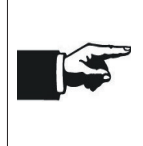

The background of the page menu key corresponding to the displayed page changes from grey to blue. If access to a page is not allowed, the symbol appears on the top right hand corner of the relevant page menu button.

### COMMON ELEMENTS

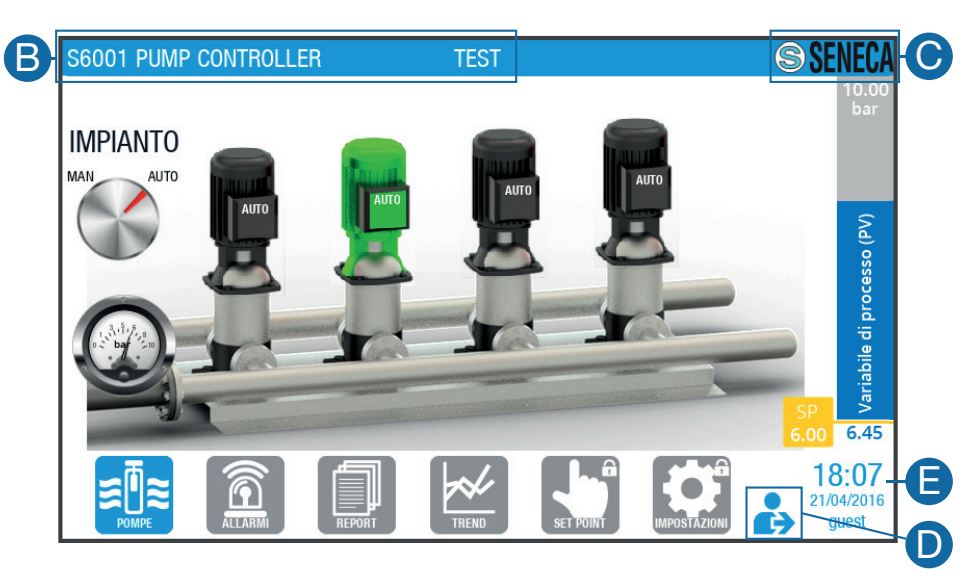

Fig. 44 Common elements

On each main page, there are the following common elements:

- upper display area (B Fig. 44 on page 59), which shows (from left to right) the system and the station names;
- key (C Fig. 44 on page 59) to access the software version screen (Fig. 45 on page 60);

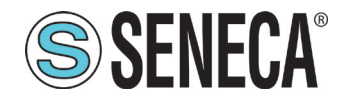

- <sup>o</sup> logout (D Fig. 44 on page 59) and login screen access key (Fig. 47 on page 61);
- <sup>o</sup> lower display area (E Fig. 44 on page 59), which shows the time, date and user currently logged in.

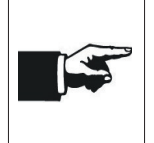

The background of the upper display area changes colour if an alarm occurs. Refer to **"1.1.4 "Alarms" page" on page 65**.

To change the date and/or time shown in the lower display area, refer to **""1.1.8 "Settings"** page" on page 77

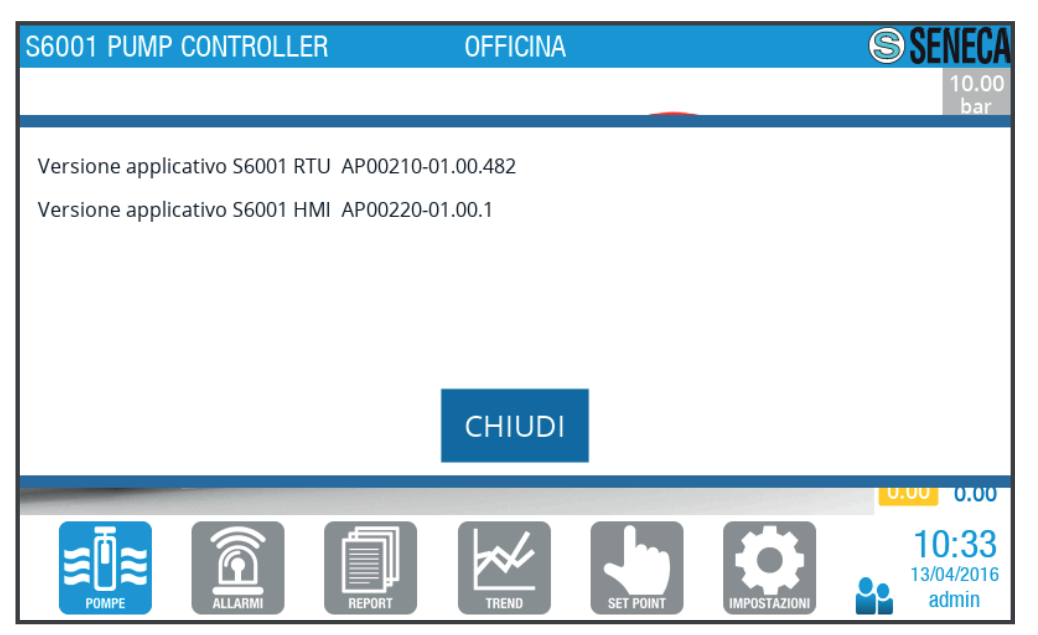

Fig. 45 Software version screen

### DATA ENTRY

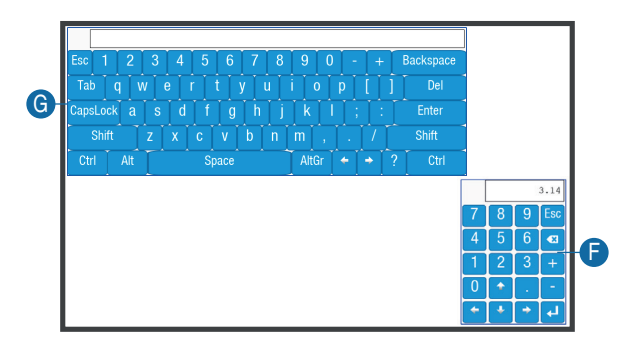

For data entry, where provided, the following are available:

- numeric keypad (F Fig. 46 on page 60),
- alphanumeric keyboard (G Fig. 46 on page 60)

which are displayed alternately, depending on the type of data to be entered, at the pressure of an input field.

### Fig. 46 Keypad - keyboard

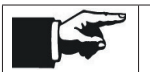

Press and hold the upper left corner of the keypad/keyboard to move it in the screen.

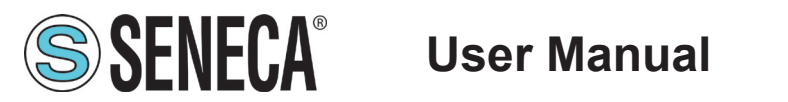

### 1.1.1 Login page

The Login page (Fig. 47 on page 61) allows logging into the system.

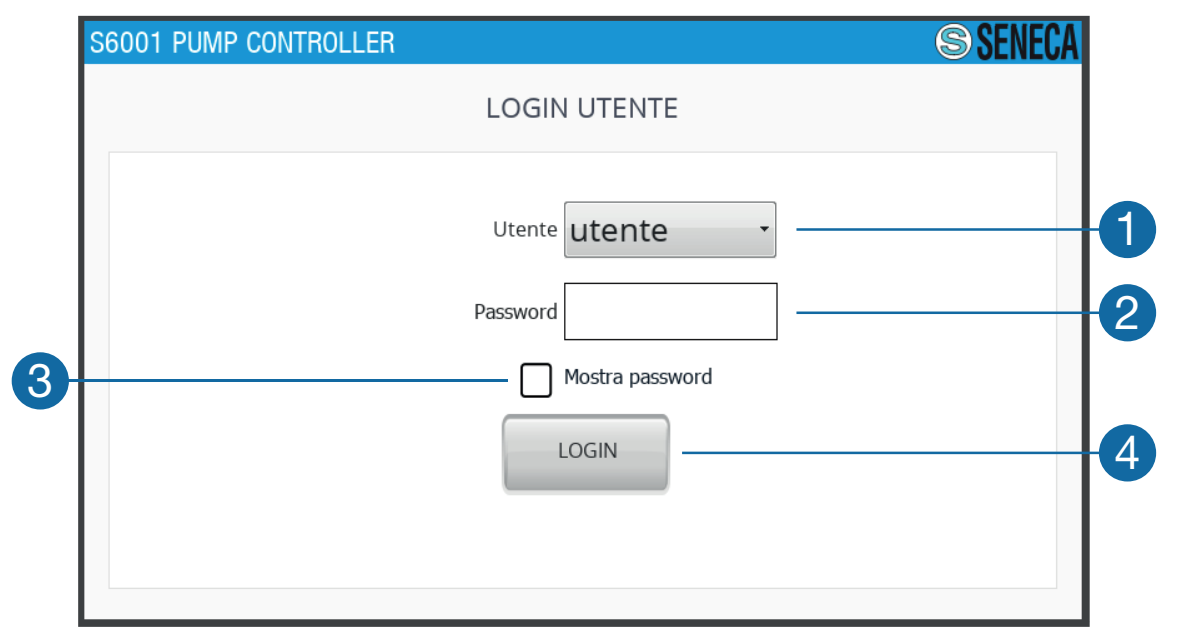

### Fig. 47 Login page

| 1 | Field to display and select the user. Select the desired user in the drop-down menu.                             |
|---|----------------------------------------------------------------------------------------------------|
| 2 | Field to display and enter the password. The field displays the password only if field <b>(3)</b> is ticked off. |
| 3 | Password display selection field. Select the field to display the password entered in (2).                       |
| 4 | Login key. Press the key to authenticate with the selected user.                                                 |

### Tab. 47 Login page

### 1.1.1.1 User type

The following table describes the 3 types of users, listing the restrictions for each.

| User  | Restrictions                                                                                                    | Password |
|-------|----------------------------------------------------------------------------------------------------|----------|
| admin | No restriction.                                                                                                    | 12345    |
| tech  | Access forbidden to "Set point" (Fig. 57 on page 71) and "Settings" (Fig. 63 on page 77) pages.                                                    | 12345    |
| guest | Access forbidden to "Set point" (Fig. 57 on page 71) and "Settings" (Fig. 63 on page 77) pages and data change disabled (only display is enabled). | 12345    |

### Tab. 48 User type

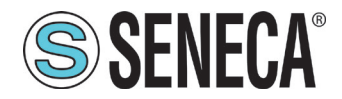

The "admin" user can request the "tech" or "guest" user who will log in afterwards, to change the password; refer to the "User settings" sub-screen in **"1.1.8.4 "HMI properties" screen" on page 85**. In this case, the following screen is displayed at the next login **Fig. 48 on page 62** 

| S | 6001 PUMP CONTROLLER   | <b>SENECA</b> |
|---|------------------------|---------------|
|   | CAMBIA PASSWORD UTENTE |               |
|   | Vecchia password       |               |
|   | Nuova password         |               |
|   | Conferma password      |               |
|   | Mostra password        |               |
|   | CAMBIA                 |               |
|   |                        |               |
|   |                        |               |

Fig. 48 "Password change" screen

### 1.1.2 "SENECA" page

The "Seneca" page (Fig. 49 on page 62) is displayed after logging in and is the HMI welcome page.

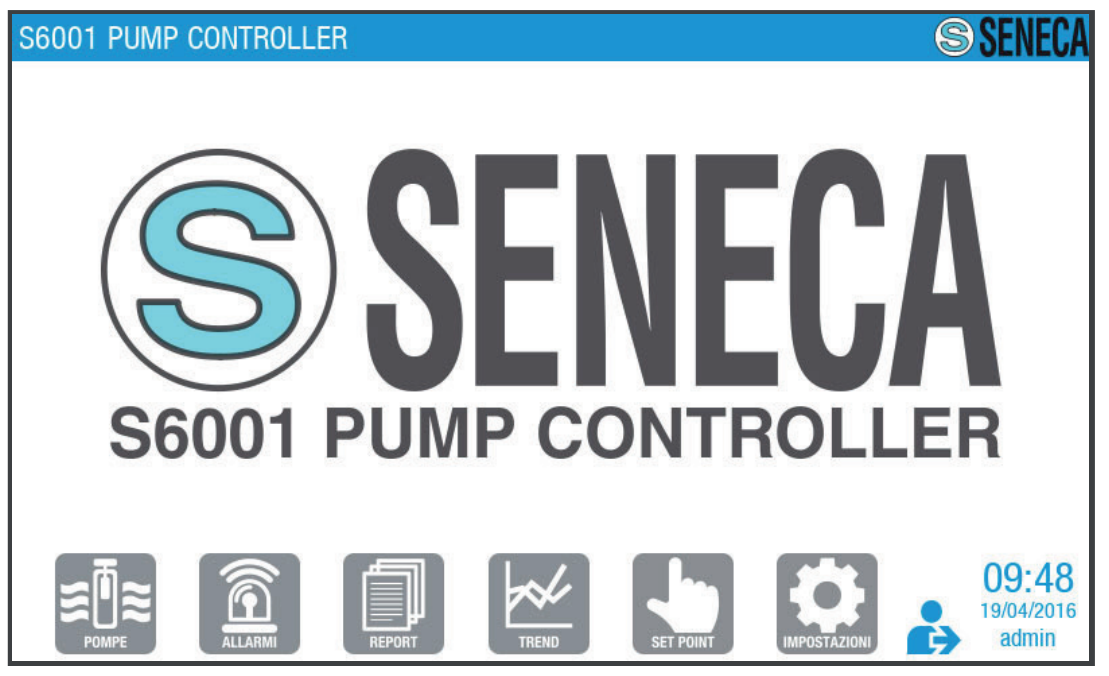

Fig. 49 "Seneca" page

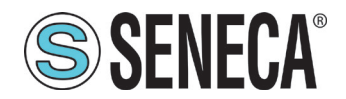

### 1.1.3 "Pumps" page

The "Pumps" page (Fig. 50 on page 63) allows managing the operating mode of the pump group and monitoring the correct operation of the system.

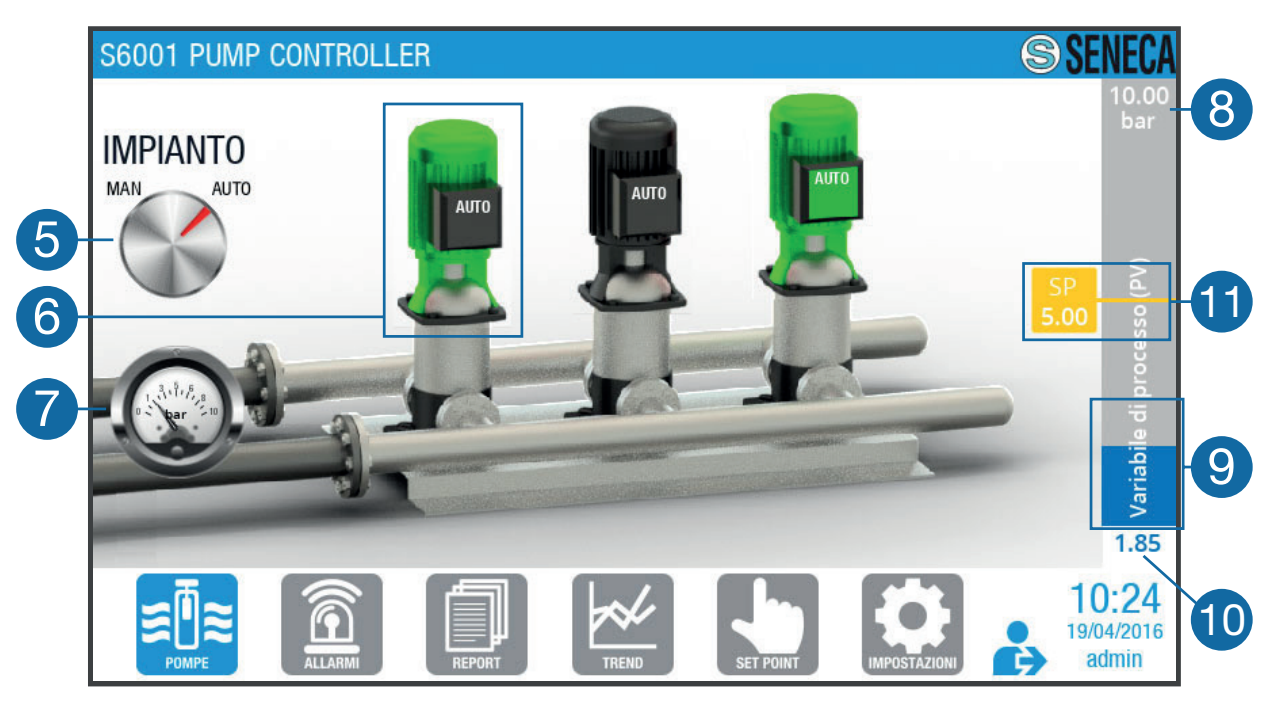

Fig. 50 "Pumps" page

| 5  | System manual/automatic selector. In "AUTO" mode the pumps are managed autonomously by the RTU, in the "MAN" mode it is possible to manage the individual pumps manually. Press on the selector to set the pump group operating mode. The red indicator moves to the selected operating mode.                          |  |
|----|----------------------------------------------------------------------------------------------------|--|
| 6  | Pump display area. For each pump there is a box that shows the word "MAN" if set in man-<br>ual mode, "AUTO" if set in automatic operating mode. The box is green if the corresponding<br>pump is driven by the inverter, otherwise it is grey. The pumps can be one of the following<br>colours:<br>- red, if broken; |  |
| 0  | <ul> <li>green, if active;</li> <li>grey, if switched off.</li> <li>If selector (5) is set to MAN, it is possible to control the individual pump. Press on the desired pump to access the "Single pump" screen (Fig. 51 on page 64).</li> </ul>                                                                        |  |
| 7  | Analogue indication of the value of the process variable (PV).                                                                                                    |  |
| 8  | Indication of the full scale value of the process variable (PV).                                                                                                    |  |
| 9  | Graphical indication of the process variable (PV) in real time (blue histogram).                                                                                                    |  |
| 10 | Digital indication of the value of the process variable (PV).                                                                                                    |  |

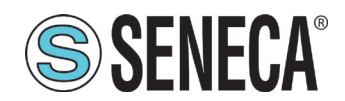

|    | Digital indication of the Set Point (SP) value. The indication is positioned on the histogram |
|----|-----------------------------------------------------------------------------------------------|
| 11 | corresponding to the value shown. The Set Point indication is not present for the "level con- |
|    | trol" application, as it is not required.                                                     |

### Tab. 49 "Pumps" page

### 1.1.3.1 "Individual pump" screen

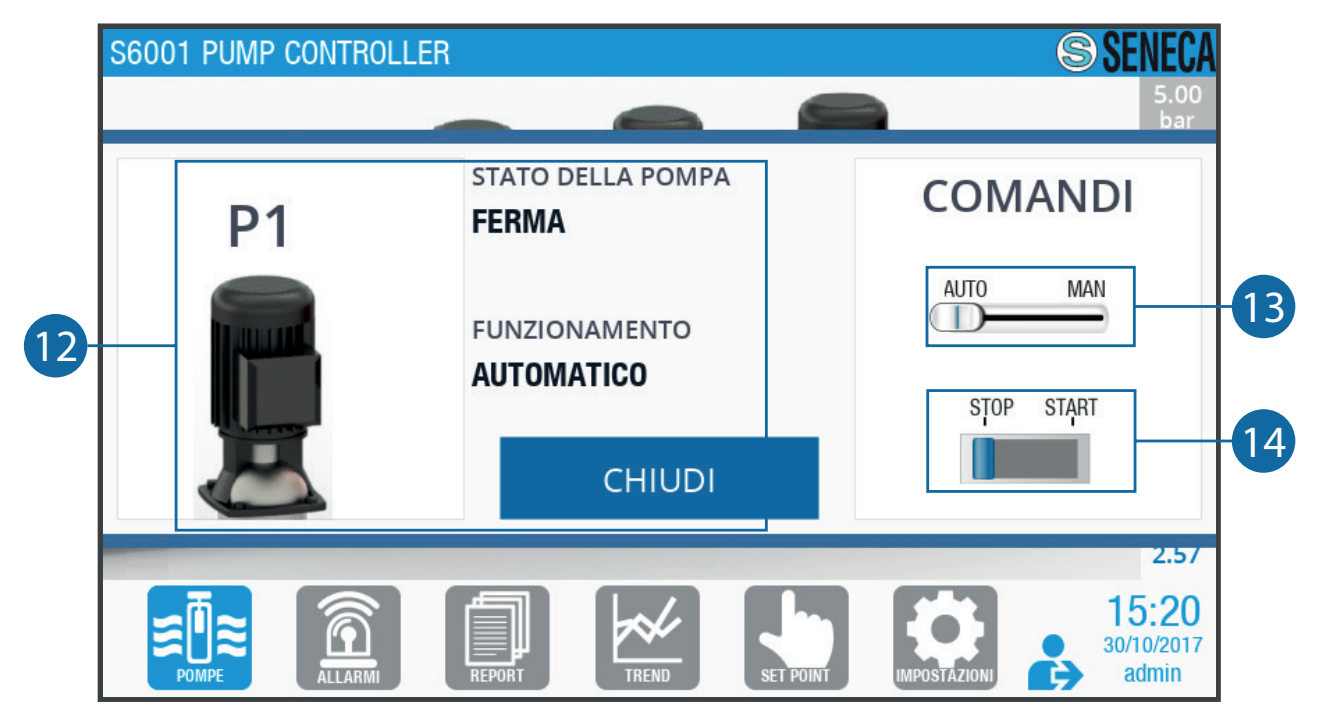

Fig. 51 "Individual pump" screen

| 12 | <ul> <li>Pump information display area. "Pump status" (RUN, RUN WITH VARIABLE SPEED, STOP, FAULT), "Operating mode" (MANUAL ON, MANUAL OFF, AUTOMATIC) and pump image are displayed. The pump can be one of the following colours:</li> <li>red, if broken;</li> <li>green, if active;</li> <li>grey, if switched off.</li> </ul> |
|----|----------------------------------------------------------------------------------------------------|
| 13 | Operating mode selector. Drag the key to "AUTO" to set the automatic operating mode for the pump; drag the key to "MAN" to set the manual operating mode for the pump.                                                                                                    |
| 14 | Pump manual start/stop button. Press the button to start/stop the pump; the blue indicator moves to "STOP" if the pump is stopped, to "START" if it is started. The key is enabled only if selector <b>(13)</b> is on "MAN".                                                                                                    |

### Tab. 50 "Individual pump" screen

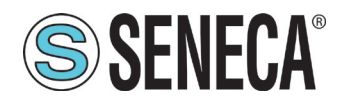

### 1.1.4 "Alarms" page

The "Alarms" page (Fig. 52 on page 65) allows managing alarms.

|   | S6001 P | UMP CONTROLL    | ER    |        |           | SENEC/       |
|---|---------|-----------------|-------|--------|-----------|--------------|
|   | Nome    |                 | Descr | izione | D         | ata e ora    |
|   | OT002   | TERMICO P1      |       |        | 19/04/201 | 6 - 10:14:40 |
|   | OT006   | TERMICO P2      |       |        | 19/04/201 | 6 - 10:14:40 |
|   | OT010   | TERMICO P3      |       |        | 19/04/201 | 6 - 10:14:40 |
| 5 | OT037   | TERMICO INVERTE | R     |        | 19/04/201 | 6 - 10:14:40 |
|   |         |                 |       |        |           |              |
| 6 | STOR    | ICO ALLARMI     |       |        | F         | RESET        |
|   | 一而      |                 |       | hole   |           | 10:17        |

Fig. 52 "Alarms" page

| 15 | <ul><li>Alarm display area present. For each alarm present, the "Name", "Description", "Date and time" are shown on a background coloured:</li><li>red if the alarm is blocking;</li><li>ochre if the alarm is non-blocking.</li></ul> |  |  |
|----|----------------------------------------------------------------------------------------------------|--|--|
| 16 | Key to access the "Alarm Log" page (Fig. 53 on page 66).                                                                                                    |  |  |
| 17 | Alarm reset button. The key allows to reset all resettable alarms, i.e. non-blocking alarms well as blocking, solved alarms.                                                                                                    |  |  |

### Tab. 51 "Alarms" page

|  | For the description of the blocking and non-blocking alarms refer to "1.1.1 Alarm list" on page 96.                                                                                       |
|--|----------------------------------------------------------------------------------------------------|
|  | The background of the upper display area (B - Fig. 44 on page 59) is coloured:                                                                                                    |
|  | - red, if at least one blocking alarm is present;                                                                                                    |
|  | - ochre, if at least one non-blocking alarm is present;                                                                                                    |
|  | - blue, if no alarm is present.                                                                                                    |
|  | The alarm signals are sent, if enabled, to the telephone numbers associated with the system. Refer to the "Telecontrol" sub-screen in <b>"1.1.8.4 "HMI properties" screen" on page 85</b> |

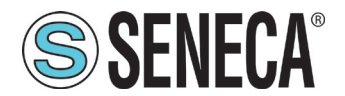

### 1.1.4.1 "Alarm Log" screen

|     | S6001 Pl            | JMP CONTROLLER                         |                | TEST      |                     | S SENECA                     |    |
|-----|---------------------|----------------------------------------|----------------|-----------|---------------------|------------------------------|----|
| 18  | Da: 22/0<br>A: 22/0 | 6/2016 - 14:35:04<br>6/2016 - 14:45:04 | Intervallo:    | 10 Minuti | •                   | AGGIORNA                     | 20 |
|     | Nome                | De                                     | escrizione     |           | Date e ora          | State                        |    |
|     | OT002               | TERMICO P1                             |                |           | 22/06/2016 14:38:53 | Triggered                    | 19 |
|     | ОТ006               | TERMICO P2                             |                |           | 22/06/2016 14:38:53 | Triggered                    |    |
| 21- | OT032               | GUASTO HW SONDA CANA                   | LE ANALOGICO 4 | 4         | 22/06/2016 14:38:53 | Triggered                    |    |
|     | OT002               | TERMICO P1                             |                |           | 22/06/2016 14:43:42 | Triggered                    |    |
|     | ОТ006               | TERMICO P2                             |                |           | 22/06/2016 14:43:42 | Triggered                    |    |
|     | OT032               | GUASTO HW SONDA CANA                   | LE ANALOGICO 4 | 4         | 22/06/2016 14:43:42 | Triggered                    |    |
|     |                     |                                        |                |           |                     |                              | 23 |
| 22  | - ALLAI             | RMI ATTIVI                             |                |           | < PRECEDENTE        | SUCCESSIVO >                 | 24 |
|     |                     |                                        | REPORT         |           | SET POINT           | 14:45<br>22/06/2016<br>admin |    |

### Fig. 53 "Alarm Log" screen

| 18 | Range of display of the alarm log interval. The start and end date and time of the interval selected in the display and selection field <b>(19)</b> are displayed .                                                                                                    |
|----|----------------------------------------------------------------------------------------------------|
| 19 | Display and selection field of the duration of the alarm log interval. Press and select the duration of the desired interval. In the display area (21) the alarms that have occurred in the selected interval are displayed.                                            |
| 20 | Alarm log update button.                                                                                                    |
| 21 | Display area of the alarms in the alarm log. The alarms that occurred in the interval shown in the display area <b>(18)</b> are displayed. For each alarm, the name, description, date, time and status ("triggered" if reset, "not triggered" if not reset) are given. |
| 22 | Key to return to the "Alarms" page (Fig. 52 on page 65).                                                                                                    |
| 23 | Key to scroll to the previous time interval. The time scroll is equal to the quantity selected in the display and selection field <b>(19)</b> .                                                                                                    |
| 24 | Scroll key to the next time interval. The time scroll is equal to the quantity selected in the display and selection field <b>(19)</b> .                                                                                                    |

### Tab. 52 "Alarm Log" screen

### 1.1.5 "Report" page

The "Report" page (Fig. 54 on page 67) allows viewing the reports on the pumps operation.

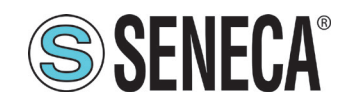

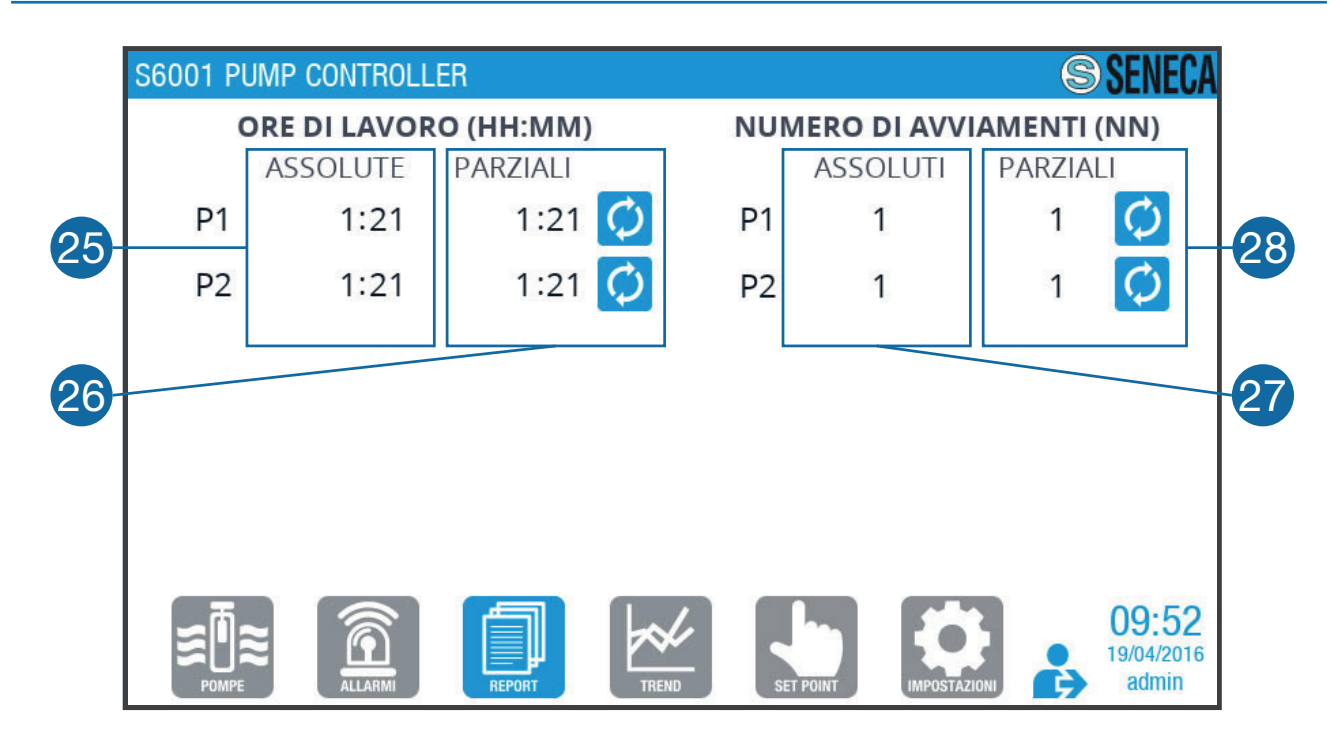

Fig. 54 "Report" page

| 25 | Display area of the absolute working hours of the individual pumps, i.e. the total number of working hours from the first switching on of the station. |
|----|----------------------------------------------------------------------------------------------------|
|    | Display area of the partial work hours (since the last reset) of the individual pumps. To manu-                                                        |
| 26 | ally reset the partial total of one or more pumps, press the key 🖸 corresponding to the pump for which the partial count is to be reset.               |
| 27 | Display area of the number of absolute starts of the individual pumps, i.e. the total number of starts from the first start-up of the station.         |
|    | Display area of the number of partial starts (since the last reset) of the individual pumps. To                                                        |
| 28 | manually reset the partial total of one or more pumps, press the key 🖸 corresponding to the pump for which the partial count is to be reset.           |

Tab. 53 "Report" page

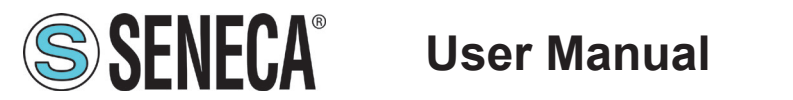

### 1.1.6 "Trend" page

The "Trend" page (Fig. 55 on page 68) allows viewing graphically the trend of the system variables.

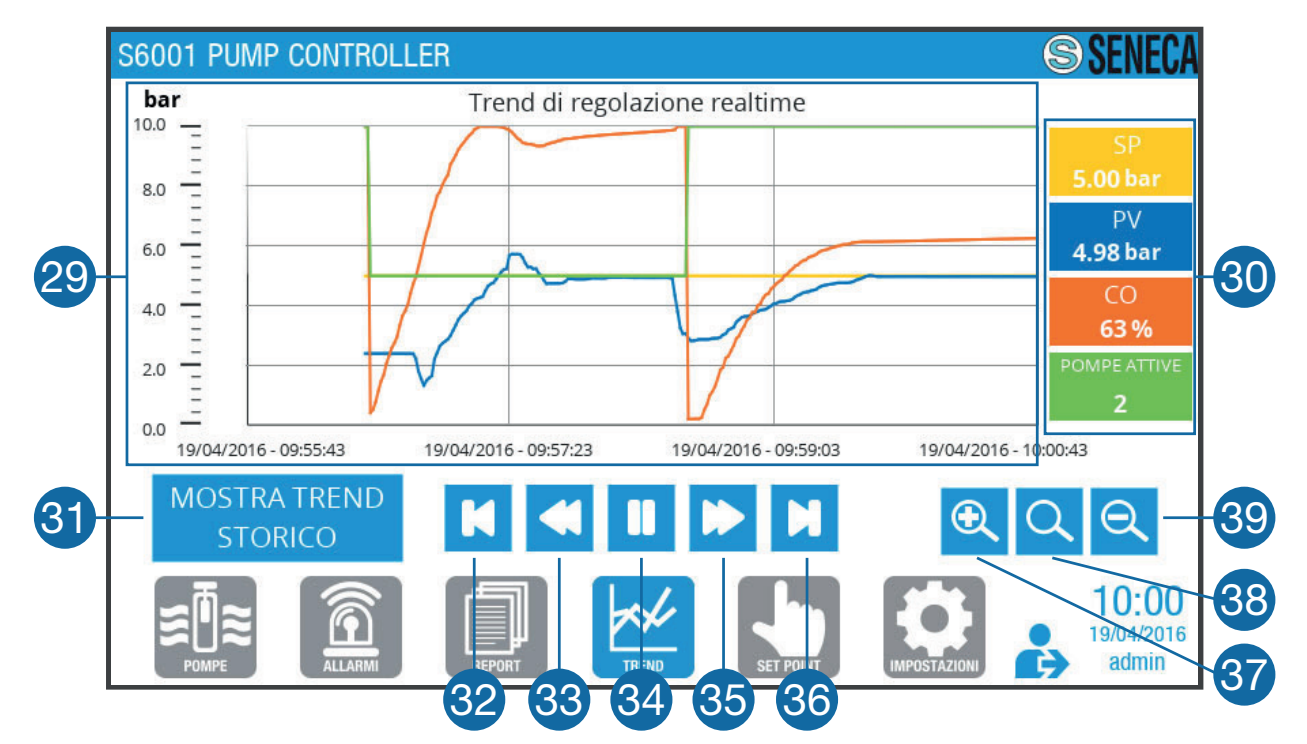

Fig. 55 "Trend" page

|    | Display area of the trend graph of the plant trend variables in real time. The following values are listed in a default interval of 5 minutes: |  |
|----|----------------------------------------------------------------------------------------------------|--|
| 29 | - Set Point (SP), in yellow;                                                                                                    |  |
|    | - process variable (PV), in blue;                                                                                                    |  |
|    | - control variable (CO), in orange;                                                                                                    |  |
|    | - number of active pumps, in green.                                                                                                    |  |
|    | Numerical indications in real time of the values of:                                                                                           |  |
|    | - Set Point (SP), on a yellow background;                                                                                                    |  |
| 30 | - process variable (PV), on a blue background;                                                                                                 |  |
|    | - control variable (CO), on an orange background;                                                                                              |  |
|    | - number of active pumps, on a green background.                                                                                               |  |
| 31 | Key to access the "Historical trend" screen (Fig. 56 on page 69).                                                                              |  |
| 32 | Button to scroll back the time interval of a quantity equal to the interval displayed in the display area (29).                                |  |
| 33 | Button to scroll back the time interval of a quantity equal to 1/10 of the interval displayed in the display area <b>(29)</b> .                |  |

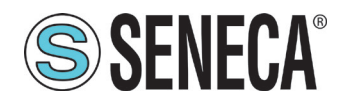

| 34 | Pause button. Press once to pause the trend in real time; press a second time to return to the normal trend flow in real time.                                                       |
|----|----------------------------------------------------------------------------------------------------|
| 35 | Scroll forward the time interval of a quantity equal to 1/10 of the interval displayed in the display area <b>(29)</b> .                                                             |
| 36 | Button to scroll forward the time interval of a quantity equal to the interval displayed in the display area <b>(29)</b> .                                                           |
| 37 | Zoom+ key. Press the button to decrease the time interval displayed in the display area <b>(29)</b> . Each time the button is pressed, the time interval decreases progressively.    |
| 38 | Default time interval reset button (5 minutes).                                                                                                    |
| 39 | Zoom button - Press the button to increase the time interval displayed in the display area <b>(29)</b> . Each time the button is pressed, the time interval increases progressively. |

#### Tab. 54 "Trend" page

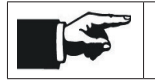

The (32), (33), (34), (35), (36), (37), (38), (39) keys have the same functions in the "Historical trend" screen (Fig. 56 on page 69).

#### 1.1.6.1 "Historical trend" screen

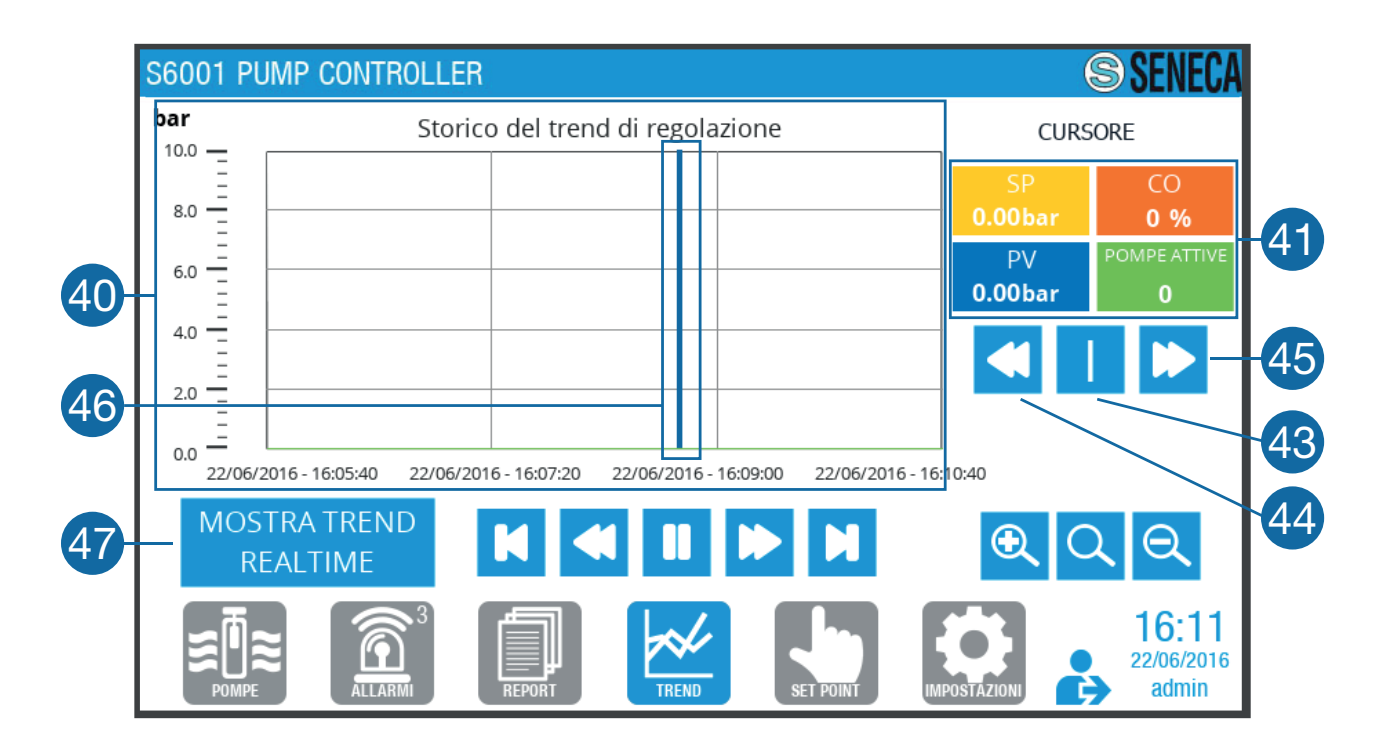

Fig. 56 "Historical trend" screen

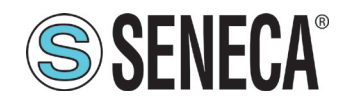

|    | Graph display area of the historical trend of the plant variables. The following values are listed in a default interval of 5 minutes:                                                                                                    |  |  |
|----|----------------------------------------------------------------------------------------------------|--|--|
| 40 | - Set Point (SP), in yellow;                                                                                                    |  |  |
|    | - process variable (PV), in blue;                                                                                                    |  |  |
|    | - control variable (CO), in orange;                                                                                                    |  |  |
|    | - number of active pumps, in green.                                                                                                    |  |  |
|    | Numerical indications of the values of:                                                                                                    |  |  |
|    | - Set Point (SP), on a yellow background;                                                                                                    |  |  |
|    | - control variable (CO), on an orange background;                                                                                                    |  |  |
| 41 | - process variable (PV), on a blue background;                                                                                                    |  |  |
|    | - number of active pumps, on a green background.                                                                                                    |  |  |
|    | When the cursor <b>(46)</b> is not active, N/D is shown under the numerical indications, when it is active, the numerical indications correspond to the values that the cursor is intersecting in the different graph curves.                                               |  |  |
| 43 | Cursor activation key. Press the button to activate the cursor on the graph.                                                                                                    |  |  |
| 44 | Cursor back key. When the key is pressed, the cursor scrolls back in time by a quantity equal to 1/100 of the interval displayed in the display area <b>(40)</b> . The key is initially disabled (grey), when the key is pressed <b>(43)</b> it is enabled (blue).          |  |  |
| 45 | Cursor forward button. When the key is pressed, the cursor scrolls forward in time by a quantity equal to 1/100 of the interval displayed in the display area <b>(40)</b> . The key is initially disabled (grey), when the key is pressed <b>(43)</b> it is enabled (blue). |  |  |
| 46 | Cursor for the precise reading (at a certain time) in the graph of the historical trend of the plant variables. The read values are displayed in <b>(41)</b> .                                                                                                    |  |  |
| 47 | Key to return to the "Trend" page (Fig. 55 on page 68).                                                                                                    |  |  |

Tab. 55 "Historical trend" screen

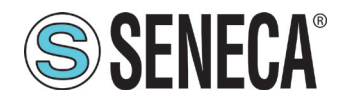

### 1.1.7 "Set point" page

The "Set Point" page (Fig. 57 on page 71) allows you to set the operating parameters of the system, based on what type of adjustment has been selected.

| S6001 PUMP CON  | TROLLER                        |                                | SENECA SENECA |
|-----------------|--------------------------------|--------------------------------|---------------|
| SET POINT       | SET POINT DI BASE              |                                |               |
| - SOGLIE POMPE  | 2.5 bar                        |                                |               |
| PARAM. POMPE    | 1^ SET POINT DI<br>REGOLAZIONE | 2^ SET POINT DI<br>REGOLAZIONE |               |
| - PARAMETRI PID | 2.0 bar                        | 2.0 bar                        |               |
|                 |                                |                                |               |
|                 |                                |                                |               |
| ≈≣≈ [           |                                |                                | 15:26         |

Fig. 57 "Set point" page

| 48 | Screen display area. Press keys (49), (50), (51), (52), (53) to display the desired corresponding screen. |
|----|----------------------------------------------------------------------------------------------------|
| 49 | Key to access the "Set Point" screen (Fig. 57 on page 71).                                                |
| 50 | Key to access the "Pump thresholds" screen (Fig. 59 on page 73).                                          |
| 51 | Key to access the "Pump parameters" screen (Fig. 60 on page 74).                                          |
| 52 | Key to access the "Analogue thresholds" screen (Fig. 61 on page 75).                                      |
| 53 | Key to access the "PID parameters" screen (Fig. 62 on page 76).                                           |

Tab. 56 "Set point" page

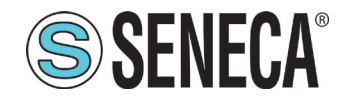

### 1.1.7.1 "Set point" screen

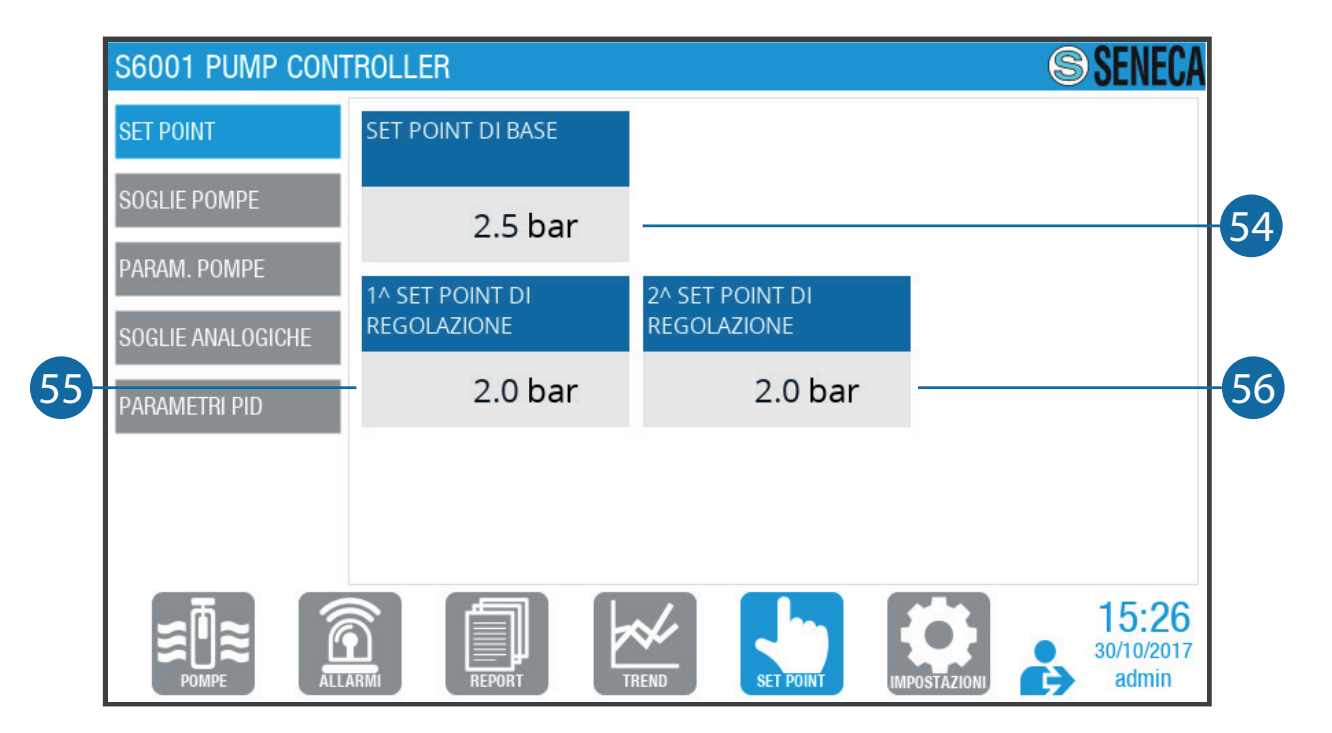

### Fig. 58 "Set point" screen

| 54 | Display and base Set Point entry field. Press on the field to enter, using the keypad, the value of the desired base Set Point.                           |
|----|----------------------------------------------------------------------------------------------------|
| 55 | Display and first adjustment Set Point entry field. Press on the field to enter, using the keypad, the desired first adjustment Set Point value.          |
| 56 | Display and second adjustment Set Point entry field. Press on the field to enter, using the keypad, the value of the desired second adjustment Set Point. |

### Tab. 57 "Set point" screen

The base Set Point is the value that the process variable must reach and maintain over time. The Set Point is not used for the "level control" application, since the operation of the pumps is controlled by threshold exceeding levels.

The first adjustment Set Point has the same meaning as the base Set Point and intervenes only if it has been enabled by the user. If it was set via "Digital input variation", set the corresponding digital input (refer to **"1.1.8.2 "IO digital type" screen" on page 78**).

The second adjustment Set Point has the same meaning as the base Set Point and intervenes only if it has been enabled by the user. If it was set via "Digital input variation", set the corresponding digital input (refer to **"1.1.8.2 "IO digital type" screen" on page 78**).
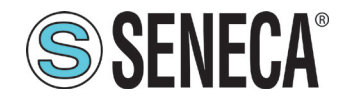

## 1.1.7.2 "Pump thresholds" screen

| S6001 PUMP CO     | ITROLLER |                         |                        | S SENECA                            |
|-------------------|----------|-------------------------|------------------------|-------------------------------------|
| SET POINT         |          | SOGLIA START<br>( bar ) | SOGLIA STOP<br>( bar ) |                                     |
| SOGLIE POMPE      | P1       | 5.0                     | 5.0                    | Soglia CO di STOP (%)               |
| PARAM. POMPE      | P2       | 0.0                     | 0.0                    | 20.0                                |
| SOGLIE ANALOGICHE | Р3       | 0.0                     | 0.0                    | Tempo arresto ultima<br>pompa (sec) |
| PARAMETRI PID     |          |                         |                        | 2.0                                 |
|                   |          |                         |                        |                                     |
|                   |          |                         |                        |                                     |
| ~而~               |          |                         |                        | 15:30                               |
|                   |          |                         | SET POINT              | IMPOSTAZIONI 30/10/2017<br>admin    |

#### Fig. 59 "Pump thresholds" screen

| 57 | Field to display and enter the start threshold of the individual pumps. Press on the field to enter, using the keypad, the desired "start threshold" value for the individual pumps.    |
|----|----------------------------------------------------------------------------------------------------|
| 58 | Field to display and enter the stop threshold of the individual pumps. Press on the field to enter, using the keypad, the value of the desired stop threshold for the individual pumps. |

#### Tab. 58 "Pump thresholds" screen

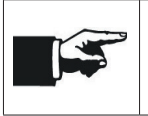

The "start threshold" and "stop threshold" values are only used for level adjustments with an analogue probe. They indicate the analogue threshold value at which the individual pumps must start and stop, respectively.

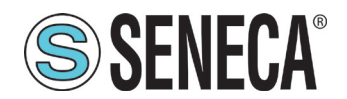

### 1.1.7.3 "Pump parameters" screen

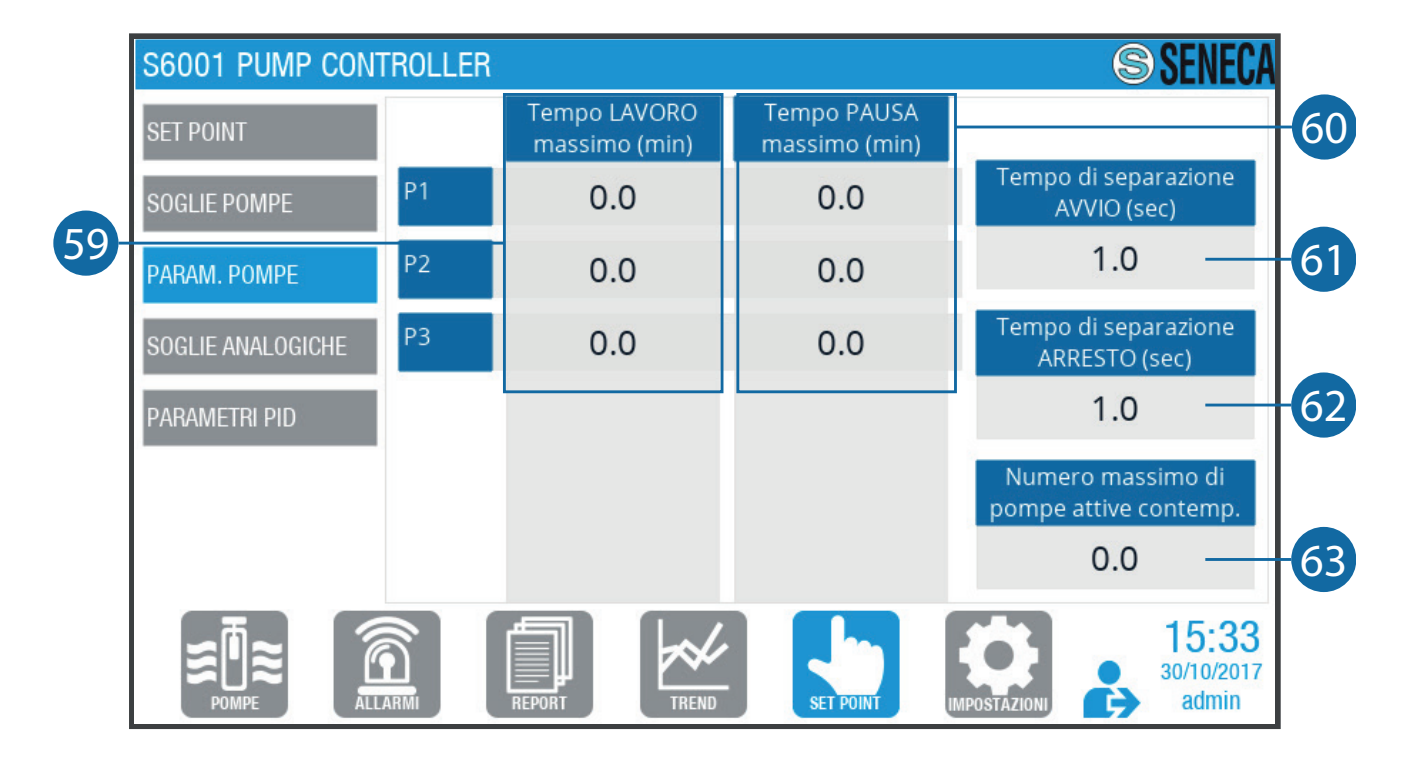

#### Fig. 60 "Pump parameters" screen

| 59 | Field to display and enter the maximum work time of the individual pumps. Press on the field to enter, using the keypad, the value of the desired maximum work time for the individual pumps.                                    |
|----|----------------------------------------------------------------------------------------------------|
| 60 | Field to display and enter the maximum pause time of the individual pumps. Press on the field to enter, using the keypad, the value of the desired maximum pause time for the individual pumps.                                  |
| 61 | Field to display and enter the separation time between the start-ups of the individual pumps.<br>Press on the field to enter, using the keypad, the minimum time that must elapse between one<br>pump starting and the next one. |
| 62 | Field to display and enter the separation time between the individual pumps stopping. Press<br>on the field to enter, using the keypad, the minimum time that must elapse between one<br>pumps stopping and the next one.        |
| 63 | Field to display and enter the maximum number of active pumps. Press on the field to enter, using the keypad, the maximum number of active pumps.                                                                                |

Tab. 59 "Pump parameters" screen

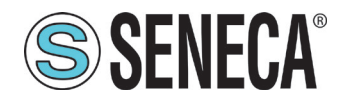

### 1.1.7.4 "Analogue thresholds" screen

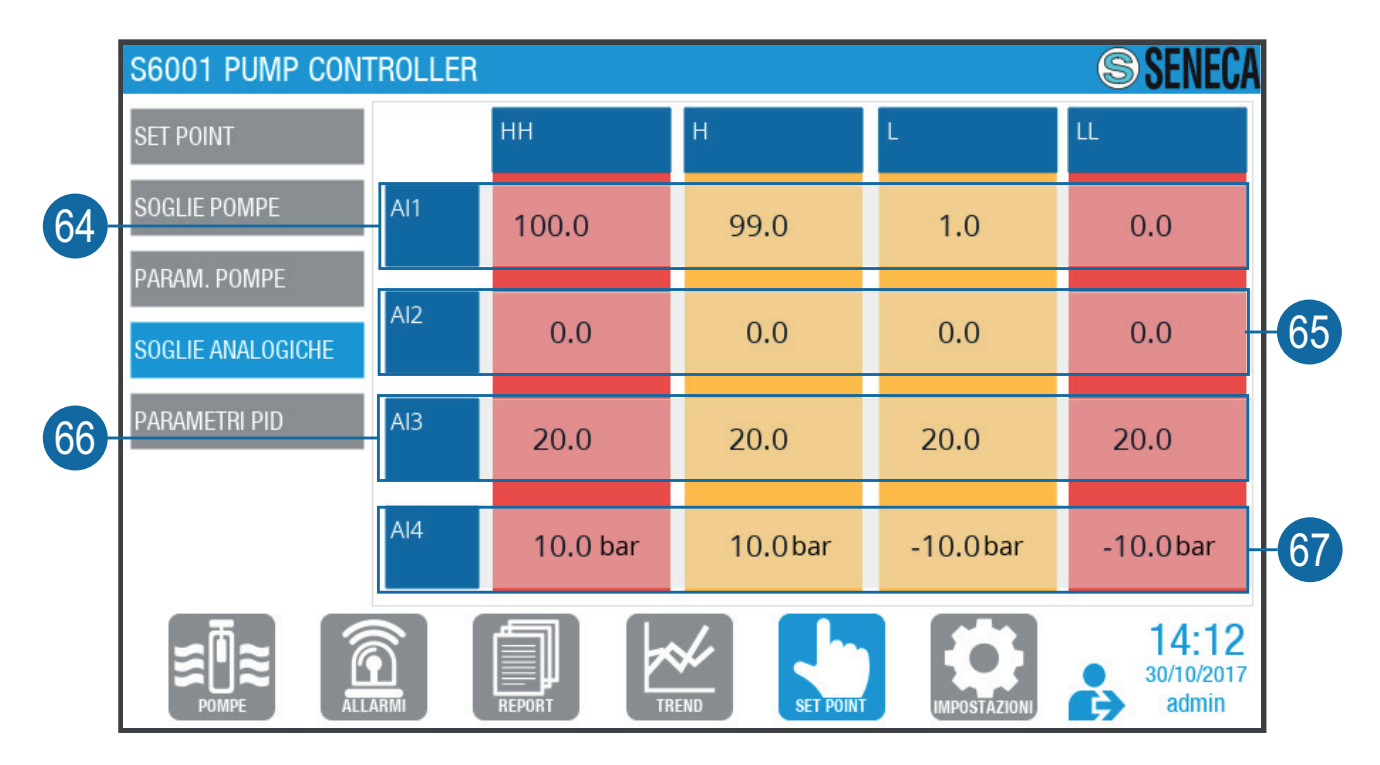

#### Fig. 61 "Analogue thresholds" screen

| 64 | Field to display and enter the analogue threshold value "HH", for the single analogue inputs.<br>Press on the field to enter, using the numeric keypad, the value of the desired analogue threshold "HH", for each analogue input.  |
|----|----------------------------------------------------------------------------------------------------|
| 65 | Field to display and enter the analogue "H" threshold value for the individual analogue inputs.<br>Press on the field to enter, using the numeric keypad, the value of the desired analogue threshold "H", for each analogue input. |
| 66 | Field to display and enter the analogue "L" threshold value, for the individual analogue inputs.<br>Press on the field to enter, using a numeric keypad, the value of the desired analogue threshold "L", for each analogue input.  |
| 67 | Field to display and enter the analogue threshold value "LL", for the single analogue inputs.<br>Press on the field to enter, using the numeric keypad, the value of the desired analogue threshold "LL", for each analogue input.  |

#### Tab. 60 "Analogue thresholds" screen

|  | It is possible to set these 4 thresholds so that alarms are triggered when they are exceeded. The values monitored by these 4 thresholds are associated with analogue inputs Al01, Al02, Al03 and Al04, in particular: |
|--|----------------------------------------------------------------------------------------------------|
|  | - Threshold HH is the threshold with maximum value; the alarm is triggered when AI > HH;                                                                                                    |
|  | - Threshold h is the threshold with medium-high value; the alarm is triggered when AI > H;                                                                                                    |
|  | - Threshold L is the threshold with medium-low value; the alarm is triggered when AI < L;                                                                                                    |
|  | - Threshold LL is the threshold with minimum value; the alarm is triggered when AI < LL.                                                                                                    |
|  |                                                                                                    |

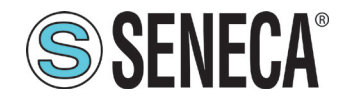

## 1.1.7.5 "PID parameters" screen

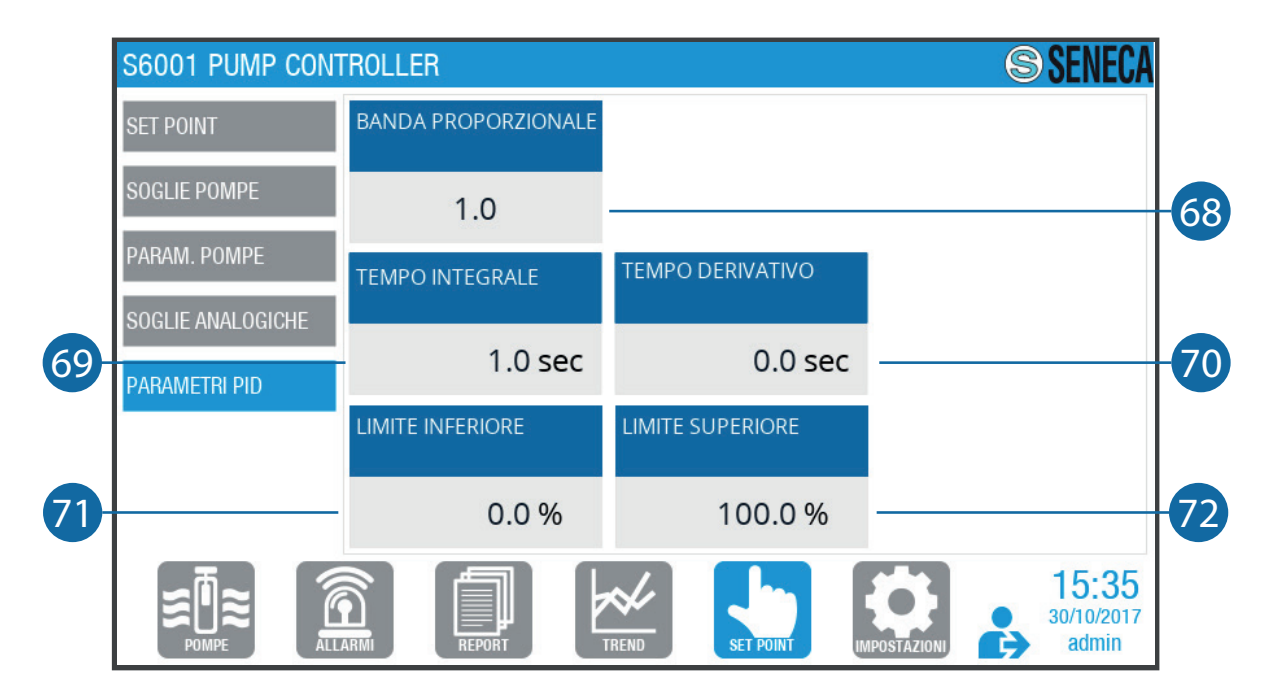

#### Fig. 62 "PID parameters" screen

| 68 | Field to display and enter the proportional band value. Press on the field to enter the value of the proportional band using the numeric keypad. |
|----|----------------------------------------------------------------------------------------------------|
| 69 | Field to display and enter the integral time value. Press on the field to enter, using the keypad, the integral time value.                      |
| 70 | Field to display and enter the derivative time value. Press on the field to enter the derivative time value using the keypad.                    |
| 71 | Field to display and enter the lower limit value. Press on the field to enter, using the keypad, the lower limit value.                          |
| 72 | Field to display and enter the upper limit value. Press on the field to enter the upper limit value using the keypad.                            |

#### Tab. 61 "PID parameters" screen

| An incorrect entry of values can lead to the incorrect operation of the system. Modify the parameters <b>only</b> if they are based on their meaning.              |
|----------------------------------------------------------------------------------------------------|
| We recommend that you use the preset values if you do not know their meaning.                                                                                      |
|                                                                                                    |
| There is no unique optimal setting of these parameters; they must be calibrated empirically according to the type of application for which the system is intended. |

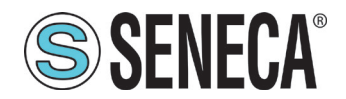

#### 1.1.8 "Settings" page

The "Settings" page (Fig. 63 on page 77) allows setting parameters and advanced options.

|            | S6001 PUMP C                              | CONTROLLER S                                             | S SENECA                     |    |  |
|------------|-------------------------------------------|----------------------------------------------------------|------------------------------|----|--|
| 74         | - SISTEMA                                 | REGOLAZIONE Pressione NUMERO POMPE                       | 3                            |    |  |
| 75-<br>76- | - TIPO DIGITALE IO<br>- TIPO ANALOGICO IO | SISTEMA 1 inverter generico (cablato) NUMERO<br>INVERTER | 1                            |    |  |
|            | PROPRIETA' HMI                            | TIPO DI INVERTER Generico interfaccia cablata            | ~                            | 73 |  |
| 78-        | TELECONTROLLO                             | ROTAZIONE POMPE Numero di avviamenti                     | <b>~</b>                     |    |  |
|            |                                           | VARIAZIONE AUTO.<br>SETPOINT Nessuna                     | ✓                            |    |  |
|            |                                           |                                                          | 14:17<br>30/10/2017<br>admin |    |  |

Fig. 63 "Settings" page

| 73 | Screen display area. Press keys (73), (74), (75), (76), (77) to display the desired corresponding screen. |
|----|----------------------------------------------------------------------------------------------------|
| 74 | Key to access the "System" screen (Fig. 64 on page 77).                                                   |
| 75 | Key to access the "IO digital type" screen (Fig. 66 on page 78).                                          |
| 76 | Key to access the "IO analogue type" screen (Fig. 68 on page 83).                                         |
| 77 | Key to access the "HMI properties" screen (Fig. 70 on page 85) and (Fig. 71 on page 86)                   |
| 78 | Key to access the "Telecontrol" screen (Fig. 78 on page 91).                                              |

Tab. 62 "Settings" page

#### 1.1.8.1 "System" screen

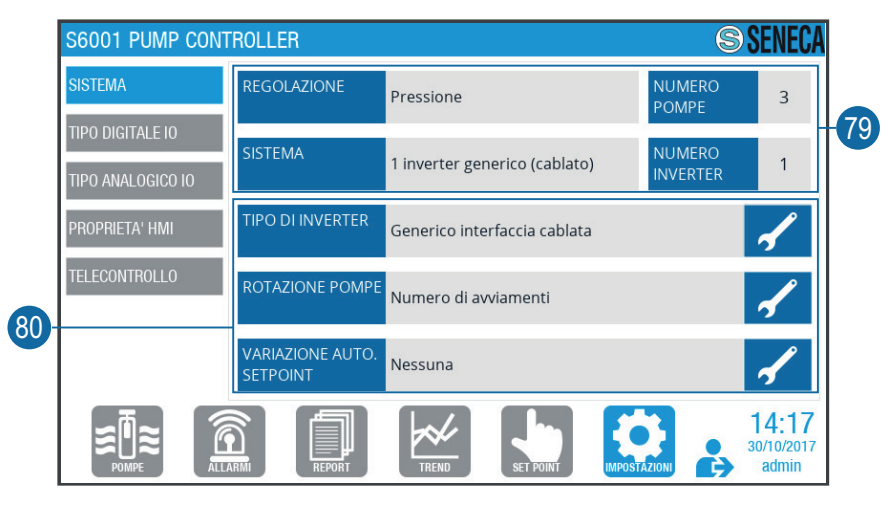

Fig. 64 "System" screen

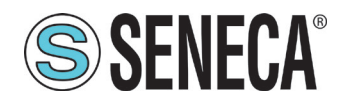

| 79 | Area for displaying system summary information, which can not be configured.                                                                            |
|----|----------------------------------------------------------------------------------------------------|
| 80 | Area for displaying system summary information, which can be configured. When the key 🖌 is pressed, the relative selected configuration can be changed. |

#### Tab. 63 "System" screen

#### "SYSTEM RESET CONFIRMATION" SUB-SCREEN

| S6001 PUMP CONT  | ROLLER TEST                                                                        | S SENECA                                         |
|------------------|------------------------------------------------------------------------------------|--------------------------------------------------|
| SISTEMA          | Regolazione: pressione                                                             | Impianto: <b>1 inverter generico</b>             |
| TIPO DIGITALE IO |                                                                                    | (cubiaco)                                        |
| Al riavvio dov   | Confermi il reset del si<br>vrai configurare il sistema po<br>configurazione<br>SI | istema?<br>mpe con il wizard di prima<br>!<br>NO |
|                  | Modalità variazione automatica del se<br><b>Nessuna</b>                            | tpoint:                                          |
|                  |                                                                                    | LET POINT INPOSTAZION Admin                      |

Fig. 65 "System reset confirmation" sub-screen

Press 📼 to confirm or 📼 to delete the system reset.

## 1.1.8.2 "IO digital type" screen

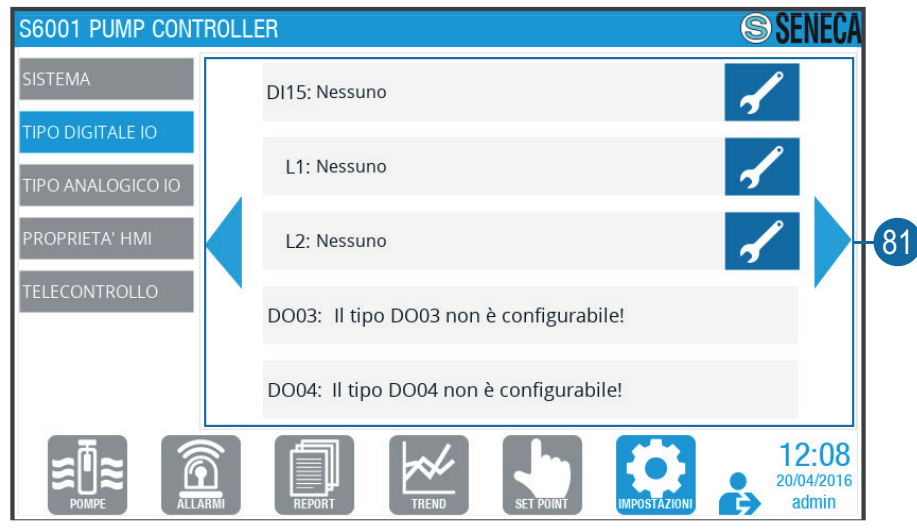

Fig. 66 "IO digital type" screen

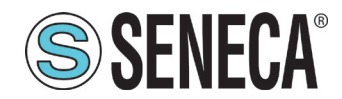

|    | Display area of digital I/Os. To scroll through the list of I/Os, press the                                                                                  | or key. When                                 |
|----|----------------------------------------------------------------------------------------------------|----------------------------------------------|
| 81 | the corresponding key is pressed, present only for configurable I/Os, sub-screen ( <b>Fig. 67 on page 79</b> ) is displayed, with the configuration the I/O. | the "Configurations"<br>rations provided for |

#### Tab. 64 "IO digital type" screen

#### "DIGITAL CONFIGURATIONS" SUB-SCREEN

-

(Fig. 67 on page 79) shows an example of "Digital configurations" sub-screen.

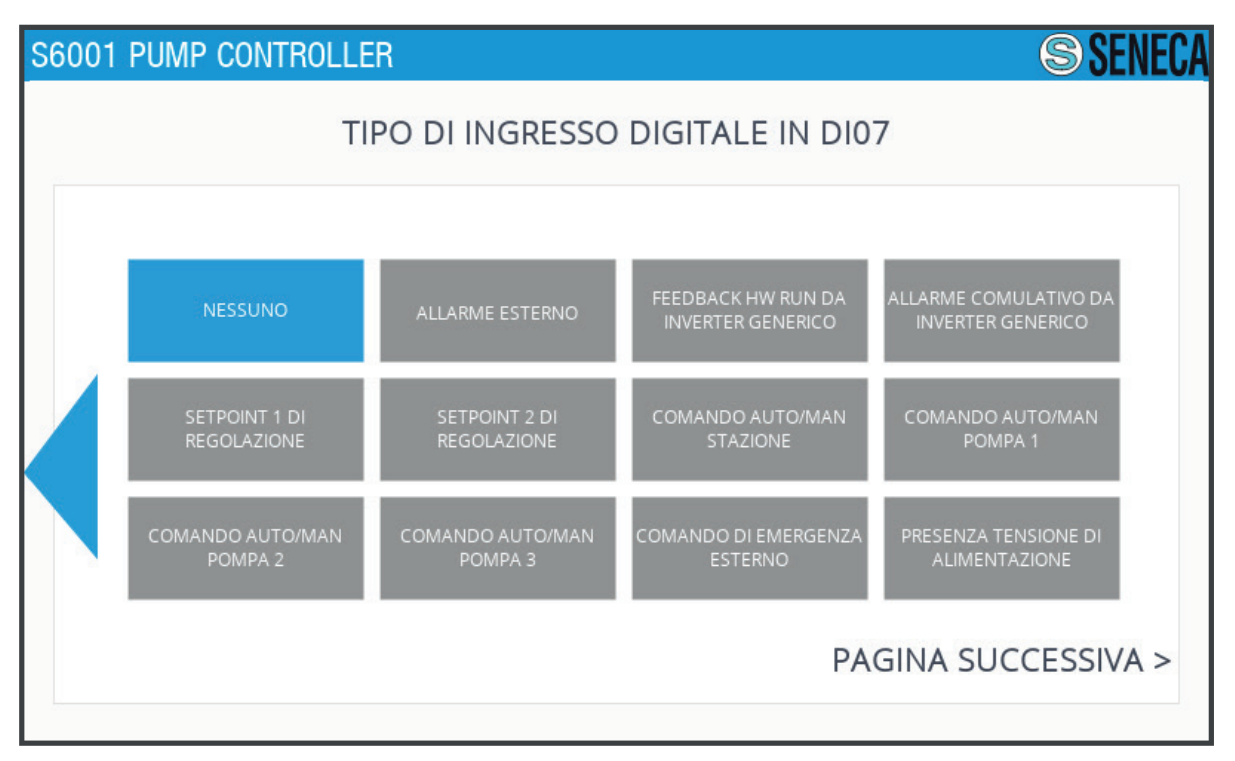

Fig. 67 Example of "Digital configurations" sub-screen

Press key **q** or **p**, if present, to scroll through the list of possible configurations; press the key corresponding to the desired configuration to select it.

Find below a table with all the possible configurations for each configurable digital I/O.

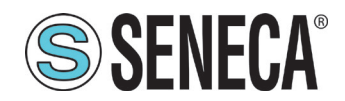

| I/O       | Possible configuration                 | Configuration description                                                                                         |
|-----------|----------------------------------------|----------------------------------------------------------------------------------------------------|
|           | None                                   | The input is free, non configured.                                                                                |
|           | Reserved                               | In the system configuration currently in use, the input is non-configurable.                                      |
|           | External alarm                         | Alarm signal from electromechanics external to the system. The system will treat it as a non-blocking alarm.      |
|           | Feedback hw RUN from generic inverter  | Signal of inverter running coming directly from the inverter. To be used if the type of inverter is set to wired. |
|           | Cumulative alarm from generic inverter | Alarm signal from the inverter.                                                                                   |
|           | Selection of adjustment Set Point 1    | Use Set Point 1 instead of the basic adjustment Set Point.                                                        |
| DI05÷DI17 | Selection of adjustment Set Point 2    | Use Set Point 2 instead of the basic adjustment Set Point.                                                        |
|           | AUT station                            | Signal used to set pump management by the system, in "automatic" or "manual" mode. The possible input states are: |
|           |                                        | ON = automatic, OFF = total stop                                                                                  |
|           | AUT P1                                 | Signal used to set pump 1 in "automatic" or "manual" mode The possible input states are:                          |
|           |                                        | ON = automatic, OFF = manual                                                                                      |
|           | AUT P2                                 | Signal used to set pump 2 in "automatic" or "manual" mode The possible input states are:                          |
|           |                                        | ON = automatic, OFF = manual                                                                                      |
|           | AUT P3                                 | Signal used to set pump 3 in "automatic" or "manual" mode The input possible states are:                          |
|           |                                        | ON = automatic, OFF = manual                                                                                      |
|           | AUT P4                                 | Signal used to set pump 4 in "automatic" or "manual" mode The input possible states are:                          |
|           |                                        | ON = automatic, OFF = manual                                                                                      |

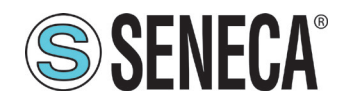

| I/O       | Possible configuration            | Configuration description                                                                                                    |
|-----------|-----------------------------------|----------------------------------------------------------------------------------------------------|
|           | AUT P5                            | Signal used to set pump 5 in "automatic" or "manual" mode The possible input states are:                                                                                                    |
|           |                                   | ON = automatic, OFF = manual                                                                                                    |
|           | AUT P6                            | Signal used to set pump 6 in "automatic" or "manual" mode The possible input states are:                                                                                                    |
|           |                                   | ON = automatic, OFF = manual                                                                                                    |
|           | External Emergency Control        | Alarm signal from electromechanics external to the system. The system will treat it as a non-blocking alarm. The possible input states are:                                                                                                    |
|           |                                   | ON = normal, OFF = emergency control active                                                                                                    |
| DI05÷DI17 | Supply voltage present            | Voltage presence signal of the panel where the sys-<br>tem is installed. The system will treat it as a blocking<br>alarm. The possible states are:                                                                                                    |
|           |                                   | ON = absent, OFF = present                                                                                                    |
|           | Time programmer enabling presence | Time programmer enabling signal. With the time pro-<br>grammer active, the adjustment works according to<br>the Set Points and the times defined in the device<br>configuration. On the other hand, the current mode<br>is used: "automatic" or "manual". The possible input<br>states are: |
|           |                                   | ON = active, OFF = inactive                                                                                                    |
|           | UPS Network OK                    | Status signal of network presence UPS OK.                                                                                                    |
|           | UPS Low battery                   | Signal of UPS flat battery status.                                                                                                    |
|           | Pump stop float                   | Signal of the pump stop float. It can be used in all<br>the applications provided for the system to stop the<br>pumps in normal conditions or in all cases where the<br>level of the fluid in the adjustment is such that it no<br>longer requires the operation of the pumps.              |
|           | Alarm level float                 | Signal of the pump stop float. It can be used in all<br>the applications provided for the system if you want<br>to signal an alarm if the fluid level in the adjustment<br>reaches a critical or anomalous condition.                                                                       |
|           | Alarm reset                       | The reset alarm signal can be used to reset system<br>anomalies from the outside, for instance from a but-<br>ton on the electrical panel.                                                                                                    |

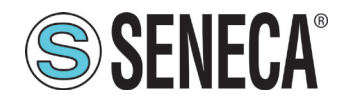

| I/O       | Possil                 | ole c                          | onfiguration                                                                                                    | Configuration description                                                    |
|-----------|------------------------|--------------------------------|----------------------------------------------------------------------------------------------------|------------------------------------------------------------------------------|
|           | None                   |                                |                                                                                                    | The input is free, non configured.                                           |
|           | Reserved               |                                |                                                                                                    | In the system configuration currently in use, the input is non-configurable. |
|           |                        | Telecontrol modem<br>ON        | The system modem is ON.                                                                                                    |                                                                              |
|           |                        |                                | Telecontrol modem registered                                                                                                    | The system modem is OFF.                                                     |
|           |                        |                                | Blocking alarms present                                                                                                    | Blocking alarms present                                                      |
|           | Cumulative sig-<br>nal | sig-                           | Non-blocking alarms present                                                                                                    | Non-blocking alarms present.                                                 |
|           |                        |                                | Alarm siren                                                                                                    | Alarm siren active.                                                          |
|           |                        |                                | AUT station                                                                                                    | Station automatic signal enabled.                                            |
| 0002-0000 |                        |                                | UPS Network OK                                                                                                    | Supply signal from UPS network OK.                                           |
| DO02-DO00 |                        |                                | UPS Low battery                                                                                                    | Low UPS battery signal.                                                      |
|           |                        |                                | Pump stop float                                                                                                    | Pump stop float signal.                                                      |
|           |                        |                                | Alarm level float                                                                                                    | Alarm float signal.                                                          |
|           |                        | Telecontrol modem<br>ON        | The system modem is ON.                                                                                                    |                                                                              |
|           |                        |                                | Telecontrol modem registered                                                                                                    | The system modem is OFF.                                                     |
|           | Single signal          | Level Switch L1 / L2<br>signal | Repetition of the pump stop level float.                                                                                                    |                                                                              |
|           |                        | Alarms present                 | Alarms present (blocking or non-blocking).                                                                                                    |                                                                              |
|           |                        | Alarm siren                    | Signal for optical/acoustic signal of presence of unac-<br>knowledged alarms. When the alarms on the HMI are<br>reset, the siren is silenced. |                                                                              |
|           |                        | Run inverter                   | Inverter order to run                                                                                                    |                                                                              |

Tab. 65 Digital !/O configurations

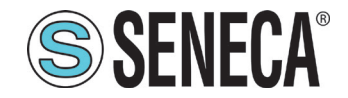

## 1.1.8.3 "IO analogue type" screen

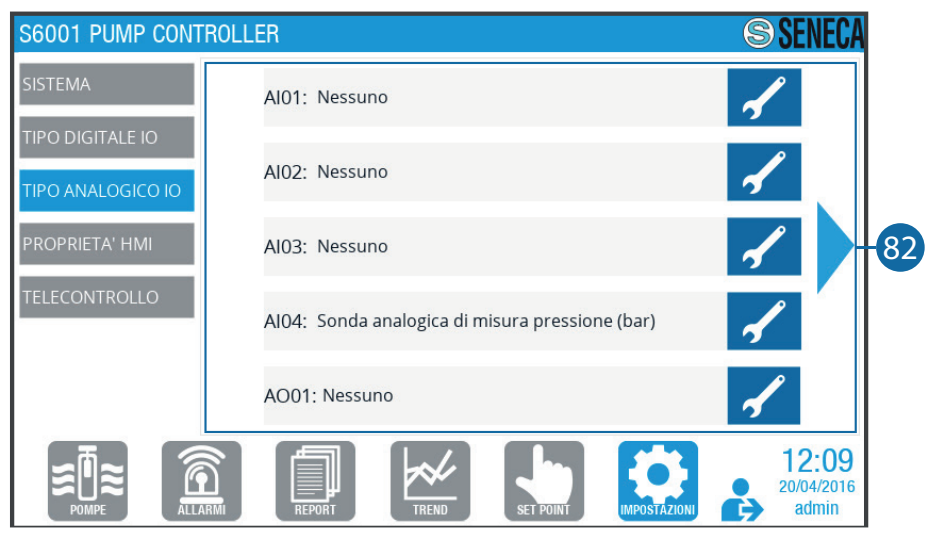

Fig. 68 "IO analogue type" screen

|    | Display area of analogue I/Os. To scroll through the list of I/Os, press the                                                                                    | or key. When                            |
|----|----------------------------------------------------------------------------------------------------|-----------------------------------------|
| 82 | the corresponding key is pressed, present only for configurable I/Os, to sub-screen ( <b>Fig. 69 on page 83</b> ) is displayed, with the configuration the I/O. | he "Configurations" ations provided for |

Tab. 66 "IO analogue type" screen

#### "ANALOGUE CONFIGURATIONS" SUB-SCREEN

(Fig. 69 on page 83) shows an example of "Analogue configurations" sub-screen.

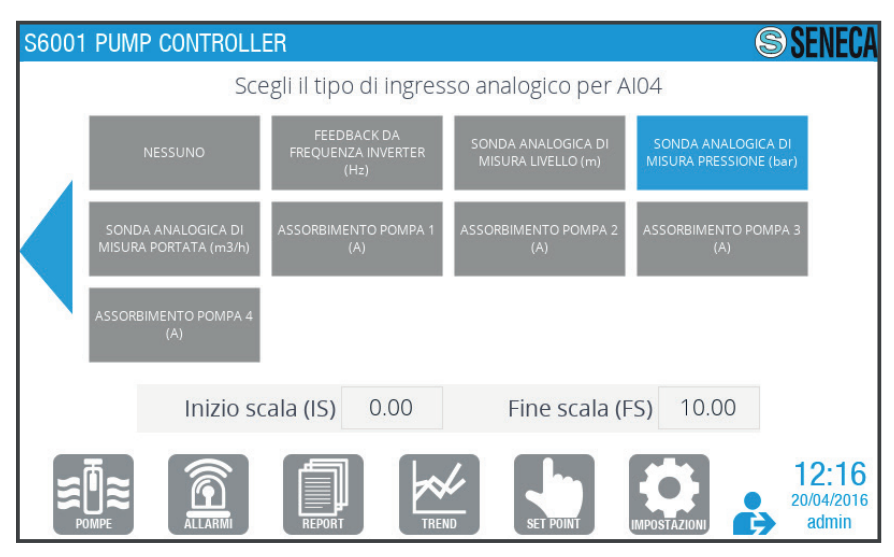

Fig. 69 Example of "Analogue configurations" sub-screen

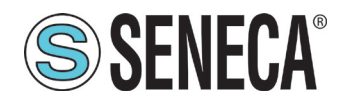

Press key or , if present, to scroll through the list of possible configurations; press the key corresponding to the desired configuration to select it.

Find below a table with all the possible configurations for each configurable analogue I/O.

| I/O       | Possible configuration                | Configuration description                                                                                 |
|-----------|---------------------------------------|----------------------------------------------------------------------------------------------------|
| AI01÷AI04 | None                                  | The input is free, non configured.                                                                        |
|           | Reserved                              | In the system configuration currently in use, the input is non-configurable.                              |
|           | Feedback from inverter frequency (Hz) | Analogue frequency feedback signal from the inverter. To be used if the type of inverter is set to wired. |
|           | Level analogue probe (m)              | Input from level and measurement probe expressed in engineering units m (meters).                         |
|           | Pressure analogue probe (bar)         | Input from pressure and measurement probe expressed in engineering units (bar).                           |
|           | Flow analogue probe (m3/h)            | Input from flow and measurement probe expressed in engineering units (m3/h).                              |
|           | Pump 1 absorption (A)                 | Input from transducer measuring current absorption of pump 1 in A.                                        |
|           | Pump 2 absorption (A)                 | Input from transducer measuring current absorption of pump 2 in A.                                        |
|           | Pump 3 absorption (A)                 | Input from transducer measuring current ab-<br>sorption of pump 3 in A.                                   |
|           | Pump 4 absorption (A)                 | Input from transducer measuring current absorption of pump 4 in A.                                        |

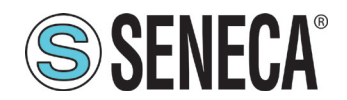

| I/O       | Possible configuration                         | Configuration description                                                    |
|-----------|------------------------------------------------|------------------------------------------------------------------------------|
| AO01-AO02 | None                                           | The input is free, non configured.                                           |
|           | Reserved                                       | In the system configuration currently in use, the input is non-configurable. |
|           | Control from internal PID                      | Inverter control output (comes directly from the PID system controller).     |
|           | Repetition of analogue Input 1                 | Repetition of analogue Input 1.                                              |
|           | Repetition of analogue Input 2                 | Repetition of analogue Input 2.                                              |
|           | Repetition of analogue Input 3                 | Repetition of analogue Input 3.                                              |
|           | Repetition of analogue Input 4                 | Repetition of analogue Input 4.                                              |
|           | Generic inverter set reference repetition (Hz) | Repetition of the inverter control output signal.                            |
|           | Inverter frequency feedback repetition (Hz)    | Repetition of the frequency feedback signal in-<br>put from the inverter.    |

#### Tab. 67 Analogue I/O configurations

## 1.1.8.4 "HMI properties" screen

There are 2 "HMI properties" screens. To toggle from one screen to the other, press the < or key.

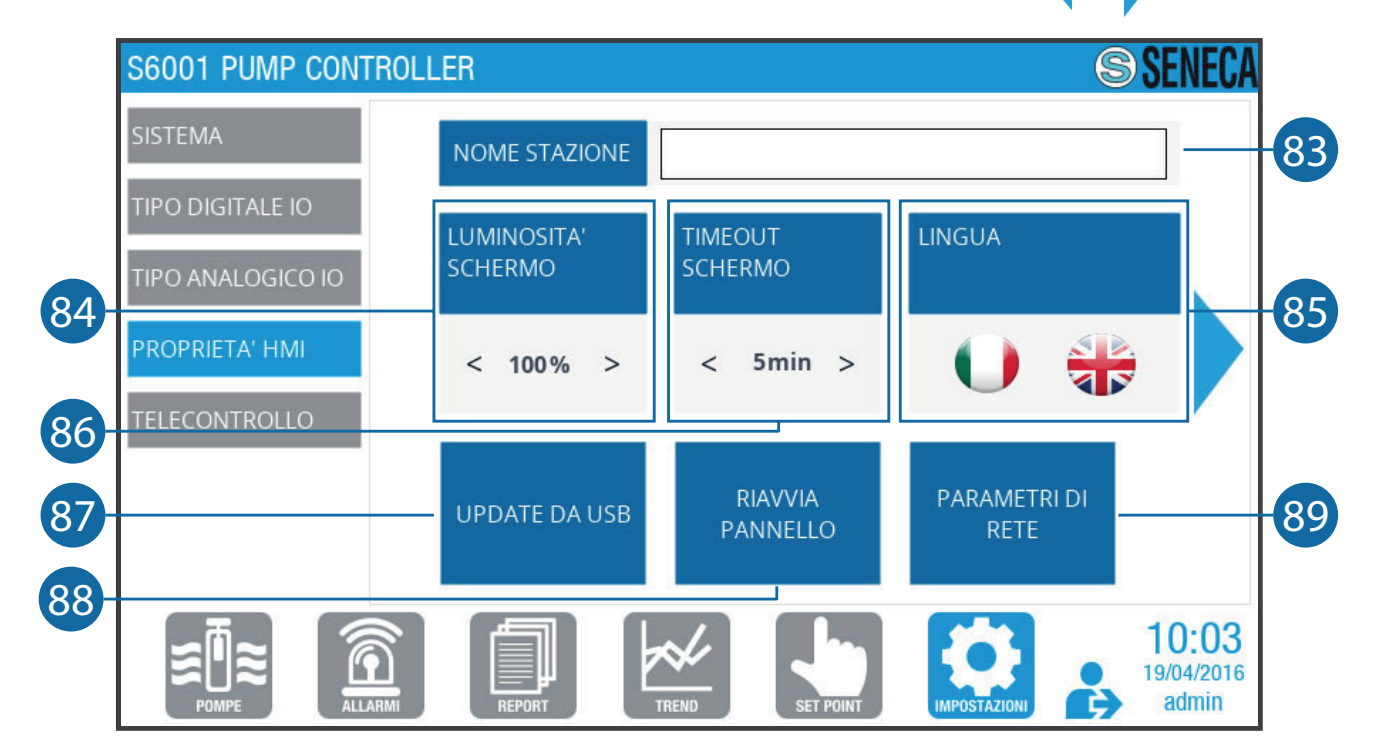

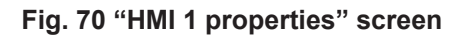

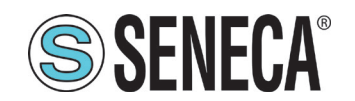

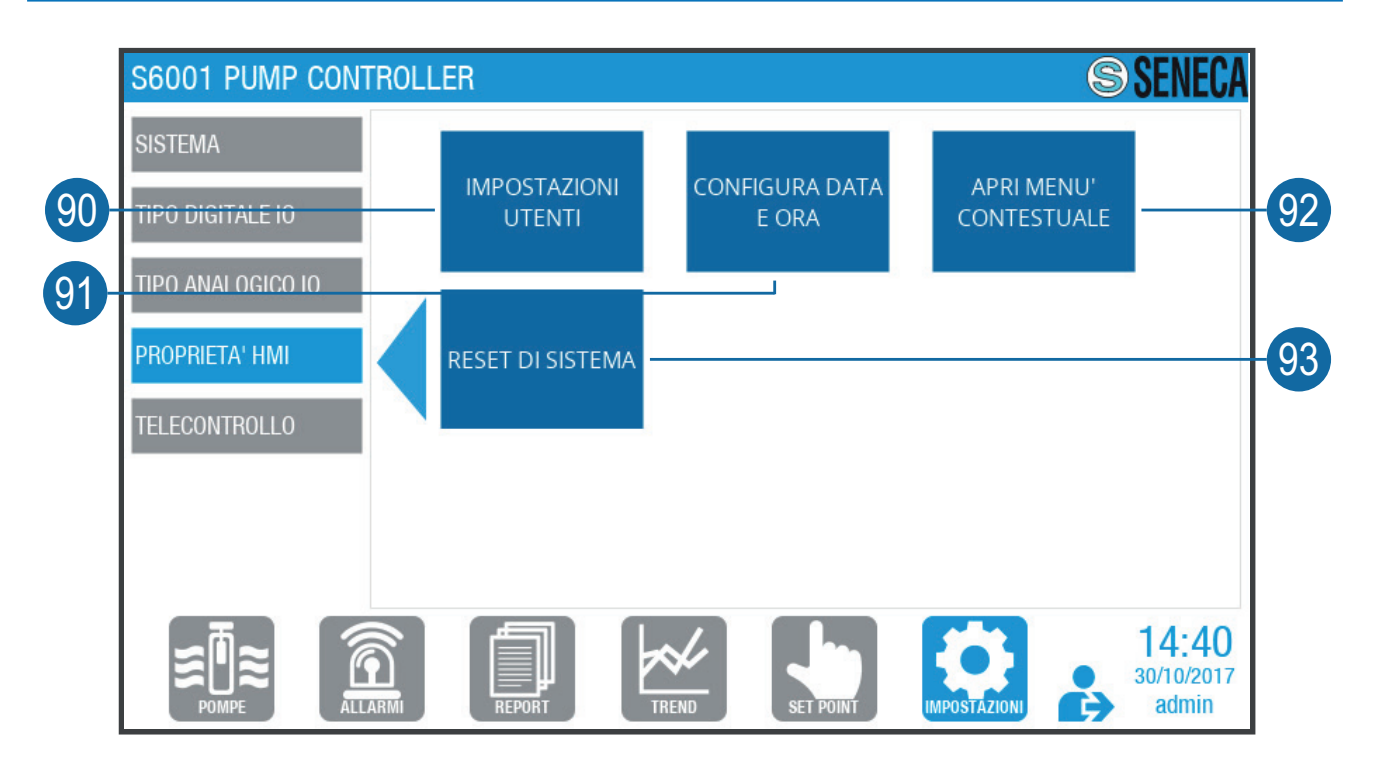

Fig. 71 "HMI 2 properties" screen

| 83 | Field to display and enter the station name. Click and enter, using the keyboard, the name of the desired station.            |
|----|----------------------------------------------------------------------------------------------------|
| 84 | Field to display and select the screen brightness. Press the or key to adjust the screen brightness.                          |
| 85 | Field to display and select the screen timeout. Press the or key to adjust the time of inactivity before the screen goes OFF. |
| 86 | Language selection field. To change language, press on the flag corresponding to the desired language.                        |
| 87 | Update procedure start key. Refer to "1.1 HMI software update" on page 113.                                                   |
| 88 | Key to access the "Panel restart" sub-screen (Fig. 72 on page 87).                                                            |
| 89 | Key to access the "Network parameters" sub-screen (Fig. 73 on page 87).                                                       |
| 90 | Key to access the "User settings" sub-screen (Fig. 75 on page 88).                                                            |
| 91 | Key to access the "Date and time configuration" sub-screen (Fig. 76 on page 89).                                              |
| 92 | Access key to the HMI context menu to manage the advanced settings of the HMI operating system itself.                        |
| 93 | Key to access the "System reset confirmation" sub-screen (Fig. 65 on page 78).                                                |

Tab. 68 "HMI" screens

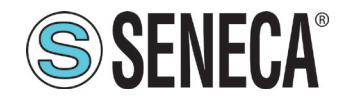

"PANEL RESTART" SUB-SCREEN

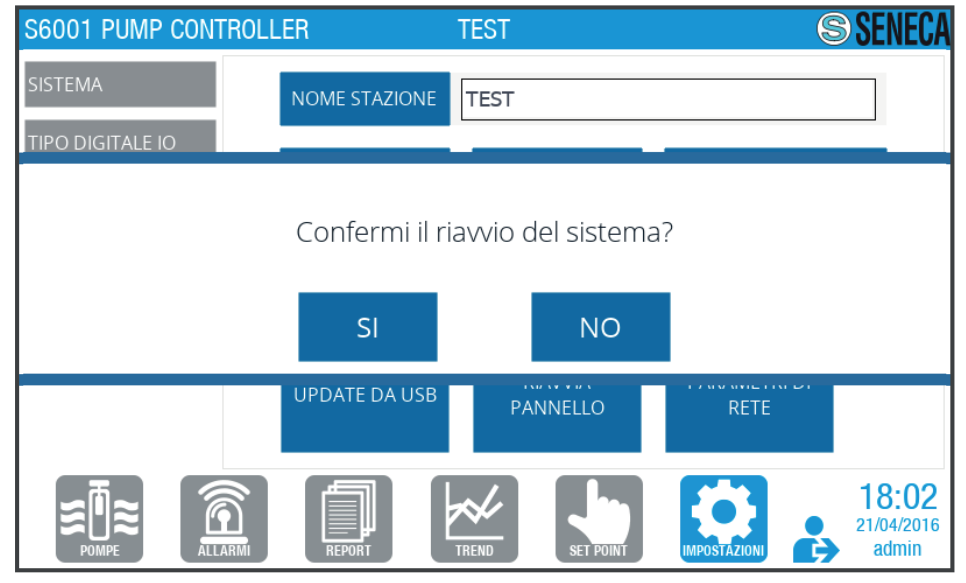

Fig. 72 "Panel restart" sub-screen

Press to confirm or to cancel the HMI restart.

#### "NETWORK PARAMETERS" SUB-SCREEN

|     | S6001 PLIMP CONTROLLER                       | SENECA                           |
|-----|----------------------------------------------|----------------------------------|
|     | PARAME                                       | TRI DI RETE                      |
|     | S6001 RTU                                    | НМІ                              |
| 61  | IP 192 . 168 . 85 . 10                       | IP 192.168.85.11                 |
| 94  |                                              | Subnet mask 255.255.252.0 CAMBIA |
|     |                                              | Gateway 192.168.85.1             |
| 95- | Stato della comunicazione: comunicazione OK! |                                  |
| 96- | Dettagli                                     |                                  |
|     |                                              |                                  |
|     |                                              | ок                               |
|     |                                              | END SET POINT IMPOSTAZIONI STATU |

Fig. 73 "Network parameters" sub-screen

| 94 | Field to display and enter the network parameters. Press to enter the network parameters using the keypad.                                                                                   |
|----|----------------------------------------------------------------------------------------------------|
| 95 | Display area of the communication status between RTU and HMI. The following is displayed: "communication OK" if communication is active, "communication error" if communication is inactive. |

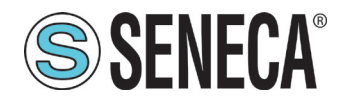

**96** Detail display area. In case a "communication error", the errors are displayed in detail.

#### Tab. 69 "Network parameters" sub-screen

If the communication between RTU and HMI is not active The communication error message (Fig. **74 on page 88)** is displayed.

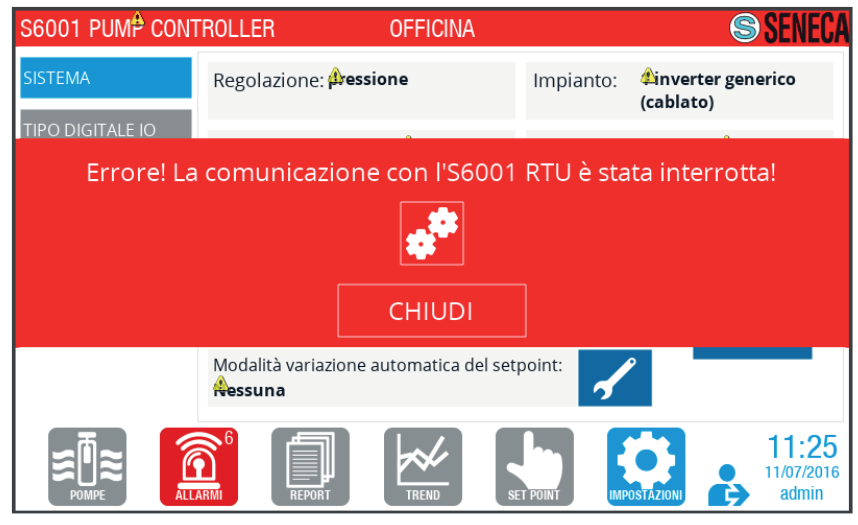

Fig. 74 Communication error message

"USER SETTINGS" SUB-SCREEN

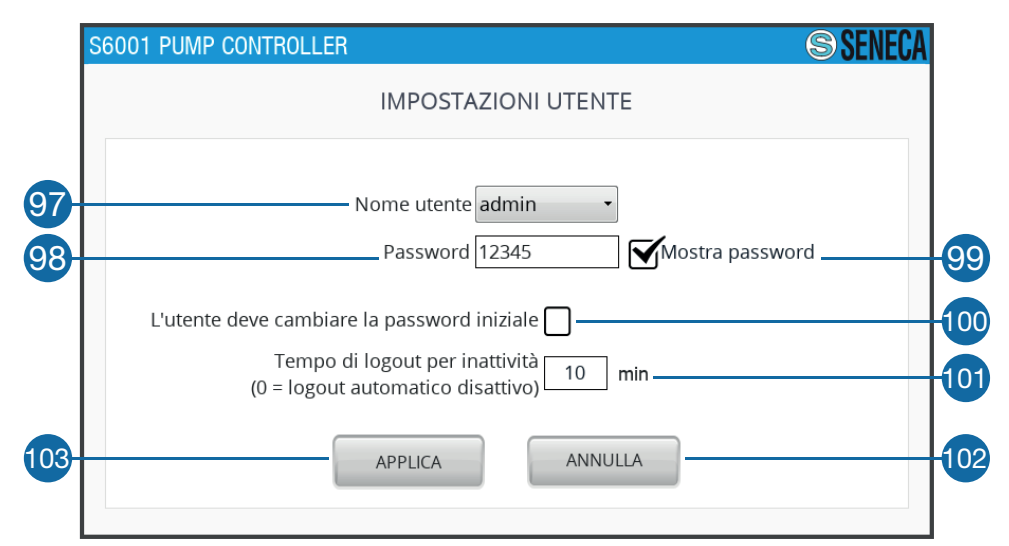

Fig. 75 "User settings" sub-screen

| 97 | Display field and user selection. Press to select the desired user type.                    |
|----|---------------------------------------------------------------------------------------------|
| 98 | Display field and Password. Press to enter the password using the keypad.                   |
| 99 | Password display selection field. Select the field to display the password entered in (98). |

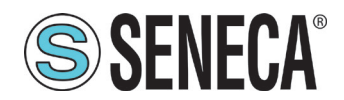

| 100 | Password change selection field. Tick the field to request the selected user in the <b>(97)</b> field to change the password on the next login. |
|-----|----------------------------------------------------------------------------------------------------|
| 101 | Field to display and enter the inactivity Logout time. Using the keypad, press to enter the inactivity time for automatic logout.               |
| 102 | Apply key. Press the key to apply the displayed settings.                                                                                       |
| 103 | Cancel key. Press the key to exit the sub-screen.                                                                                               |

#### Tab. 70 "User settings" sub-screen

If the field **(100)** has been ticked off at the next login, the "Change password" screen will be displayed for the selected user **(Fig. 48 on page 62)**.

#### "DATE AND TIME CONFIGURATION" SUB-SCREEN

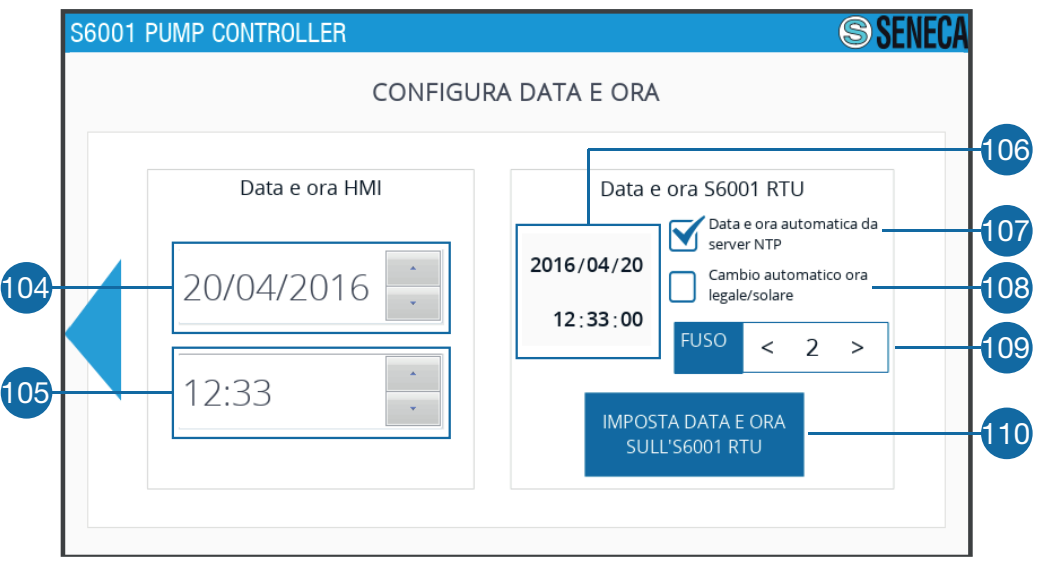

Fig. 76 "Configure date and time" sub-screen

| 104 | Field to display and select the HMI date. Press the interview of the change the date.                                       |
|-----|----------------------------------------------------------------------------------------------------|
| 105 | Field to display and select the HMI time. Press the 🔤 or 🔤 key to change the time.                                          |
| 106 | Display area of the RTU date and time.                                                                                      |
| 107 | Automatic date and time selection field. Tick off the field to get date and time automatically via the server.              |
| 108 | Automatic summer/winter time selection field. Tick off the field to get the change of the summer/winter time automatically. |

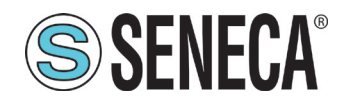

| 109 | Field to display and select the time zone. Press the < or > key to change the reference time zone manually. |
|-----|----------------------------------------------------------------------------------------------------|
| 110 | Key to access the RTU "Date and time configuration" sub-screen (Fig. 77 on page 90).                        |

Tab. 71 "Configure date and time" sub-screen

#### "RTU DATE AND TIME CONFIGURATION" SUB-SCREEN

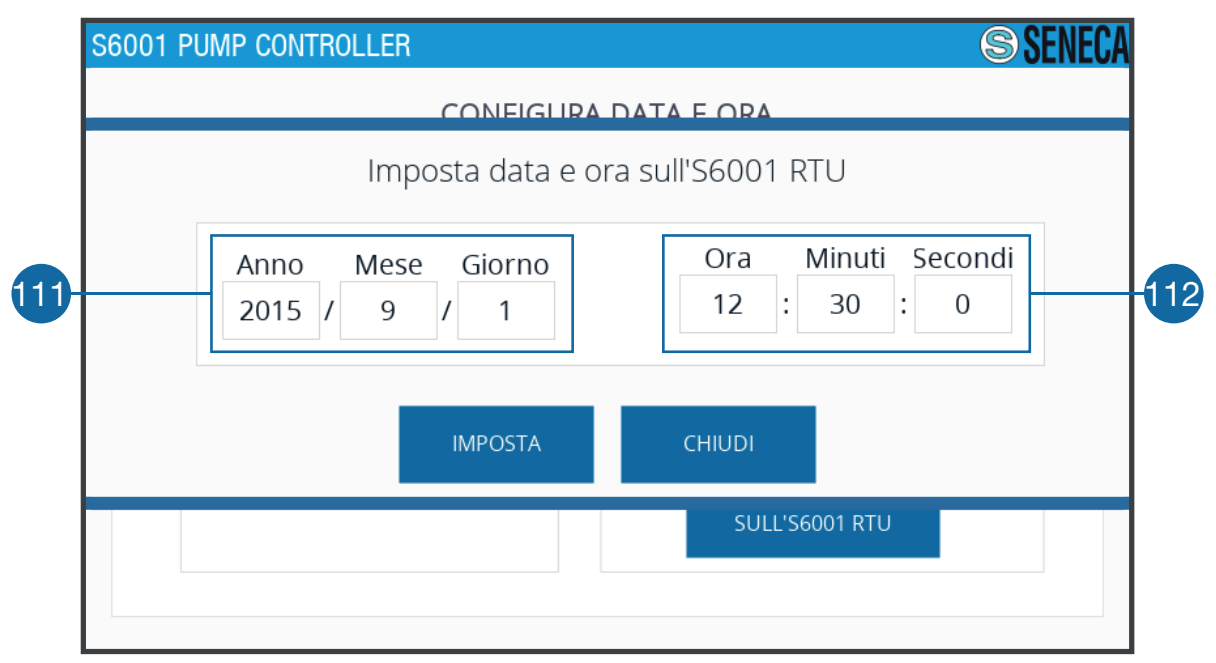

Fig. 77 "RTU date and time configuration" sub-screen

| 444 | Field to display and enter the RTU date. Press on the field to enter the desired date using                   |
|-----|----------------------------------------------------------------------------------------------------|
| 111 | the keypad. Press the <b>reason</b> key to confirm the date or the <b>reason</b> key to close the sub-screen. |
| 440 | Field to display and enter the RTU time. Press on the field to enter the desired time using                   |
| 112 | the keypad. Press the <b>reason</b> key to confirm the time or the <b>reason</b> key to close the sub-screen. |

#### Tab. 72 "RTU date and time configuration" sub-screen

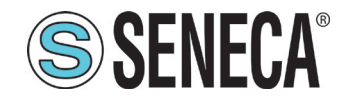

### 1.1.8.5 "Telecontrol" screen

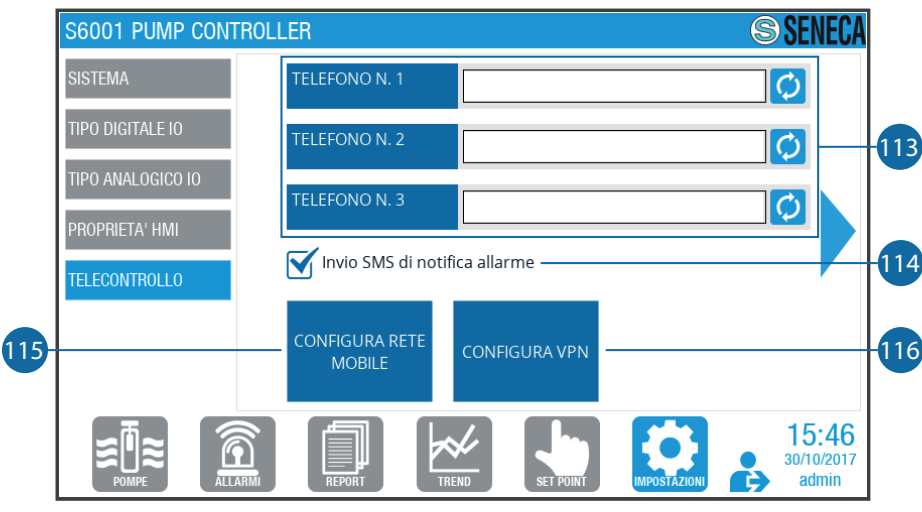

Fig. 78 "Telecontrol" screen

| 113 | Field to enter telephone numbers. Press to enter the telephone numbers using the keypad.<br>Press the 🖸 key to access the "Confirm telephone number reset" sub-screen (Fig. 79 on page 91). |
|-----|----------------------------------------------------------------------------------------------------|
| 114 | Field to select the notification SMS. Tick the field to send the alarm notifications to the numbers entered in <b>(113)</b> .                                                               |
| 115 | Key to access the "Mobile network configuration" sub-screen (Fig. 80 on page 92).                                                                                                    |

Tab. 73 "Telecontrol" screen

"TELEPHONE NUMBER RESET CONFIRMATION" SUB-SCREEN

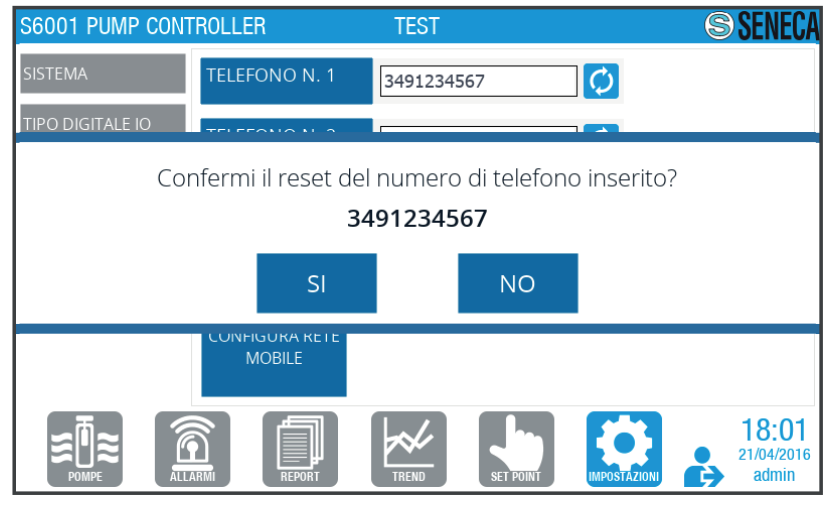

Fig. 79 "Telephone number reset confirmation" sub-screen

Press sto confirm the cancellation of the telephone number corresponding to the 🖸 key pressed or 🚾 to cancel the operation.

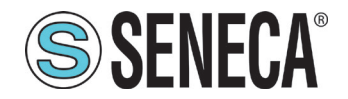

#### "MOBILE NETWORK CONFIGURATION" SUB-SCREEN

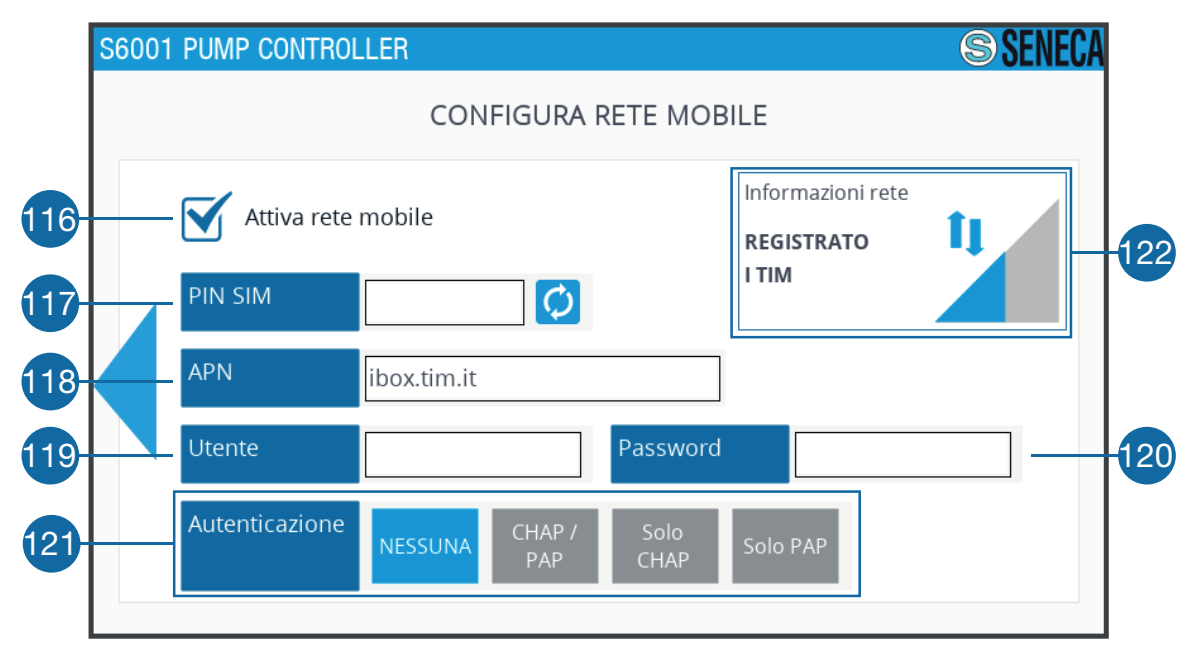

#### Fig. 80 "Mobile network configuration" sub-screen

| 116 | Mobile network selection field. Tick the field to activate the mobile network.                                                                                    |  |  |
|-----|----------------------------------------------------------------------------------------------------|--|--|
| 117 | Field to display and enter the PIN. Press on the field to enter, using the keypad, the PIN of the SIM card in the RTU. Press the 🖸 key to delete the entered PIN. |  |  |
| 118 | Field to display and enter the APN. Press to enter the desired APN using the keypad. Press the 🖸 key to delete the entered APN.                                   |  |  |
| 119 | Field to display and enter the user. Press to enter the desired user using the keypad. Press the 🖸 key to delete the entered user.                                |  |  |
| 120 | Field to display and enter the password. Press to enter the desired password using the key-<br>pad. Press the 🖸 key to delete the entered Password.               |  |  |
| 121 | Field to display and select authentication. Press on the desired authentication type. The selected authentication is blue in colour.                              |  |  |
|     | Network information display area, consisting of:                                                                                                    |  |  |
| 122 | - Provider name;                                                                                                    |  |  |
| 122 | - Signal status icon: blue if there is a signal, grey if there is not.                                                                                            |  |  |
|     | - Graphic indication of the signal intensity, blue in colour.                                                                                                    |  |  |

#### Tab. 74 "Mobile network configuration" sub-screen

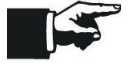

APN (118), user (119), password (120) and authentication (121) are supplied by the telephone service provider.

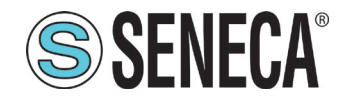

## 1.2 USE INSTRUCTIONS

The parts of the system subjected to hazardous voltages must not be accessible during the normal use of the system.

### 1.2.1 System start

----

To start the system, carry out the following operations in the given order:

- 1. apply the voltage stated in "1.9.2 Electrical technical characteristics" on page 17 to start the system;
- 16. wait for the "Login" page to load (Fig. 47 on page 61);
- 17. log in referring to "1.1.1 Login page" on page 61.

#### 1.2.1 System management

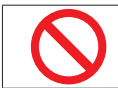

It is forbidden to use any type of tools (screwdrivers, etc.) to activate the HMI touch-screen.

Through the "Pumps" page (Fig. 50 on page 63) it is possible to manage the system operation, in particular:

- display all system pumps and detect any faults and/or malfunctions;
- select the pump operation mode;
- read information such as the instantaneous value of the process and Set Point variables;
- change the operating mode of the individual pumps;
- ° start or stop the individual pumps manually.

Through the "Trend" page (Fig. 55 on page 68) it is possible to obtain a graphical indication of the system operation in real time; any malfunctions can be detected by observing anomalous trends in the graphs. For an example refer to "1.2.1.1 Trend example" on page 93.

If it is necessary to leave the system, it is **mandatory** to:

- log out, in order to prevent unauthorized personnel from accessing the system;
- alternatively set the automatic logout after a certain period of inactivity (refer to the "User settings" sub-screen in "1.1.8.4 "HMI properties" screen" on page 85).

### 1.2.1.1 Trend example

In **Fig. 81 on page 94** a graphic example of the trend of the system variables in real time is displayed. Find below an explanation of the 3 characteristic time intervals of the graph.

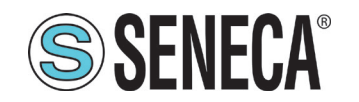

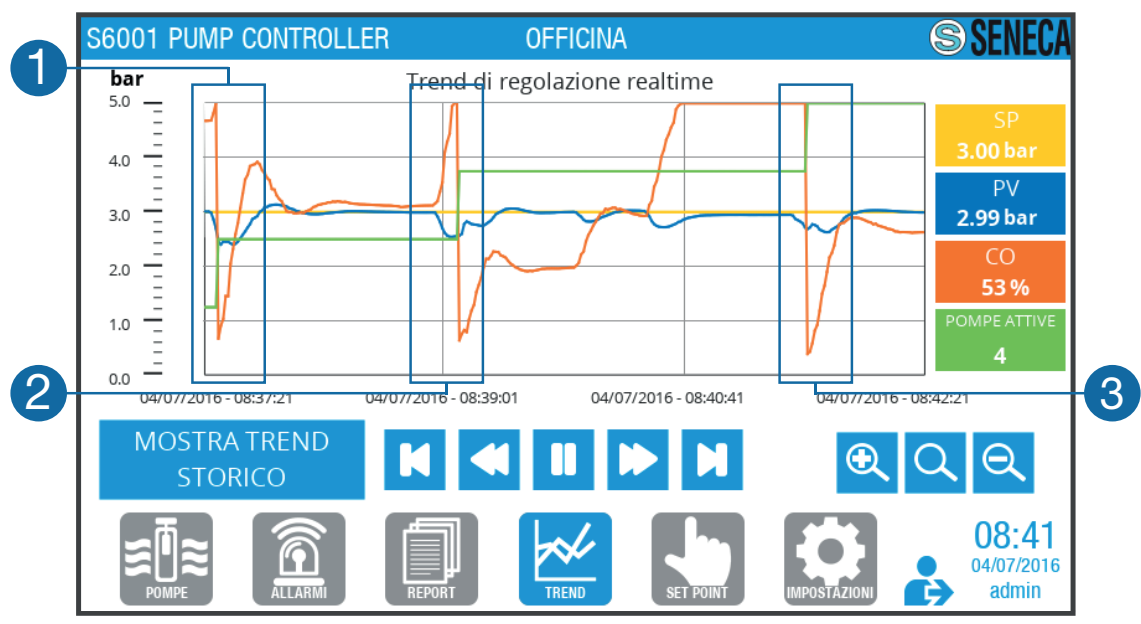

Fig. 81 Trend example

#### INTERVAL "1"

In this interval the system starts from the initial condition where a pump is already operating, pump 1 in this case. When the second pump is required, represented by the step variation of the PUMP ACTIVE signal, the CO speed command signal of variable speed pump 1 is immediately brought to the technical minimum to try to minimize the system disruption due to the addition of the new pump.

#### INTERVAL "2"

In this interval the PV pressure measurement signal is lowered due to the variation in the load connected to the pump unit. The system reacts by increasing the CO speed control signal of the variable speed pump up to the maximum value of 100% (= 50 Hz).

In this condition:

- PV < SP:
- CO = 100%:
- <sup>•</sup> the start separation time (Fig. 61 on page 74) set in the "Pump parameters" screen in "Pump parameters" screen on page 74" has elapsed.

The system controls the switching on of the next pump and the reduction in the CO signal to the technical minimum is similar to that which occurs in interval 1.

#### INTERVAL "3"

In this interval the behaviour is similar to interval 2, which involves switching on the last available pump, pump 4. The PUMP ACTIVE signal reaches the maximum value possible in the upper part of the trend graph and the CO signal settles around 53%, bringing the pumps in balance with the load at the set operating pressure as SP = 3.00 bar.

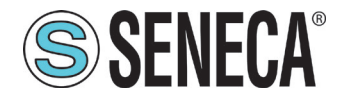

In case of a pressure increase PV > SP, or the dual case in which the pumps must be switched off in sequence, the behaviour is the same as described in 1, 2, 3 but the pump switch-off conditions are as follows:

- PV > SP;

- CO = 0%;

the start separation time (62 - Fig. 60 on page 74) set in the "Pump parameters" screen in "1.1.7.3 "Pump parameters" screen" on page 74 has elapsed.

The above behaviour is also applicable to flow control but not to level control.

## 1.2.2 System stop

To stop the system, cut off the supply to the system.

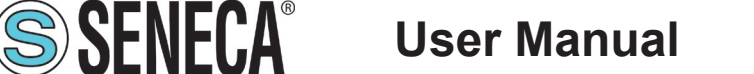

## 5 DIAGNOSTICS

## 1.1 ALARM MANAGEMENT

The system integrates management of malfunctions and faults, signalled by specific alarms through:

- HMI, directly on the system;
- SMS, to the phone numbers connected to the system;
- <sup>•</sup> browser, with remote connection (via VPN protocol).

Alarm management is only possible:

- directly from the HMI,
- with remote connection, with "Seneca JMobile Client"

through the "Alarms" page (Fig. 52 on page 65).

When an alarm is triggered, perform the following operations in the given order:

- 1. access the "Alarms" page on the HMI;
- 18. check the alarm;
- 19. to solve the alarm, refer to "1.1.1 Alarm list" on page 96;
- 20. reset the alarm.

#### 1.1.1 Alarm list

Alarms are divided into 2 categories:

- blocking alarms;
- non-blocking alarms.

The following table shows the code, description, cause and solution of each blocking alarm.

| Code<br>Alarm | Description          | Cause                                                                                                    | Solution                                                                                                    |
|---------------|----------------------|----------------------------------------------------------------------------------------------------|----------------------------------------------------------------------------------------------------|
| OT025         | EMERGENCY (MUSHROOM) | An "EXTERNAL EMERGENCY<br>CONTROL" signal has been<br>configured among the config-<br>urable digital inputs and the<br>contact connected to this input<br>is open. | - Check the correct configura-<br>tion of the digital inputs in the<br>SETTINGS> IO DIGITAL TYPE<br>section of the HMI panel<br>Check the correct wiring of the<br>auxiliary contacts of the<br>"EXTERNAL EMERGENCY<br>CONTROL" signal, usually it is<br>an emergency button. Check<br>that the emergency button has<br>been released. |

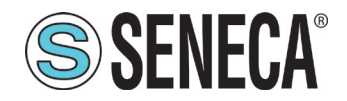

S6001 Pump controller

| Code<br>Alarm | Description                  | Cause                                                                                                    | Solution                                                                                                    |
|---------------|------------------------------|----------------------------------------------------------------------------------------------------|----------------------------------------------------------------------------------------------------|
| ОТ026         | ELETRICITY SUPPLY KO         | A "SUPPLY VOLTAGE PRES-<br>ENT" signal has been config-<br>ured among the configurable<br>digital inputs and the contact<br>connected to this input is open.                                      | - Check the correct configura-<br>tion of the digital inputs in the<br>SETTINGS> IO DIGITAL TYPE<br>section of the HMI panel<br>Check the correct wiring of the<br>auxiliary contacts of the "SUP-<br>PLY VOLTAGE PRESENT" sig-<br>nal, usually it is a voltage pres-<br>ence relay.             |
| OT027         | VERY LOW ADJUSTMENT<br>PROBE | The adjustment probe con-<br>nected to analogue input Al4<br>measures a level lower than<br>the value set for parameter LL<br>in the SETPOINT> ANALOGUE<br>THRESHOLDS section of the<br>HMI panel | - Check the correct configu-<br>ration of the digital inputs in<br>the SETPOINT > ANALOGUE<br>THRESHOLDS section of the<br>HMI panel. Check the wiring of<br>the adjustment probe is correct.                                                                                                    |
| OT032         | ADJUSTMENT PROBE FAULT       | The control probe connected to analogue input Al4 is not connected                                                                                                    | - Check the wiring of the adjust-<br>ment probe is correct.                                                                                                    |
| ОТ033         | MINIMUM FLOAT                | A "PUMP STOP FLOAT" signal<br>has been configured among the<br>configurable digital inputs, the<br>contact connected to this input<br>is open and the pumps are run-<br>ning.                     | - Check the correct configu-<br>ration of the digital inputs in<br>the SETTINGS > IO DIGITAL<br>TYPE section of the HMI panel.<br>Check the wiring of the auxiliary<br>contacts of the "PUMP STOP<br>FLOAT" signal is correct. Check<br>the installation of the float in the<br>tank is correct. |
| ОТ035         | LOW ADJUSTMENT PROBE         | The adjustment probe con-<br>nected to analogue input Al4<br>measures a level lower than<br>the value set for parameter L in<br>the SETPOINT> ANALOGUE<br>THRESHOLDS section of the<br>HMI panel  | - Check the correct configu-<br>ration of the digital inputs in<br>the SETPOINT > ANALOGUE<br>THRESHOLDS section of the<br>HMI panel. Check the wiring of<br>the adjustment probe is correct.                                                                                                    |

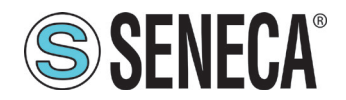

S6001 Pump controller

| Code<br>Alarm | Description                     | Cause                                                                                                    | Solution                                                                                                    |
|---------------|---------------------------------|----------------------------------------------------------------------------------------------------|----------------------------------------------------------------------------------------------------|
| ОТ037         | INVERTER THERMAL<br>SWITCH      | The automatic switch protecting<br>the inverter is not ON or has<br>been triggered.                                             | - Check the wiring in the termi-<br>nal board of the automatic pro-<br>tection circuit breaker of the in-<br>verter. Check that the auxiliary<br>contacts of the automatic switch<br>are normally open. ATTEN-<br>TION: The wiring depends on<br>the type of system (ref. S6001<br>System Type Limits_v1.5.xls).                                                                                  |
| ОТ038         | INVERTER M/A INCONSIST-<br>ENCY | The pump controller is sending<br>the inverter start command, but<br>the run status contact signals<br>the inverter has stopped | - Check the wiring in the termi-<br>nal board of the inputs/outputs<br>relative to the feedback and to<br>the inverter control Check that<br>the inverter run contact behaves<br>as follows: INVERTER RUN-<br>NING = CONTACT CLOSED<br>INVERTER STOPPED = CON-<br>TACT OPEN.                                                                                                    |
| ОТ064         | INVERTER COMMUNICATION<br>ALARM | An inverter with MODBUS com-<br>munication has been config-<br>ured and communication is not<br>active                          | - Check the RS485 data con-<br>nection cable for correct con-<br>nection and polarity of the A/B<br>signals Check that the param-<br>eters of the RS485 serial set in<br>the inverter correspond to those<br>configured in the pump control-<br>ler. Check whether any abnor-<br>mal detections have appeared<br>in the local inverter interface.<br>- Consult the inverter supplier's<br>manual. |

#### Tab. 75 Blocking alarms

The following table shows the code, description, cause and solution of each non-blocking alarm.

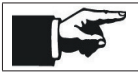

P1, P2, etc. stand for pump 1, pump 2, etc.

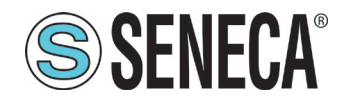

S6001 Pump controller

| Code<br>Alarm | Description          | Cause                                                                                                    | Solution                                                                                                    |
|---------------|----------------------|----------------------------------------------------------------------------------------------------|----------------------------------------------------------------------------------------------------|
| OT001         | P1 M/A INCONSISTENCY | The pump controller is sending<br>the pump start command, but<br>the contactor status contact sig-<br>nals the pump is switched off | - Check the wiring in the termi-<br>nal box of the inputs/outputs re-<br>lated to the feedback and pump<br>control Check that the pump<br>power supply contactor is work-<br>ing correctly - Check that the<br>auxiliary contacts of the pump<br>supplying contactor are of the<br>normally open type with con-<br>tactor coil resting - Check the<br>wiring of the auxiliary contacts<br>of the pump supply contactor is<br>correct<br>WARNING: The wiring de-<br>pends on the type of system<br>(ref. S6001 System Type Lim-<br>its_v1.5.xls). |
| ОТ002         | P1 THERMAL SWITCH    | The pump automatic circuit breaker is switched off and the pump is not powered                                                      | - Check the wiring in the ter-<br>minal block for the status of<br>the pump automatic circuit<br>breaker Check that the aux-<br>iliary contacts of the automatic<br>circuit breaker are normally<br>open. ATTENTION: The wiring<br>depends on the type of system<br>(ref. S6001 System Type Lim-<br>its_v1.5.xls).                                                                                                    |
| ОТ003         | P1 ANOMALY           | The inverter connected to the pump is faulty                                                                                        | <ul> <li>If wired inverter: check the wiring of the fault signal from the inverter is correct.</li> <li>If ModBUS inverter: check the RS485 data connection cable for correct connection and polarity of the A/B signals. Check whether any abnormal detections have appeared in the local inverter interface. Consult the inverter supplier's manual.</li> </ul>                                                                                                    |
| ОТ005         | P2 M/A INCONSISTENCY | See CAUSE and SOLUTION<br>of ALARMS OT001, OT002,<br>OT003                                                                          |                                                                                                    |
| ОТ006         | P2 THERMAL SWITCH    |                                                                                                    |                                                                                                    |

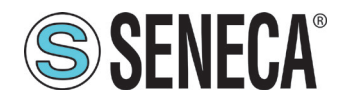

S6001 Pump controller

| Code<br>Alarm | Description                   | Cause                                                                                                    | Solution                                                                                                    |
|---------------|-------------------------------|----------------------------------------------------------------------------------------------------|----------------------------------------------------------------------------------------------------|
| ОТ007         | P2 ANOMALY                    |                                                                                                    |                                                                                                    |
| ОТ009         | P3 M/A INCONSISTENCY          | See CAUSE and SOLUTION<br>of ALARMS OT001, OT002,<br>OT003                                                                                                    |                                                                                                    |
| OT010         | P3 THERMAL SWITCH             |                                                                                                    |                                                                                                    |
| OT011         | P3 ANOMALY                    |                                                                                                    |                                                                                                    |
| OT013         | P4 M/A INCONSISTENCY          | See CAUSE and SOLUTION<br>of ALARMS OT001, OT002,<br>OT003                                                                                                    |                                                                                                    |
| OT014         | P4 THERMAL SWITCH             |                                                                                                    |                                                                                                    |
| OT015         | P4 ANOMALY                    |                                                                                                    |                                                                                                    |
| OT017         | P5 M/A INCONSISTENCY          | See CAUSE and SOLUTION<br>of ALARMS OT001, OT002,<br>OT003                                                                                                    |                                                                                                    |
| OT018         | P5 THERMAL SWITCH             |                                                                                                    |                                                                                                    |
| OT019         | P5 ANOMALY                    |                                                                                                    |                                                                                                    |
| OT021         | P6 M/A INCONSISTENCY          | See CAUSE and SOLUTION<br>of ALARMS OT001, OT002,<br>OT003                                                                                                    |                                                                                                    |
| OT022         | P6 THERMAL SWITCH             |                                                                                                    |                                                                                                    |
| OT023         | P6 ANOMALY                    |                                                                                                    |                                                                                                    |
| ОТ028         | VERY HIGH ADJUSTMENT<br>PROBE | The adjustment probe con-<br>nected to analogue input Al4<br>measures a level lower than the<br>value set for parameter HH in<br>the SETPOINT> ANALOGUE<br>THRESHOLDS section of the<br>HMI panel | - Check the correct configu-<br>ration of the digital inputs in<br>the SETPOINT > ANALOGUE<br>THRESHOLDS section of the<br>HMI panel. Check the wiring of<br>the adjustment probe is correct. |

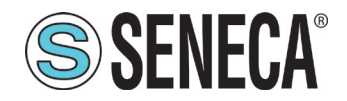

# S6001 Pump controller

| Code<br>Alarm | Description                         | Cause                                                                                                    | Solution                                                                                                    |
|---------------|-------------------------------------|----------------------------------------------------------------------------------------------------|----------------------------------------------------------------------------------------------------|
| ОТ034         | MAXIMUM FLOAT                       | An "ALARM LEVEL FLOAT" signal has been configured among the configurable digital inputs, the contact connected to this input is closed and the pumps are running.                                | <ul> <li>Check the configuration of<br/>the digital inputs in the SET-<br/>TINGS &gt; IO DIGITAL TYPE<br/>section of the HMI panel is<br/>correct. Check the wiring of the<br/>auxiliary contacts of the<br/>"ALARM LEVEL FLOAT" signal<br/>is correct. Check the installation<br/>of the float in the tank is correct.</li> </ul> |
| ОТ036         | HIGH ADJUSTMENT PROBE               | The adjustment probe con-<br>nected to analogue input Al4<br>measures a level lower than<br>the value set for parameter H<br>in the SETPOINT> ANALOGUE<br>THRESHOLDS section of the<br>HMI panel | - Check the correct configu-<br>ration of the digital inputs in<br>the SETPOINT > ANALOGUE<br>THRESHOLDS section of the<br>HMI panel. Check the wiring of<br>the adjustment probe is correct.                                                                                                    |
| ОТ039         | EXTERNAL ALARM                      | An "EXTERNAL ALARM" signal<br>has been configured among the<br>configurable digital inputs and<br>the contact connected to this<br>input is closed.                                              | - Check the configuration of<br>the digital inputs in the SET-<br>TINGS> IO DIGITAL TYPE<br>section of the HMI panel is cor-<br>rect Check the wiring of the<br>auxiliary contacts of the "EX-<br>TERNAL ALARM" signal is<br>correct.                                                                                              |
| ОТ040         | UPS ALARM IN BATTERY OP-<br>ERATION | A "UPS NETWORK OK" signal<br>has been configured among the<br>configurable digital inputs and<br>the contact connected to this<br>input is open.                                                 | - Check the configuration of<br>the digital inputs in the SET-<br>TINGS > IO DIGITAL TYPE<br>section of the HMI panel is<br>correct. Check the wiring of the<br>auxiliary contacts of the "UPS<br>NETWORK OK" signal is cor-<br>rect.                                                                                              |

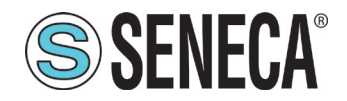

S6001 Pump controller

| Code<br>Alarm | Description                        | Cause                                                                                                    | Solution                                                                                                    |
|---------------|------------------------------------|----------------------------------------------------------------------------------------------------|----------------------------------------------------------------------------------------------------|
| OT041         | UPS FLAT BATTERY ALARM             | A "UPS FLAT BATTERY" signal<br>has been configured among the<br>configurable digital inputs and<br>the contact connected to this<br>input is closed.                       | - Check the configuration of<br>the digital inputs in the SET-<br>TINGS > IO DIGITAL TYPE<br>section of the HMI panel is<br>correct. Check the wiring of the<br>auxiliary contacts of the "UPS<br>FLAT BATTERY" signal is cor-<br>rect.      |
| OT043         | PUMP 1 ANALOGUE PROBE<br>FAULT (A) | A "PUMP 1 ABSORPTION" sig-<br>nal has been configured among<br>the configurable analogue in-<br>puts, but the probe is not con-<br>nected or is not working prop-<br>erly. | <ul> <li>Check the configuration of the digital inputs in the SETTINGS</li> <li>IO ANALOGUE TYPE section of the HMI panel is correct.</li> <li>Check the wiring of the probe is correct - Check the polarity of the probe signal.</li> </ul> |
| OT044         | PUMP 2 ANALOGUE PROBE<br>FAULT (A) | A "PUMP 2 ABSORPTION" sig-<br>nal has been configured among<br>the configurable analogue in-<br>puts, but the probe is not con-<br>nected or is not working prop-<br>erly. | <ul> <li>Check the configuration of the digital inputs in the SETTINGS</li> <li>IO ANALOGUE TYPE section of the HMI panel is correct.</li> <li>Check the wiring of the probe is correct - Check the polarity of the probe signal.</li> </ul> |
| OT045         | PUMP 3 ANALOGUE PROBE<br>FAULT (A) | A "PUMP 3 ABSORPTION" sig-<br>nal has been configured among<br>the configurable analogue in-<br>puts, but the probe is not con-<br>nected or is not working prop-<br>erly. | <ul> <li>Check the configuration of the digital inputs in the SETTINGS</li> <li>IO ANALOGUE TYPE section of the HMI panel is correct.</li> <li>Check the wiring of the probe is correct - Check the polarity of the probe signal.</li> </ul> |
| ОТ046         | PUMP 4 ANALOGUE PROBE<br>FAULT (A) | A "PUMP 4 ABSORPTION" sig-<br>nal has been configured among<br>the configurable analogue in-<br>puts, but the probe is not con-<br>nected or is not working prop-<br>erly. | <ul> <li>Check the configuration of the digital inputs in the SETTINGS</li> <li>IO ANALOGUE TYPE section of the HMI panel is correct.</li> <li>Check the wiring of the probe is correct - Check the polarity of the probe signal.</li> </ul> |

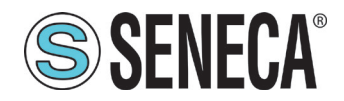

| Code<br>Alarm | Description                   | Cause                                                                                                    | Solution                                                                                                    |
|---------------|-------------------------------|----------------------------------------------------------------------------------------------------|----------------------------------------------------------------------------------------------------|
| OT047         | PUMP 1 ABSORPTION (A) - LL    | A "PUMP ABSORPTION 1" sig-<br>nal has been configured among<br>the configurable analogue in-<br>puts and the probe measures<br>a value lower than the value<br>set in the LL parameter in the<br>SETPOINT> ANALOGUE<br>THRESHOLDS section of the<br>HMI panel    | - Check the correct configu-<br>ration of the digital inputs in<br>the SETPOINT > ANALOGUE<br>THRESHOLDS section of the<br>HMI panel. Check the wiring of<br>the adjustment probe is correct. |
| OT048         | PUMP 1 ABSORPTION (A) - L     | A "PUMP ABSORPTION 1"<br>signal has been configured<br>among the configurable an-<br>alogue inputs and the probe<br>measures a value lower than<br>the value set in the L parameter<br>in the SETPOINT> ANALOGUE<br>THRESHOLDS section of the<br>HMI panel       | - Check the correct configu-<br>ration of the digital inputs in<br>the SETPOINT > ANALOGUE<br>THRESHOLDS section of the<br>HMI panel. Check the wiring of<br>the adjustment probe is correct. |
| ОТ049         | PUMP 1 ABSORPTION (A) - H     | A "PUMP ABSORPTION 1" sig-<br>nal has been configured among<br>the configurable analogue in-<br>puts and the probe measures<br>a value higher than the val-<br>ue set in the H parameter in<br>the SETPOINT> ANALOGUE<br>THRESHOLDS section of the<br>HMI panel  | - Check the correct configu-<br>ration of the digital inputs in<br>the SETPOINT > ANALOGUE<br>THRESHOLDS section of the<br>HMI panel. Check the wiring of<br>the adjustment probe is correct. |
| ОТ050         | PUMP 1 ABSORPTION (A) -<br>HH | A "PUMP ABSORPTION 1" sig-<br>nal has been configured among<br>the configurable analogue in-<br>puts and the probe measures<br>a value higher than the val-<br>ue set in the HH parameter in<br>the SETPOINT> ANALOGUE<br>THRESHOLDS section of the<br>HMI panel | - Check the correct configu-<br>ration of the digital inputs in<br>the SETPOINT > ANALOGUE<br>THRESHOLDS section of the<br>HMI panel. Check the wiring of<br>the adjustment probe is correct. |
| OT051         | PUMP 2 ABSORPTION (A) - LL    | See CAUSE and SOLUTION<br>of ALARMS OT047, OT048,<br>OT049, OT050 for the "PUMP 2<br>ABSORPTION" signal                                                                                                    |                                                                                                    |
| OT052         | PUMP 2 ABSORPTION (A) - L     |                                                                                                    |                                                                                                    |

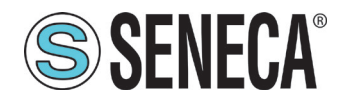

nual S6001 Pump controller

| Code<br>Alarm | Description                                       | Cause                                                                                                    | Solution                                                                                                    |
|---------------|---------------------------------------------------|----------------------------------------------------------------------------------------------------|----------------------------------------------------------------------------------------------------|
| OT053         | PUMP 2 ABSORPTION (A) - H                         |                                                                                                    |                                                                                                    |
| OT054         | PUMP 2 ABSORPTION (A) -<br>HH                     |                                                                                                    |                                                                                                    |
| OT055         | PUMP 3 ABSORPTION (A) - LL                        | See CAUSE and SOLUTION<br>of ALARMS OT047, OT048,<br>OT049, OT050 for the "PUMP 3<br>ABSORPTION" signal                                                                                                    |                                                                                                    |
| OT056         | PUMP 3 ABSORPTION (A) - L                         |                                                                                                    |                                                                                                    |
| OT057         | PUMP 3 ABSORPTION (A) - H                         |                                                                                                    |                                                                                                    |
| ОТ058         | PUMP 3 ABSORPTION (A) -<br>HH                     |                                                                                                    |                                                                                                    |
| OT059         | PUMP 4 ABSORPTION (A) - LL                        | See CAUSE and SOLUTION<br>of ALARMS OT047, OT048,<br>OT049, OT050 for the "PUMP 4<br>ABSORPTION" signal                                                                                                    |                                                                                                    |
| ОТ060         | PUMP 4 ABSORPTION (A) - L                         |                                                                                                    |                                                                                                    |
| OT061         | PUMP 4 ABSORPTION (A) - H                         |                                                                                                    |                                                                                                    |
| ОТ062         | PUMP 4 ABSORPTION (A) -<br>HH                     |                                                                                                    |                                                                                                    |
| ОТ063         | INVERTER FREQUENCY AN-<br>ALOGUE PROBE FAULT (HZ) | An "INVERTER FREQUENCY<br>FEEDBACK" signal has been<br>configured among the config-<br>urable analogue inputs, but the<br>probe is not connected or is not<br>working properly.                                | <ul> <li>Check the configuration of the digital inputs in the SETTINGS</li> <li>IO ANALOGUE TYPE section of the HMI panel is correct.</li> <li>Check the wiring of the probe is correct - Check the polarity of the probe signal.</li> </ul>                                                                                                    |
| OT065         | EXPANSION MODULE 1 COM-<br>MUNICATION ALARM       | At least 4 pumps have been<br>configured, which requires<br>the installation of an expan-<br>sion module for the P4 pump,<br>Z-D-IO type, connected to the<br>RS485 that does not respond to<br>MODBUS queries | - Check the RS485 data con-<br>nection cable for correct con-<br>nection and polarity of the A/B<br>signals between the pump<br>controller and the Z-D-IO ex-<br>pansion module. Verify that the<br>parameters of the RS485 serial<br>set in the dip switches of the<br>Z-D-IO expansion module cor-<br>respond to those configured in<br>the pump controller. |

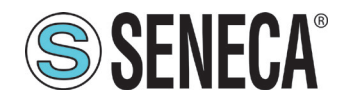

S6001 Pump controller

| Code<br>Alarm | Description                                 | Cause                                                                                                    | Solution                                                                                                    |
|---------------|---------------------------------------------|----------------------------------------------------------------------------------------------------|----------------------------------------------------------------------------------------------------|
| ОТ066         | EXPANSION MODULE 2 COM-<br>MUNICATION ALARM | At least 5 pumps have been<br>configured, which requires<br>the installation of an expan-<br>sion module for the P5 pump,<br>Z-D-IO type, connected to the<br>RS485 that does not respond to<br>MODBUS queries | - Check the RS485 data con-<br>nection cable for correct con-<br>nection and polarity of the A/B<br>signals between the pump<br>controller and the Z-D-IO ex-<br>pansion module. Verify that the<br>parameters of the RS485 serial<br>set in the dip switches of the<br>Z-D-IO expansion module cor-<br>respond to those configured in<br>the pump controller. |
| ОТ067         | EXPANSION MODULE 3 COM-<br>MUNICATION ALARM | At least 6 pumps have been<br>configured, which requires<br>the installation of an expan-<br>sion module for the P6 pump,<br>Z-D-IO type, connected to the<br>RS485 that does not respond to<br>MODBUS queries | - Check the RS485 data con-<br>nection cable for correct con-<br>nection and polarity of the A/B<br>signals between the pump<br>controller and the Z-D-IO ex-<br>pansion module. Verify that the<br>parameters of the RS485 serial<br>set in the dip switches of the<br>Z-D-IO expansion module cor-<br>respond to those configured in<br>the pump controller. |

#### Tab. 76 Non-blocking alarms

## 1.1 **REMOTE CONNECTIONS**

Remote connections can be through:

- SMS;
- VPN protocol.

### 1.1.1 Remote connection via SMS

If the remote connection is provided by SMS, carry out the following operations in the given order:

- 1. connect the main antenna to the port (P8 Fig. 2 on page 12);
- 21. if necessary, connect the diversity antenna to the port (P9 Fig. 2 on page 12);
- 22. insert the SIM into the slot (P7 Fig. 2 on page 12);
- 23. configure the SIM parameters as instructed in the "Mobile network configuration" sub-screen in **"1.1.8.5 "Telecontrol" screen" on page 91**, if not already configured using the wizard.

The following tables show all the possible commands that can be managed via SMS.

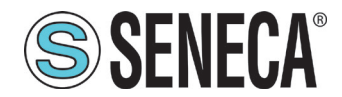

The system accepts commands only from the 3 numbers associated to the system in the "Telecontrol" screen in "1.1.8.5 "Telecontrol" screen" on page 91.

P1, P2, etc. stand for pump 1, pump 2, etc. respectively.

The following acronyms are used in the following table:

- COM = command the system must execute;

- TX = SMS text to send to the system;
- RX = system answering SMS text;
- ES = example.

| СОМ | Change the system operating mode setting it to AUTOMATIC or MANUAL. |
|-----|---------------------------------------------------------------------|
| ТХ  | SET MODE <auto man=""></auto>                                       |
| RX  | SET MODE <auto man=""> OK</auto>                                    |
|     | Set the system to automatic mode.                                   |
| ES  | TX: SET MODE AUTO                                                   |
|     | RX: SET MODE AUTO OK                                                |

#### Tab. 77 SMS 1 command

| СОМ | Changing the operating mode of the pump to AUTOMATIC/MANUAL and forcing it to start or stop if it is set to MANUAL. If the command is sent to set a pump to automatic mode, the next parameter <on off=""> is not necessary and, if present, is ignored. The command is executed only if the pump you want to control is present in the system, otherwise it gives an error (ERR). If the pump is in the fault state, any command given causes an alarm (ALR).</on> |
|-----|----------------------------------------------------------------------------------------------------|
| TX  | SET <p1 p2="" p3="" p4="" p5="" p6=""> <auto man=""> <on off=""></on></auto></p1>                                                                                                    |
| RX  | SET <p1 p2="" p3="" p4="" p5="" p6=""> <auto man=""> <on off=""> <ok alr="" err=""></ok></on></auto></p1>                                                                                                    |
| ES  | P2 is in the system and in manual mode. Force the pump to switch off.<br>TX: SET P2 MAN OFF<br>RX: SET P2 MAN OFF OK                                                                                                    |
|     | P1 is in the system and in automatic mode but is faulty. If the pump is forced to switch off, the alarm is triggered.                                                                                                    |
|     |                                                                                                    |
|     | RX: SET P1 MAN OFF ALR                                                                                                    |
|     | P6 is not in the system. If a command is sent, an error is returned.                                                                                                    |
|     | TX: SET P6 AUTO ON                                                                                                    |
|     | RX: SET P6 AUTO ERR                                                                                                    |

#### Tab. 78 SMS 2 command

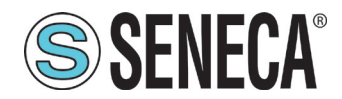

| СОМ | Changing the system adjustment Set Point. The command works only if the type of system application is pressure/flow. Il campo <valore del="" point="" set=""> deve contenere un numero; se è necessario indicare un numero decimale si deve utilizzare il punto '.' (per esempio "5,5" deve essere inserito come "5.5"). If you enter a lower number at the beginning of the system adjustment scale, the Set Point is set to the beginning of the scale. If you enter a number higher than the end of the system adjustment scale, the Set Point is set to the Set Point is set to the set point is set to the set point is set point is set point is set point is set to the set point is set point is</valore> |  |
|-----|----------------------------------------------------------------------------------------------------|--|
| ТХ  | SET SP <set point="" value=""></set>                                                                                                    |  |
| RX  | SET SP <set point="" value=""> <set measurement="" of="" point="" unit=""> OK</set></set>                                                                                                    |  |
| ES  | Set the Set Point to 5.5<br>TX: SET SP 5.5                                                                                                    |  |
|     | RX: SET SP 5.5 bar OK                                                                                                    |  |
|     | If the end of scale is set to 10.0 bar and you try to set it to 11.0 bar, it is set to the end of scale value of 10.0 bar.                                                                                                    |  |
|     | TX: SET SP 11                                                                                                    |  |
|     | RX: SET SP 10.0 bar OK                                                                                                    |  |

#### Tab. 79 SMS 3 command

| СОМ | Requesting the system status. The system responds with a summarizing message containing the current operation of the pump group, the Set Point, the adjustment value measured, the number of non-blocking alarms (WARNINGS) and the number of blocking alarms (ALARMS). |
|-----|----------------------------------------------------------------------------------------------------|
| ТХ  | STATUS                                                                                                    |
|     | SET= <set point="" value=""> <set measurement="" of="" point="" unit=""></set></set>                                                                                                    |
|     | PV= <process value="" variable=""> <process measurement="" of="" unit="" variable=""></process></process>                                                                                                    |
|     | P1: <man auto=""> <run alr="" run_inv="" stop=""></run></man>                                                                                                    |
|     | P2 <man auto=""> <run alr="" run_inv="" stop=""></run></man>                                                                                                    |
| DY  | P3: <man auto=""> <run alr="" run_inv="" stop=""> (if present)</run></man>                                                                                                    |
|     | P4: <man auto=""> <run alr="" run_inv="" stop=""> (if present)</run></man>                                                                                                    |
|     | P5: <man auto=""> <run alr="" run_inv="" stop=""> (if present)</run></man>                                                                                                    |
|     | P6: <man auto=""> <run alr="" run_inv="" stop=""> (if present)</run></man>                                                                                                    |
|     | WARNING: <number alarms="" non-blocking="" of=""></number>                                                                                                    |
|     | ALARMS: <numbers alarms="" blocking="" of=""></numbers>                                                                                                    |

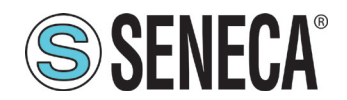

|    | Request the status of a 5-pump system |
|----|---------------------------------------|
|    | TX: STATUS                            |
|    | RX: SP=5.0 bar                        |
|    | PV=5.1 bar                            |
|    | P1:MAN RUN                            |
| ES | P2:MAN STOP                           |
|    | P3:MAN ALR                            |
|    | P4:AUTO RUN                           |
|    | P5:AUTO STOP                          |
|    | WARNING:2                             |
|    | ALARMS:3                              |

#### Tab. 80 SMS 4 command

| СОМ | Enabling or disabling the sending of SMS on alarm to the user who sends the command. The command does not exclude the calculation of alarms by the system |
|-----|----------------------------------------------------------------------------------------------------|
| ТХ  | SET ALARM <on off=""></on>                                                                                                    |
| RX  | SET ALARM <on off=""> OK</on>                                                                                                    |
| ES  | TX: SET ALARM ON                                                                                                    |
|     | RX: SET ALARM ON OK                                                                                                    |

#### Tab. 81 SMS 5 command

| СОМ | System alarm resetting. The command resets the alarms as if a user were to press the RE-SET key on the "Alarms" page <b>(Fig. 52 on page 65)</b> of the system. The response to the reset command is the same as the STATUS message. |
|-----|----------------------------------------------------------------------------------------------------|
| ТХ  | RESET ALARM                                                                                                    |
|     | SP= <set point="" value=""> <set measurement="" of="" point="" unit=""></set></set>                                                                                                    |
|     | PV= <process value="" variable=""> <process measurement="" of="" unit="" variable=""></process></process>                                                                                                    |
|     | P1: <man auto=""> <run alr="" run_inv="" stop=""></run></man>                                                                                                    |
|     | P2 <man auto=""> <run alr="" run_inv="" stop=""></run></man>                                                                                                    |
| RX  | P3: <man auto=""> <run alr="" run_inv="" stop=""> (if present)</run></man>                                                                                                    |
|     | P4: <man auto=""> <run alr="" run_inv="" stop=""> (if present)</run></man>                                                                                                    |
|     | P5: <man auto=""> <run alr="" run_inv="" stop=""> (if present)</run></man>                                                                                                    |
|     | P6: <man auto=""> <run alr="" run_inv="" stop=""> (if present)</run></man>                                                                                                    |
|     | WARNING: <number alarms="" non-blocking="" of=""></number>                                                                                                    |
|     | ALARMS: <numbers alarms="" blocking="" of=""></numbers>                                                                                                    |
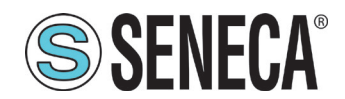

| ES | TX: RESET ALARM |
|----|-----------------|
|    | RX: SP=5.0 bar  |
|    | PV=5.1 bar      |
|    | P1:AUTO RUN     |
|    | P2: AUTO STOP   |
|    | P3:MAN STOP     |
|    | WARNING:1       |
|    | ALARMS:0        |

### Tab. 82 SMS 6 command

| СОМ | Enter the version numbers of the RTU and HMI applications. |  |  |
|-----|------------------------------------------------------------|--|--|
| ТХ  | GET VERSION                                                |  |  |
| RX  | RTU: <rtu application="" version=""></rtu>                 |  |  |
|     | HMI: <hmi application="" version=""></hmi>                 |  |  |
| ES  | TX: GET VERSION                                            |  |  |
|     | RX: RTU:AP00210-01.00.482 (Example)                        |  |  |
|     | HMI:AP00220-01.00.4                                        |  |  |

#### Tab. 83 SMS 7 command

| СОМ | Returning the operating statistics of the pump group split into partials (PARTIAL) and totals (TOTAL), as if you were viewing the "Report" page (Fig. 54 on page 67) of the operator's panel. The operating time (hours and minutes) and the number of start-ups are indicated for each pump The partial statistics section contains the statistics since the last reset made by the user on the HMI. |
|-----|----------------------------------------------------------------------------------------------------|
| ТХ  | REPORT                                                                                                    |

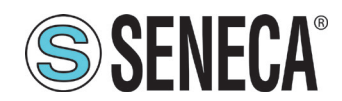

User Manual

|    | PARTIAL                                                                                                    |
|----|----------------------------------------------------------------------------------------------------|
|    | P1: <number hours="" of="">h <number minutes="" of="">m n:<number of="" start-ups=""></number></number></number>             |
|    | P2: <number hours="" of="">h <number minutes="" of="">m n:<number of="" start-ups=""></number></number></number>             |
|    | P3: <number hours="" of="">h <number minutes="" of="">m n:<number of="" start-ups="">(if present)</number></number></number> |
|    | P4: <number hours="" of="">h <number minutes="" of="">m n:<number of="" start-ups="">(if present)</number></number></number> |
|    | P5: <number hours="" of="">h <number minutes="" of="">m n:<number of="" start-ups="">(if present)</number></number></number> |
| V  | P6: <number hours="" of="">h <number minutes="" of="">m n:<number of="" start-ups="">(if present)</number></number></number> |
|    | TOTAL                                                                                                    |
|    | P1: <number hours="" of="">h <number minutes="" of="">m n:<number of="" start-ups=""></number></number></number>             |
|    | P2: <number hours="" of="">h <number minutes="" of="">m n:<number of="" start-ups=""></number></number></number>             |
|    | P3: <number hours="" of="">h <number minutes="" of="">m n:<number of="" start-ups="">(if present)</number></number></number> |
|    | P4: <number hours="" of="">h <number minutes="" of="">m n:<number of="" start-ups="">(if present)</number></number></number> |
|    | P5: <number hours="" of="">h <number minutes="" of="">m n:<number of="" start-ups="">(if present)</number></number></number> |
|    | P6: <number hours="" of="">h <number minutes="" of="">m n:<number of="" start-ups="">(if present)</number></number></number> |
|    | In the system there are only 2 pumps                                                                                         |
|    | TX: REPORT                                                                                                    |
| ES | RX: PARTIAL                                                                                                    |
|    | P1:0h 21m n:2                                                                                                    |
|    | P2:1h 12m n:4                                                                                                    |
|    | TOTAL                                                                                                    |
|    | P1:1h 21m n:10                                                                                                    |
|    | P2:2h 20m n:11                                                                                                    |

### Tab. 84 SMS 8 command

| СОМ | Getting the list of numbers associated to the system and enabled to SMS telecontrol |  |  |
|-----|-------------------------------------------------------------------------------------|--|--|
| ТХ  | GET NUM LIST                                                                        |  |  |
| RX  | NUM1: <telephone number=""></telephone>                                             |  |  |
|     | NUM2: <telephone number=""></telephone>                                             |  |  |
|     | NUM3: <telephone number=""></telephone>                                             |  |  |
| ES  | Ask for the list of numbers; there are only two in the system.                      |  |  |
|     | TX: GET NUM LIST                                                                    |  |  |
|     | RX: NUM:+39123411111                                                                |  |  |

### Tab. 85 SMS 9 command

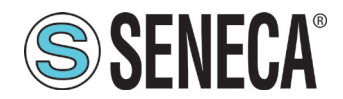

| СОМ | Entering or deleting the mobile numbers enabled to send/receive commands via SMS. The telephone number must include the international area code. To enter a new number, if it is not in the list, the INS parameter must be used. The new number is entered in the first free space; if there are no spaces or if the number is already present, an error is returned. To delete a number from the list, use the DEL parameter; if the number is not present in the list, an error is returned. The number corresponding to TEL. No.1 has the privilege of not being able to be deleted by SMS commands, not even by itself. The numbers corresponding to TEL. No.2 e TEL. No.3 can delete themselves and the other one, but not TEL. No.1. |
|-----|----------------------------------------------------------------------------------------------------|
| ТХ  | SET NUM <ins del=""> <telephone number=""></telephone></ins>                                                                                                    |
| RX  | SET NUM <ins del=""> <telephone number=""> <ok err=""></ok></telephone></ins>                                                                                                    |
| ES  | Entering a new number<br>TX: SET NUM INS +39123411113<br>RX: SET NUM INS +39123411113 OK<br>Deleting number +3912341111 associated to TEL. No.1.<br>TX: SET NUM DEL +39123411111<br>RX: SET NUM DEL +39123411111 ERR<br>Deleting number +39123411116 not in the list<br>TX: SET NUM INS +39123411116<br>RX: SET NUM INS +39123411116 ERR                                                                                                    |

### Tab. 86 SMS 10 command

### 1.1.1 VPN Connection

The system supports the OpenVPN standard protocol. The main advantages of using a VPN network are:

- secure connections, as the transported data are encrypted;
- the ability to establish connections without interfering with the company LAN;
- it is not necessary to have a static/public IP address on the WAN side;
- remote configurability from an embedded web server.

Two "VPN modes" are available:

- "OpenVPN Client";
- "VPN Box".

The "OpenVPN Client" mode can be used when the device must be installed in an existing VPN. In this case, an OpenVPN server, the certificate and the key file for the system client must be available, provided by the VPN administrator. The files can be uploaded to the device through the "VPN configuration", present in the RTU Web Server (refer to the S6001-RTU manual available at http://www.seneca.it/prodotti/s6001-rtu/).

The "VPN Box" mode, developed by SENECA, is recommended if the VPN infrastructure does not exist. The "VPN Box" is a hardware device (or virtual machine) that allows the user to easily configure two alternative types of VPN:

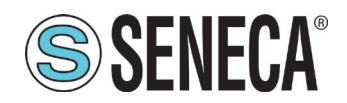

- VPN "Single LAN";
- VPN "Point-to-Point".

In "Single LAN" VPN mode, all devices and PCs (and associated local sub-networks) configured in VPN are always connected in the same network. In this scenario every PC client can connect to any device and to other machines that are in the LAN, but also any other device/machine can connect to any other device/machine belonging to the same VPN network. This VPN architecture places some constraints on the definition of the subnets of the devices, in fact all VPN clients must have a different IP address and a different local LAN network to avoid conflicts. The "VPN BOX Manager" software, supplied free of charge with "VPN Box", allows the configuration of the SENECA VPN server and helps to avoid the errors defined by local sub-networks.

In "Point-to-Point" VPN mode a PC client can perform a single connection, on request, to a single device (and to the machines that are in the LAN network of the device at that time). Furthermore, the devices cannot communicate with each other, even if they belong to the same VPN. The advantage of this architecture is that the same sub-net can be used anywhere. The "Point-to-Point" mode allows defining groups of users and managing them. This VPN mode must be configured on a "VPN Box" via the "VPN BOX Manager" software.

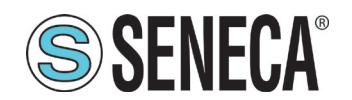

## 6 SYSTEM UPDATE

The system update requires the software update of:

- RTU,
- HMI

via USB stick, on which the update file must be saved.

The update is available from http://www.seneca.it/prodotti/s6001-pump-controller

## 1.1 RTU SOFTWARE UPDATE

To Update the RTU software, carry out the following operations in the given order:

- 1. cut off the supply to the system;
- 24. insert the USB stick, containing the update, into the port (P5 Fig. 2 on page 12);
- 25. apply the voltage stated in **"1.9.2.1 RTU electrical technical characteristics" on page 17** to access the system;
- 26. at the end of the start-up (identified by the flashing "RUN" LED), wait for at least one minute;
- 27. remove the USB stick;
- 28. cut off the supply to the system.

## 1.1 HMI SOFTWARE UPDATE

To update the HMI software, carry out the following operations in the given order:

- 1. access the "HMI 1 properties" screen in "1.1.8.4 "HMI properties" screen" on page 85;
- 29. press key (88 Fig. 70 on page 85) to start the update procedure;
- 30. when the "USB 1 update" sub-screen is displayed (Fig. 82 on page 114), insert the USB stick containing the update into port (P3 Fig. 3 on page 14);

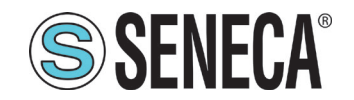

# **User Manual**

| S6001 PUMP CC | NTROLLER | LIVELLO S    | ONDE        |              | SENECA SENECA                |
|---------------|----------|--------------|-------------|--------------|------------------------------|
| SISTEMA       |          |              |             |              |                              |
| No USB Device | Aggi     | ornamento pa | nnello da U | SB           |                              |
|               |          |              |             |              |                              |
|               |          |              | ANNULLA     |              |                              |
|               |          |              | SET POINT   | IMPOSTAZIONI | 10:20<br>12/07/2016<br>admin |

Fig. 82 "USB 1 update" sub-screen

31. when the "USB 2 update" sub-screen is displayed (Fig. 83 on page 114), press the key \_\_\_\_\_;

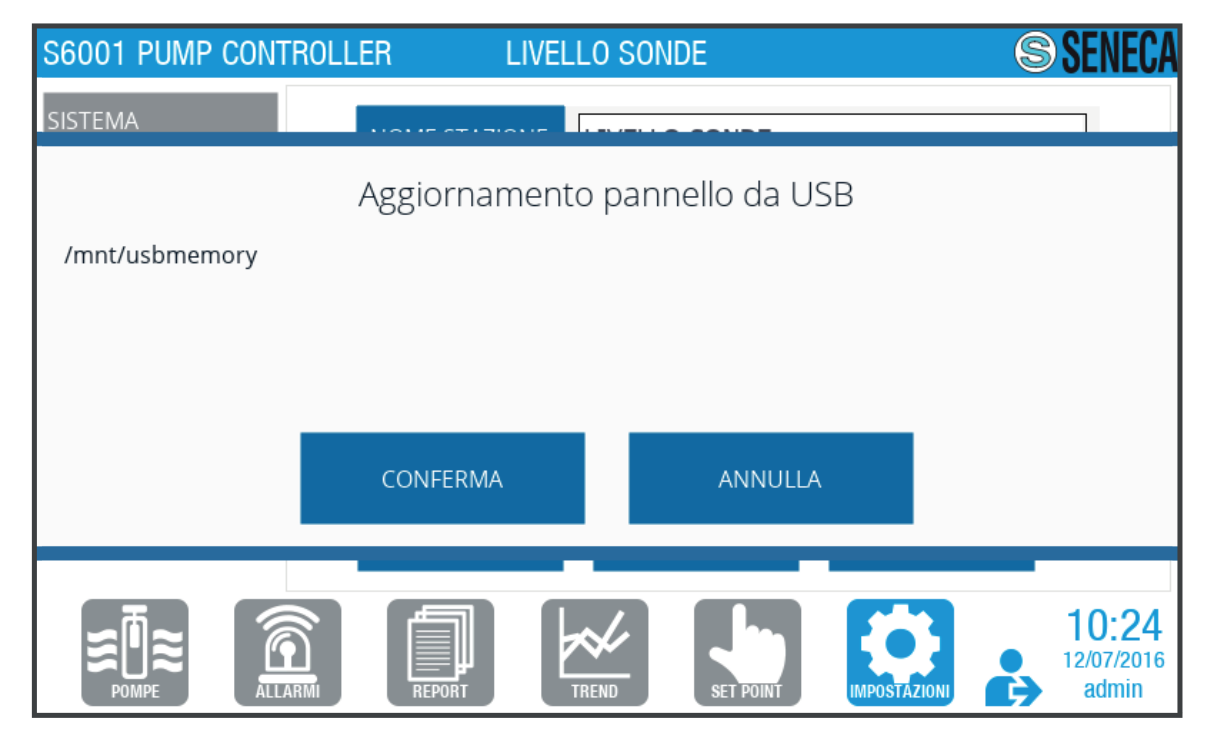

Fig. 83 "USB 2 update" sub-screen

32. when the "USB 3 update" sub-screen is displayed (Fig. 84 on page 115), wait for the update to be completed;

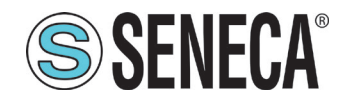

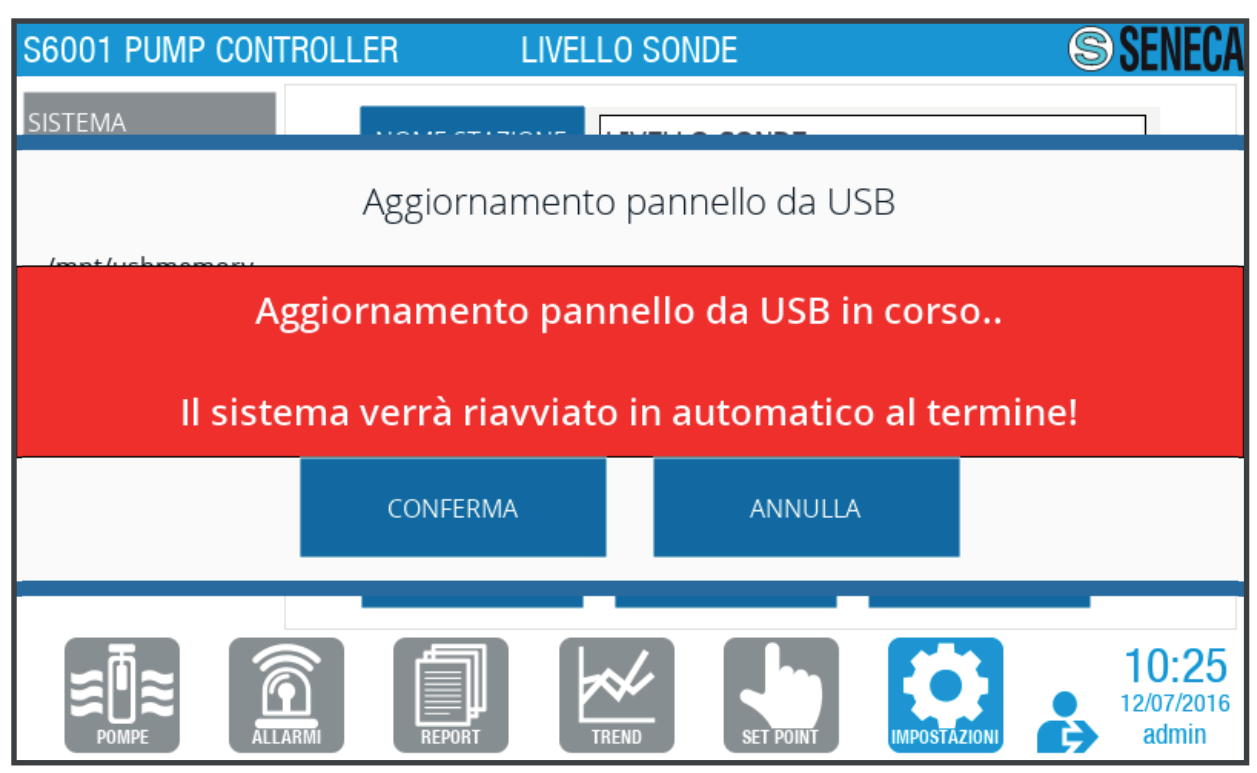

Fig. 84 "USB 3 update" sub-screen

The system restarts automatically at the end of the update.

# DISPOSAL

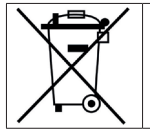

The product must be disposed of separately according to the regulations in force in the country of installation regarding the disposal of electrical and electronic equipment.

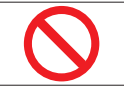

It is forbidden to dispose of the product or parts of it in the environment. Incorrect disposal of the product may cause damage to the environment and/or to people.

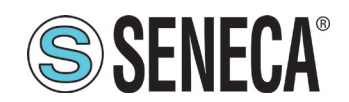

# 7 LIST OF FIGURES

| Fig. 1 S6001 Pump Controller                                   | 11 |
|----------------------------------------------------------------|----|
| Fig. 2 RTU                                                     | 12 |
| Fig. 3 HMI                                                     | 14 |
| Fig. 4 RTU dimensions                                          | 16 |
| Fig. 5 HMI dimensions                                          | 17 |
| Fig. 6 RTU bar assembly                                        | 24 |
| Fig. 7 RTU wall assembly                                       | 24 |
| Fig. 8 HMI assembly                                            | 25 |
| Fig. 9 RTU 1/2 configuration - Electrical connections          | 26 |
| Fig. 10 RTU 1/2 configuration - Pump control diagram           | 27 |
| Fig. 11 Z-D-IO 1/2 configuration                               | 29 |
| Fig. 12 RTU 3+4 configuration - Electrical connections         | 30 |
| Fig. 13 RTU 3+4 configuration - Pump control diagram           | 31 |
| Fig. 14 Z-D-IO 3+4 configuration                               | 33 |
| Fig. 15 RTU 5+6 configuration - Electrical connections         | 34 |
| Fig. 16 RTU 5+6 configuration - Pump control diagram           | 35 |
| Fig. 17 Z-D-IO 5+6 configuration                               | 37 |
| Fig. 18 RTU 7+8 configuration - Electrical connections         |    |
| Fig. 19 RTU 7+8 configuration - Pump control diagram           |    |
| Fig. 20 Z-D-IO 7+8 configuration                               | 41 |
| Fig. 21 Pressure/flow wizard - Type of application             | 44 |
| Fig. 22 Pressure/flow wizard - Number of pumps                 | 44 |
| Fig. 23 Pressure/flow wizard - Type of inverter                | 44 |
| Fig. 24 Pressure/flow wizard - Inverter interface              | 45 |
| Fig. 25 Pressure/flow wizard - Summary of system with inverter | 45 |
| Fig. 26 Pressure/flow wizard - Type of AI04 analogue input     | 45 |
| Fig. 27 Pressure/flow wizard - Set point variation mode        | 46 |
| Fig. 28 Pressure/flow wizard - Set point allocation            | 46 |
| Fig. 29 Pressure/flow wizard - Pump rotation                   | 47 |
| Fig. 30 Pressure/flow wizard - Telephone numbers               | 47 |
| Fig. 31 Pressure/flow wizard - Mobile network                  | 48 |
| Fig. 32 Pressure/flow wizard - Station name                    | 48 |
| Fig. 33 Level wizard - Type of application                     | 49 |
| Fig. 34 Level wizard - Level adjustment applications           | 49 |
| Fig. 35 Level wizard - Level measurement tools                 | 49 |
| Fig. 36 Level wizard - Number of pumps                         | 50 |
| Fig. 37 Level wizard - System summary                          | 50 |
| Fig. 38 Level wizard - Type of AI04 analogue input             | 50 |
| Fig. 39 Level wizard - Pump thresholds                         | 51 |
| Fig. 40 Level wizard - Pump rotation                           | 51 |

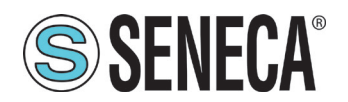

# User Manual S60

| Fig. 41 Level wizard - Telephone numbers                 | 52 |
|----------------------------------------------------------|----|
| Fig. 42 Level wizard - Mobile network                    | 52 |
| Fig. 43 Level wizard - Station name                      | 53 |
| Fig. 44 Page menu                                        | 54 |
| Fig. 45 Common elements                                  | 55 |
| Fig. 46 Software version screen                          | 56 |
| Fig. 47 Keypad - keyboard                                | 56 |
| Fig. 48 Login page                                       | 57 |
| Fig. 49 "Password change" screen                         | 58 |
| Fig. 50 "Seneca" page                                    | 58 |
| Fig. 51 "Pumps" page                                     | 59 |
| Fig. 52 "Individual pump" screen                         | 60 |
| Fig. 53 "Alarms" page                                    | 61 |
| Fig. 54 "Alarm Log" screen                               | 62 |
| Fig. 55 "Report" page                                    | 63 |
| Fig. 56 "Trend" page                                     | 64 |
| Fig. 57 "Historical trend" screen                        | 65 |
| Fig. 58 "Set point" page                                 | 66 |
| Fig. 59 "Set point" screen                               | 67 |
| Fig. 60 "Pump thresholds" screen                         | 68 |
| Fig. 61 "Pump parameters" screen                         | 69 |
| Fig. 62 "Analogue thresholds" screen                     | 70 |
| Fig. 63 "PID parameters" screen                          | 71 |
| Fig. 64 "Settings" page                                  | 72 |
| Fig. 65 "System" screen                                  | 72 |
| Fig. 66 "System reset confirmation" sub-screen           | 73 |
| Fig. 67 "IO digital type" screen                         | 73 |
| Fig. 68 Example of "Digital configurations" sub-screen   | 74 |
| Fig. 69 "IO analogue type" screen                        | 78 |
| Fig. 70 Example of "Analogue configurations" sub-screen  | 78 |
| Fig. 71 "HMI 1 properties" screen                        | 80 |
| Fig. 72 "HMI 2 properties" screen                        | 81 |
| Fig. 73 "Panel restart" sub-screen                       | 82 |
| Fig. 74 "Network parameters" sub-screen                  | 82 |
| Fig. 75 Communication error message                      | 83 |
| Fig. 76 "User settings" sub-screen                       | 83 |
| Fig. 77 "Date and time configuration" sub-screen         | 84 |
| Fig. 78 "RTU date and time configuration" sub-screen     | 85 |
| Fig. 79 "Telecontrol" screen                             | 86 |
| Fig. 80 "Telephone number reset confirmation" sub-screen | 86 |
| Fig. 81 "Mobile network configuration" sub-screen        | 87 |
| Fig. 82 Trend example                                    | 89 |

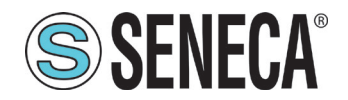

| Fig. 83 "USB 1 update" | sub-screen | 109 |
|------------------------|------------|-----|
| Fig. 84 "USB 2 update" | sub-screen | 109 |
| Fig. 85 "USB 3 update" | sub-screen | 110 |

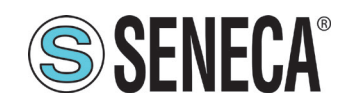

# 8 LIST OF TABLES

| Table 1 RTU power supply                                 | 12 |
|----------------------------------------------------------|----|
| Table 2 RTU inputs/outputs                               | 12 |
| Table 3 RTU connector/port description                   | 13 |
| Table 4 RTU signalling LED - Operation                   | 13 |
| Table 5 RTU signalling LED - Modem                       | 14 |
| Table 6 HMI power supply                                 | 14 |
| Table 7 HMI port description                             | 15 |
| Table 8 RTU dimensions and weight                        | 16 |
| Table 9 HMI dimensions and weight                        | 17 |
| Table 10 RTU power supply characteristics                | 17 |
| Table 11 CPU and RTU memory                              | 18 |
| Table 12 RTU analogue inputs                             | 18 |
| Table 13 RTU digital inputs                              | 18 |
| Table 14 RTU analogue outputs                            | 18 |
| Table 15 RTU digital outputs                             | 18 |
| Table 16 Inputs for RTU liquid level control             | 19 |
| Table 17 RTU communication ports and storage devices     | 19 |
| Table 18 RTU modem                                       | 19 |
| Table 19 HMI hardware characteristics                    | 20 |
| Table 20 HMI electromagnetic compatibility               | 20 |
| Table 21 HMI durability information                      | 20 |
| Table 22 RTU environmental characteristics               | 21 |
| Table 23 HMI environmental characteristics               | 21 |
| Table 24 System configuration                            | 22 |
| Table 25 RTU 1/2 configuration: digital inputs           | 27 |
| Table 26 RTU 1/2 configuration: relay digital outputs    | 28 |
| Table 27 RTU 1/2 configuration: Analogue inputs/outputs  | 29 |
| Table 28 Z-D-IO 1/2 configuration: Digital inputs        | 30 |
| Table 29 Z-D-IO 1/2 configuration: Digital outputs       | 30 |
| Table 30 RTU 3+4 configuration: digital inputs           | 31 |
| Table 31 RTU 3+4 configuration: relay digital outputs    | 32 |
| Table 32 RTU 3+4 configuration: Analogue inputs/outputs. | 33 |
| Table 33 Z-D-IO 3+4 configuration: Digital inputs        | 34 |
| Table 34 Z-D-IO 3+4 configuration: Digital outputs       | 34 |
| Table 35 RTU 5+6 configuration: digital inputs           | 35 |
| Table 36 RTU 5+6 configuration: relay digital outputs    | 36 |
| Table 37 RTU 5+6 configuration: Analogue inputs/outputs  | 37 |
| Table 38 Z-D-IO 5+6 configuration: Digital inputs        | 38 |
| Table 39 Z-D-IO 5+6 configuration: Digital outputs       | 38 |
| Table 40 RTU 7+8 configuration: digital inputs           | 39 |

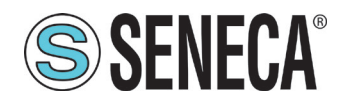

# User Manual S6001 Pump controller

| Table 41 RTU 7+8 configuration: relay digital outputs   | 40  |
|---------------------------------------------------------|-----|
| Table 42 RTU 7+8 configuration: Analogue inputs/outputs | 41  |
| Table 43 Z-D-IO 7+8 configuration: Digital inputs       | 42  |
| Table 44 Z-D-IO 7+8 configuration: Digital outputs      | 42  |
| Table 45 Serial port connections                        | 43  |
| Table 46 Page menu                                      | 55  |
| Table 47 "Login" page                                   | 57  |
| Table 48 User type                                      | 57  |
| Table 49 "Pumps" page                                   | 59  |
| Table 50 "Individual pump" screen                       | 60  |
| Table 51 "Alarms" page                                  | 61  |
| Table 52 "Alarm Log" screen                             | 62  |
| Table 53 "Report" page                                  | 63  |
| Table 54 "Trend" page                                   | 65  |
| Table 55 "Historical trend" screen                      | 66  |
| Table 56 "Set point" page                               | 66  |
| Table 57 "Set point" screen                             | 67  |
| Table 58 "Pump thresholds" screen                       | 68  |
| Table 59 "Pump parameters" screen                       | 69  |
| Table 60 "Analogue thresholds" screen                   | 70  |
| Table 61 "PID parameters" screen                        | 71  |
| Table 62 "Settings" page                                | 72  |
| Table 63 "System" screen                                | 73  |
| Table 64 "IO Digital type" screen                       | 74  |
| Table 65 Digital !/O configurations                     | 77  |
| Table 66 "IO Analogue type" screen                      | 78  |
| Table 67 Digital !/O configurations                     | 80  |
| Table 68 "HMI" screens                                  | 81  |
| Table 69 "Network parameters" sub-screen                | 83  |
| Table 70 "User settings" sub-screen                     | 84  |
| Table 71 "Date and time configuration" sub-screen       | 85  |
| Table 72 "RTU date and time configuration" sub-screen   | 85  |
| Table 73 "Telecontrol" screen                           | 86  |
| Table 74 "Mobile network configuration" sub-screen      | 87  |
| Table 75 Blocking alarms                                | 93  |
| Table 76 Non-blocking alarms                            |     |
| Table 77 SMS 1 command                                  | 101 |
| Table 78 SMS 2 command                                  |     |
| Table 79 SMS 3 command                                  |     |
| Table 80 SMS 4 command                                  |     |
| Table 81 SMS 5 command                                  |     |
| Table 82 SMS 6 command                                  |     |

| Table 83 SMS 7 command  | 104 |
|-------------------------|-----|
| Table 84 SMS 8 command  | 105 |
| Table 85 SMS 9 command  | 105 |
| Table 86 SMS 10 command | 106 |
|                         |     |

Seneca S.r.l. Via Austria, 26 35127 Padova - Italy Tel.: +39 049 8705.359 (.408) - Fax: +39 049 8706.287 info@seneca.it, senecasrl@pec.it